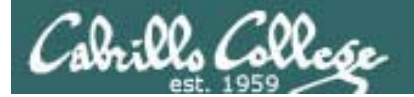

#### Lesson Module Status

- Slides draft
- Properties done
- Flashcards NA
- 1<sup>st</sup> minute quiz done
- Web Calendar summary done
- Web book pages done
- Commands done
- Howtos NA
- Skills pacing na
- Lab 4 published done
- Extra credit lab published done
- Practice test publish done
- Depot (VMs) done
- New quiz ?'s for next week NA
- Add sniffer module for internal wireshark sniffing
- Add routerboard/MikoTik done
- Add email option for all lesson quizzes
- Add opus answers directory/weekly cycle to housekeeping done
- Bring MikroTik router done

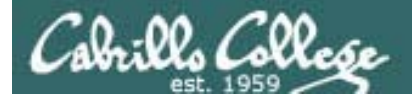

### Course history and credits

#### Jim Griffin

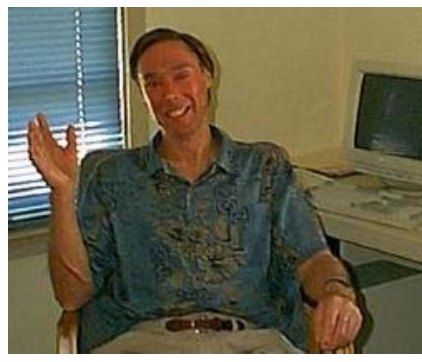

- Jim created the original version of this course
- Jim's site: http://cabrillo.edu/~jgriffin/

#### Rick Graziani

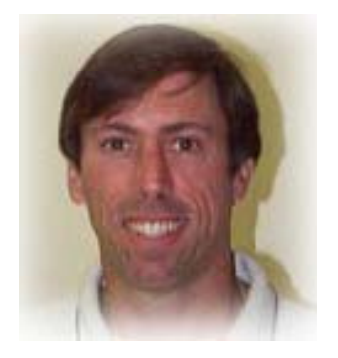

- Thanks to Rick Graziani for the use of some of his great network slides
- Rick's site: http://cabrillo.edu/~rgraziani/

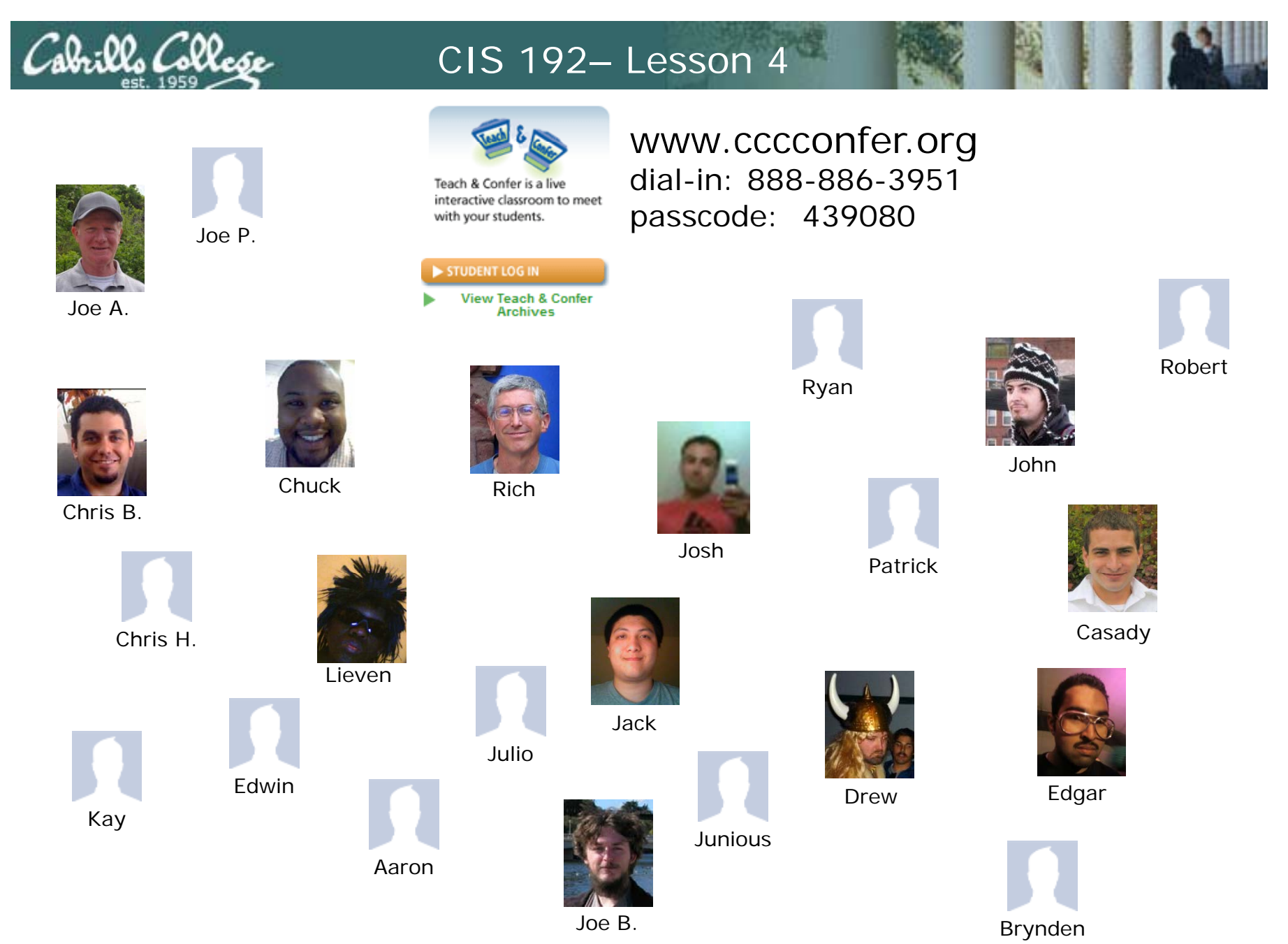

Email me (risimms@cabrillo.edu) a relatively current photo of your face for 3 points extra credit

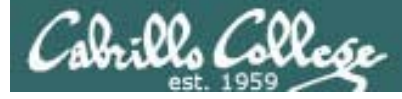

### First Minute Quiz

Please take out a blank piece of paper, switch off your monitor, close your books, put away your notes and answer these questions:

- What does a router do with an incoming packet that has a destination IP address that matches no entries in the routing table?
- If two routes in the routing table match a destination IP address, which route is chosen – the one with the shorter or longer prefix?
- If frodo has IP address 172.30.4.193 what line would be added to elrond's /etc/hosts file so elrond users could ping frodo by name?

Online users can email the answers to risimms@cabrillo.edu

Cabrillo Collese

#### Routing Continued and Transport Protocols

| <ul> <li>Configure appropriate IP addresses, network<br/>and subnet masks, and broadcast addresses<br/>based on the size and number of network<br/>segments required.</li> <li>Connect multiple network segments together<br/>using Linux servers as routers and configuring<br/>the appropriate routing tables.</li> <li>Use a network sniffer to analyze network traffic<br/>between two hosts.</li> <li>Identify, isolate, and correct malfunctions in a<br/>computer network.</li> <li>Define the term 'socket' and describe its<br/>importance to the transport layer of the protocol<br/>stack.</li> <li>Configure appropriate IP addresses<br/>based on the size and number of network<br/>segments required.</li> <li>Quiz</li> <li>Questions on previous material</li> <li>Questions on previous material</li> <li>Use an etwork segments together<br/>using Linux servers as routers and configuring<br/>the appropriate routing tables.</li> <li>Use a network sniffer to analyze network traffic<br/>between two hosts.</li> <li>Identify, isolate, and correct malfunctions in a<br/>computer network.</li> <li>Define the term 'socket' and describe its<br/>importance to the transport layer of the protocol<br/>stack.</li> <li>Conduct the test next week</li> </ul> | Objectives                                                                                                    | Agenda                                                                                                    |
|----------------------------------------------------------------------------------------------------|----------------------------------------------------------------------------------------------------|----------------------------------------------------------------------------------------------------|
| • Wrap                                                                                                    | <ul> <li>Configure appropriate IP addresses, network<br/>and subnet masks, and broadcast addresses<br/>based on the size and number of network<br/>segments required.</li> <li>Connect multiple network segments together<br/>using Linux servers as routers and configuring<br/>the appropriate routing tables.</li> <li>Use a network sniffer to analyze network traffic<br/>between two hosts.</li> <li>Identify, isolate, and correct malfunctions in a<br/>computer network.</li> <li>Define the term 'socket' and describe its<br/>importance to the transport layer of the protocol<br/>stack.</li> </ul> | <ul> <li>Quiz</li> <li>Questions on previous material</li> <li>Housekeeping</li> <li>Virtual/Physical corner</li> <li>Dynamic Routing</li> <li>Quagga routing suite for Linux</li> <li>Skills for doing Lab 4</li> <li>Transport Layer</li> <li>TDP and UDP protocols</li> <li>Service ports and sockets</li> <li>Prepping for the test next week</li> <li>Wrap</li> </ul> |

# Questions on previous material

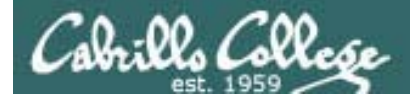

## Questions?

- Previous lesson material
- Lab assignment
- How this class works

# Housekeeping

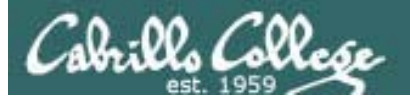

- Lab 3 due midnight
- Five posts due midnight
- Test 1 next week
- Lab 4 due in two weeks
- Extra credit lab on permanent NIC configuration available
- The real nosmo was rebooted this week, network any better?
- 3/6 Saturday workshop: 1 till whenever
- Lab assistants Robert and Mark
- PE observation and survey tonight

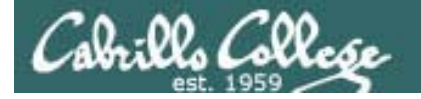

[rsimms@opus answers]\$ head -30 /home/cis192/answers/lab2.simmsben
CIS 192 Lab 2
Benji Simms
Date: 02/25/2010
After labs are grade

TBA hours: 5.5 hours Station number: CIS-Lab-01 CPU: Intel Core2 Duo E7200 @ 2.53 GHz RAM: 3.23 GB After labs are graded I put up an example lab report showing the "answers" on Opus in:

/home/cis192/answers

FRODO TROUBLESHOOTING (Step 4)

Ping 172.30.4.1 error when eth0 is down: Network is unreachable

Ping 172.30.4.1 error after releasing IP address: Network is unreachable

Ping 207.62.186.9 error after deleting default gateway: Network is unreachable

Ping opus.cabrillo.edu error with no DNS server: unknown host opus.cabrillo.edu

Ping 172.30.4.1 error after disconnecting from network: From 172.30.4.150 icmp\_seq=10 Destination host Unreachable

CONFIGURATION AND CONNECTIVITY TESTS (Step 8)

```
*** Frodo ***
[rsimms@opus answers]$
```

# Practicing skills at home

## SBCs

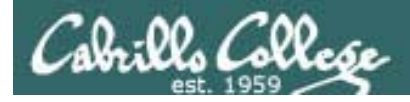

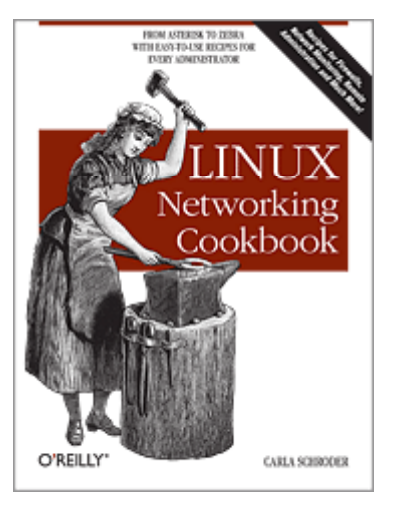

The **Linux Networking Cookbook** by Carla Schroeder has a section on SBCs (Single Board Computers):

- Small
- Quiet
- Low power consumption
- Can run Linux OS

#### Examples:

- Soekris Engineering (Santa Cruz) http://soekris.com/
- PC Engines (Switzerland) http://www.pcengines.ch/
- MikroTik Routerboard (Latvia) http://www.routerboard.com/
- Many more at http://www.linuxfordevices.com/

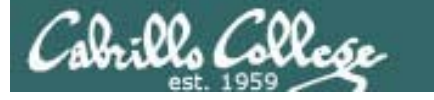

#### MikroTik/Routerboard – A Linux based router

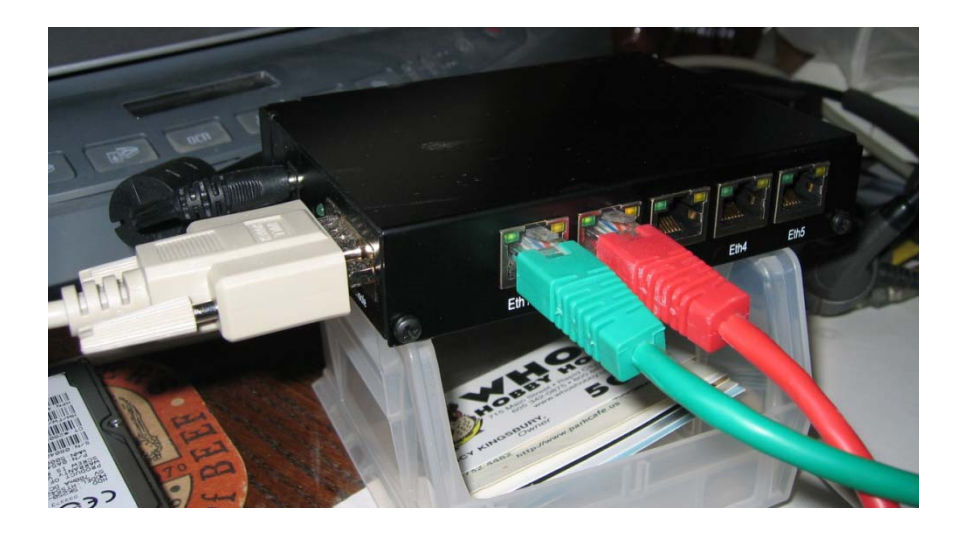

Assemble your own Linux based Router. This one has five Ethernet interfaces and uses 6.4 watts of power.

- Eth1 is attached to the home LAN.
- Eth2 is attached to a 172.30.4.0/24 network.
- The serial cable (console) can be attached to a laptop.
- RB/450 Routerboard \$69
  CA/150 indoor case \$19
- 24HPOW power supply \$18
- SW-1301 USB-to-serial adapter \$12

#### MikroTik/Routerboard – A Linux based router

| 🚔 Device Manager                        | 3 |
|-----------------------------------------|---|
| <u>File Action View H</u> elp           |   |
|                                         |   |
| ⊳ 🖶 IEEE 1284.4 devices                 | Ī |
| 🗼 🖗 IEEE 1394 Bus host controllers      |   |
| Imaging devices                         |   |
| Keyboards                               |   |
| Mice and other pointing devices         |   |
| Modems                                  |   |
| D Monitors                              |   |
| Network adapters                        | ſ |
| Differences                             |   |
| Portable Devices                        |   |
| Ports (COMI & LPT)                      |   |
| BT Port (COMID)                         |   |
| BT Port (COM12)                         |   |
| BT Port (COM12)                         |   |
| BT Port (COM14)                         |   |
| BT Port (COM20)                         | ľ |
| BT Port (COM21)                         | Ľ |
| BT Port (COM22)                         |   |
| BT Port (COM6)                          |   |
| BT Port (COM7)                          |   |
| Prolific USB-to-Serial Comm Port (COM4) |   |
| Processors                              |   |
| SD host adapters                        | L |
| Sound, video and game controllers       |   |
| ⊳ - n System devices                    |   |
|                                         |   |
|                                         |   |

## With a USB-to-Serial adapter Putty can be used as the console

| ategory:                                                                          |                                                                                                    |                                                                 |                                          |
|-----------------------------------------------------------------------------------|----------------------------------------------------------------------------------------------------|-----------------------------------------------------------------|------------------------------------------|
| Session                                                                           | Basic options for your PuTTY session                                                                                                    |                                                                 |                                          |
| Logging     Terminal     Keyboard     Bell     Features     Window     Appearance | Specify the destination you want to connect to         Serial line       Speed         COM4       115200         Connection type:       Baw         Baw       Ielnet                                                                                           | Options contr<br>Select a serial line                           | rolling local serial lines               |
| Behaviour<br>Translation<br>Selection                                             | Load, save or delete a stored session<br>Sav <u>e</u> d Sessions<br>Mikrotik Router                                                                                                    | Serial line to connect to<br>Configure the serial line          | COM4                                     |
| Colours Connection Data Proxy Telnet Rlogin SSH Serial                            | Default Settings       Load         CIS-Lab-01       Mkrotik Router         R1       home router         home router       nosmo         opus       Delete         Close window on exit: <ul> <li>Always</li> <li>Never</li> <li>Only on clean exit</li> </ul> | Speed (baud)<br>Data bits<br>Stop bits<br>Parity<br>Bow control | 115200<br>8<br>1<br>None •<br>XON/XOFF • |
| About                                                                             | QpenCancel                                                                                                    |                                                                 |                                          |

#### MikroTik/Routerboard – A Linux based router

| ß  | COM5 - PuT                                        | ТҮ                                          | -                          |                                        |                                        |                                     |                                                          | -                        |                                 |                   | × |
|----|---------------------------------------------------|---------------------------------------------|----------------------------|----------------------------------------|----------------------------------------|-------------------------------------|----------------------------------------------------------|--------------------------|---------------------------------|-------------------|---|
|    |                                                   |                                             |                            |                                        |                                        |                                     |                                                          |                          |                                 |                   | • |
|    | MMM<br>MMMM M<br>MMM MMMM<br>MMM MM<br>MMM<br>MMM | MMM<br>MMM II<br>MMM II<br>MMM II<br>MMM II | I KKK<br>KKK<br>KKK<br>KKK | KKK RRR<br>K RRR<br>KKK RRR<br>KKK RRR | RRR OC<br>RRR OOC<br>RRR OOC<br>RRR OC | TTT<br>TTT<br>00000<br>0000<br>0000 | TTTTTTTTT<br>TTTTTTTTT<br>TTT<br>TTT<br>TTT<br>TTT<br>TT | III<br>III<br>III<br>III | KKK<br>KKK<br>KKK<br>KKK<br>KKK | KKK<br>KKK<br>KKK | Ш |
| ſa | MikroTik                                          | Router(                                     | DS 3.22                    | (c) 1999-:                             | 2009                                   | http://w                            | ww.mikrot                                                | tik.co                   | om/                             |                   |   |
| [a | admin@Mikn<br>admin@Mikn                          | coTik] >                                    | ><br>> <mark> </mark>      |                                        |                                        |                                     |                                                          |                          |                                 |                   | + |

MikroTik RouterOS provides their own shell and software that runs on a Linux 2.6 kernel. The admin account is initially set with no password for first time login.

Cale

#### MikroTik/Routerboard – A Linux based router

| P COM5 - PuTTY             |                  |               |           |          | X  |   |
|----------------------------|------------------|---------------|-----------|----------|----|---|
| 3 packets transmitted, 3 p | ackets received, | 0% packet los | 3         |          |    | * |
| round-trip min/avg/max = 1 | /2.0/3 ms        |               |           |          |    |   |
| [admin@MikroTik] > ping 19 | 2.168.0.1        |               |           |          |    |   |
| 192.168.0.1 64 byte ping:  | ttl=254 time=1 m | 13            |           |          |    |   |
| 192.168.0.1 64 byte ping:  | ttl=254 time=1 m | 15            |           |          |    |   |
| 2 packets transmitted, 2 p | ackets received, | 0% packet los | 3         |          |    |   |
| round-trip min/avg/max = 1 | /1.0/1 ms        |               |           |          |    |   |
| [admin@MikroTik] > ip addr | ess              |               |           |          |    |   |
| [admin@MikroTik] /ip addre | ss> print        |               |           |          |    |   |
| Flags: X - disabled, I - i | nvalid, D - dyna | amic          |           |          |    |   |
| # ADDRESS NE               | TWORK BF         | ROADCAST      | INTERFACE |          |    |   |
| 0 192.168.0.4/24 19        | 2.168.0.0 19     | 2.168.0.255   | ether1    |          |    |   |
| 1 172.30.4.1/24 17         | 2.30.4.0 17      | 72.30.4.255   | ether2    |          |    |   |
| [admin@MikroTik] /ip addre | ss≻              |               |           |          |    |   |
| [admin@MikroTik] /ip> rout | e                |               |           |          |    |   |
| [admin@MikroTik] /ip route | > print          |               |           |          |    |   |
| Flags: X - disabled, A - a | ctive, D - dynam | nic,          |           |          |    |   |
| C - connect, S - static, r | - rip, b - bgp,  | o - ospf, m - | mme,      |          |    |   |
| B - blackhole, U - unreach | able, P - prohib | pit           |           |          |    |   |
| # DST-ADDRESS              | PREF-SRC         | G GATEWAY     | I         | DISTANCE | IN |   |
| 0 A S 0.0.0.0/0            |                  | r 192.168.0.1 | 1         | 1        | et | = |
| 1 ADC 172.30.4.0/24        | 172.30.4.1       |               | (         | D        | et | - |
| 2 ADC 192.168.0.0/24       | 192.168.0.4      |               | (         | D        | et |   |
| [admin@MikroTik] /ip route | >                |               |           |          |    | Ŧ |

*The shell lets you configure and show interfaces, routes, DHCP, etc.* 

#### MikroTik/Routerboard – A Linux based router

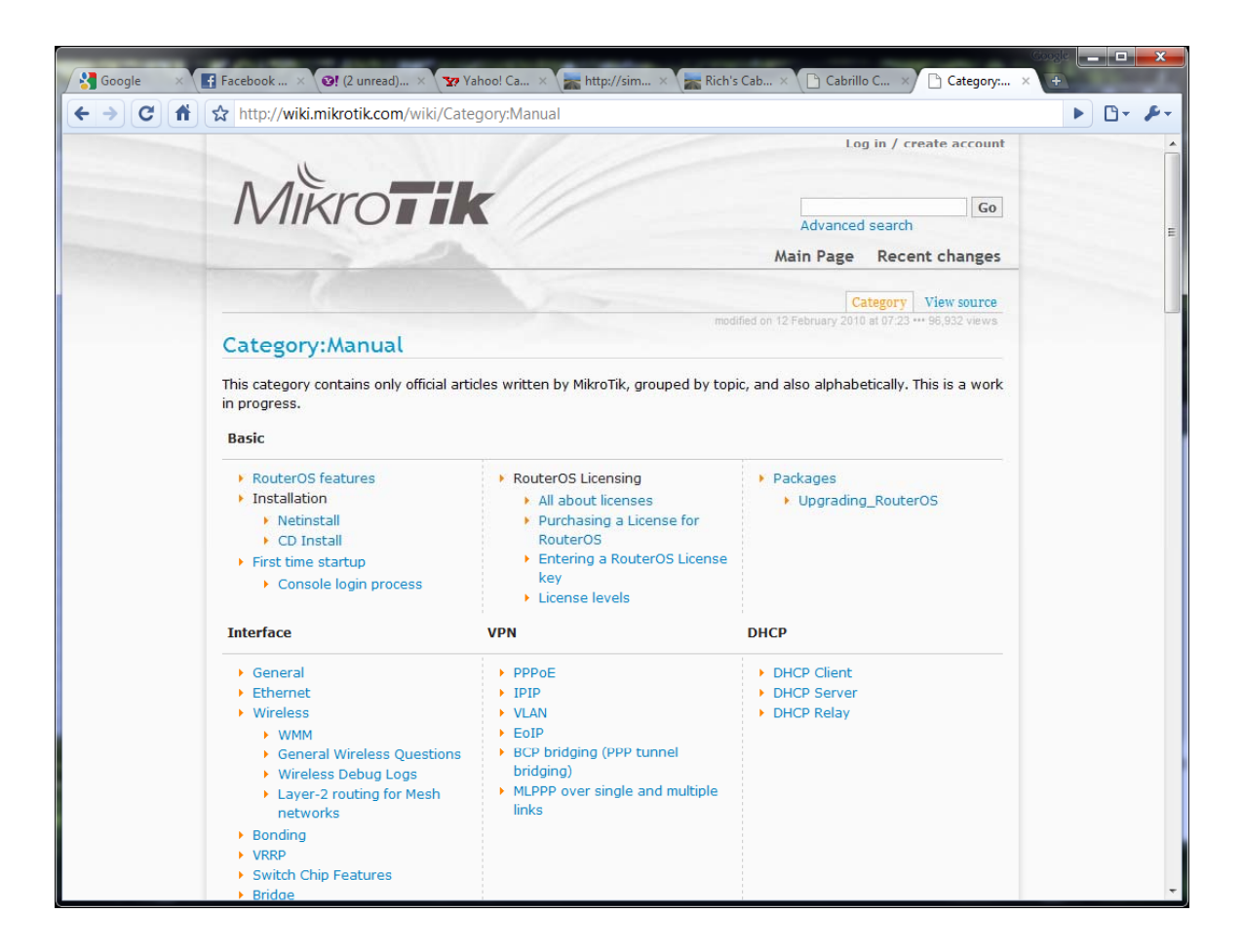

Online wiki documentation

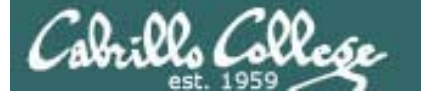

#### MikroTik/Routerboard – A Linux based router

| Interface                                                                                                    | VPN                                                                                                    | DHCP                                                                     |
|----------------------------------------------------------------------------------------------------|----------------------------------------------------------------------------------------------------|--------------------------------------------------------------------------|
| <ul> <li>General</li> <li>Ethernet</li> <li>Wireless</li> <li>WMM</li> <li>General Wireless Questions</li> <li>Wireless Debug Logs</li> <li>Layer-2 routing for Mesh<br/>networks</li> </ul> | <ul> <li>PPPoE</li> <li>IPIP</li> <li>VLAN</li> <li>EoIP</li> <li>BCP bridging (PPP tunnel bridging)</li> <li>MLPPP over single and multiple links</li> </ul> | <ul> <li>DHCP Client</li> <li>DHCP Server</li> <li>DHCP Relay</li> </ul> |
| <ul> <li>Bonding</li> <li>VRRP</li> <li>Switch Chip Features</li> <li>Bridge</li> </ul>                                                                                                    |                                                                                                    |                                                                          |

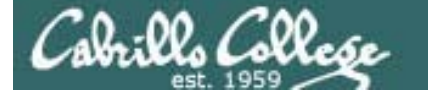

#### MikroTik/Routerboard – A Linux based router

| Traffic control                                                                                                    | Firewall control                                                                                                    | IP and Routing                                                                                                    |
|----------------------------------------------------------------------------------------------------|----------------------------------------------------------------------------------------------------|----------------------------------------------------------------------------------------------------|
| <ul> <li>Packet Flow</li> <li>Queue</li> <li>HTB type</li> <li>Burst</li> <li>Queue Size</li> <li>PCQ type</li> </ul> | <ul> <li>Firewall filter</li> <li>Firewall nat</li> <li>Firewall mangle</li> <li>Layer 7 matcher</li> <li>Services</li> <li>Address list</li> <li>PCC per-connection-classifier</li> <li>Connection Rate connection-rate</li> <li>UPnP</li> </ul> | <ul> <li>Ip address</li> <li>ARP</li> <li>Routing in general</li> <li>VRF</li> <li>Routing filters</li> <li>OSPF theory <ul> <li>OSPF theory</li> <li>OSPF-examples</li> <li>OSPF-reference</li> </ul> </li> <li>BGP <ul> <li>BGP based VPLS</li> <li>BGP HowTo &amp; FAQ</li> <li>BGP Soft Reconfiguration</li> <li>BGP Load Balancing</li> </ul> </li> <li>RIP <ul> <li>Prefix list</li> </ul> </li> </ul> |

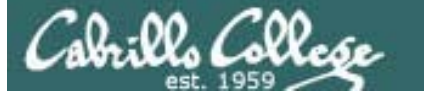

#### MikroTik/Routerboard – A Linux based router

| Console                                                                                                    | User management                                                                                               | Examples                                                                                                    |
|----------------------------------------------------------------------------------------------------|----------------------------------------------------------------------------------------------------|----------------------------------------------------------------------------------------------------|
| <ul> <li>Console</li> <li>Line editor</li> <li>Prompt</li> <li>Scripting</li> <li>Scripting-examples</li> <li>Lua</li> <li>Safe mode</li> </ul> | <ul> <li>Hotspot</li> <li>User Manager</li> <li>PPP AAA</li> <li>Router AAA</li> <li>RADIUS Client</li> </ul> | <ul> <li>VRRP-examples</li> <li>Scripting-examples</li> <li>OSPF-examples</li> <li>A complete Layer-3 MPLS VPN<br/>example</li> <li>BGP HowTo &amp; FAQ</li> <li>BGP Load Balancing with two<br/>interfaces</li> <li>Making a simple wireless AP</li> <li>PCQ Examples</li> <li>Load balancing multiple same<br/>subnet links</li> </ul> |

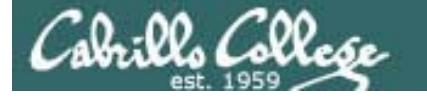

#### MikroTik/Routerboard – A Linux based router

| Internetworking                                                                                                    | Hardware                                                                                                    | Other                                                                                      |
|----------------------------------------------------------------------------------------------------|----------------------------------------------------------------------------------------------------|--------------------------------------------------------------------------------------------|
| <ul> <li>MPLS</li> <li>MPLS_Overview</li> <li>MPLSVPLS</li> <li>EXP bit behaviour</li> <li>BGP based VPLS</li> <li>Virtual Routing and<br/>Forwarding</li> <li>MPLS TE Tunnels</li> <li>Multicast routing (PIM)</li> <li>IGMP Proxy</li> </ul> | <ul> <li>Switch Chip Features</li> <li>MikroTik Password Recovery</li> <li>Maximum Transmission Unit on<br/>RouterBoards</li> <li>R52 diagnose</li> </ul> | <ul> <li>Virtualization</li> <li>Xen</li> <li>Metarouter</li> <li>Special_Login</li> </ul> |

# Dynamips Dynagen

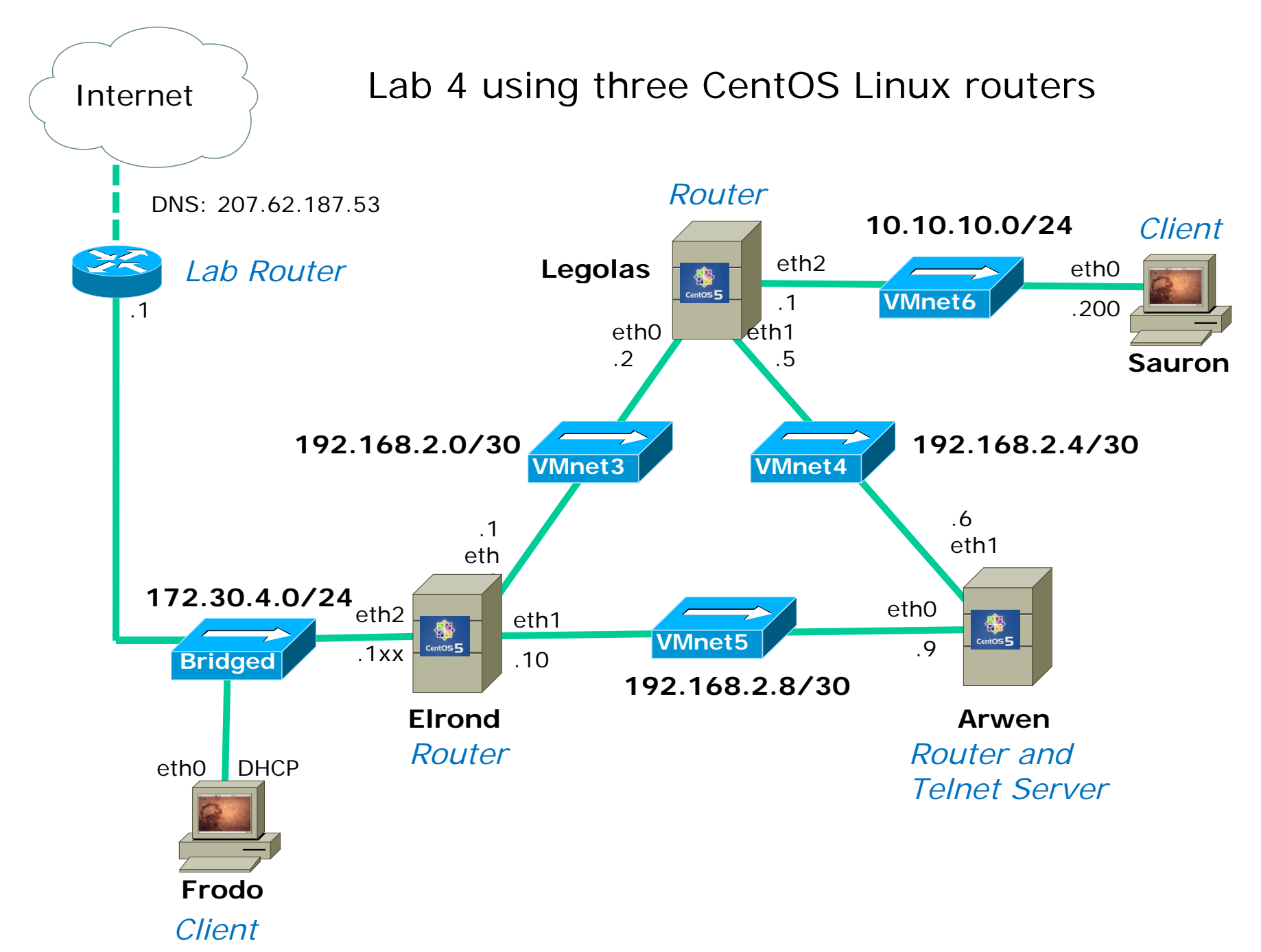

#### Lab 4 using two Cisco routers and one Internet **CentOS Linux router** Cisco 2621 DNS: 207.62.187.53 Router 10.10.10.0/24 Client **R2** fa0/0 eth0 Nosmo .1 VMnet6 .200 Lab Router s0/0 fa0/1 .5 .2 Sauron .1 192.168.2.0/30 192.168.2.4/30 VMnet4 .6 eth1 s0/0 172.30.4.0/24 fa0/0 fa0/1 eth0 VMnet5 entOS 5 .1xx .10 9 Bridged 192.168.2.8/30 **R1** Arwen *Cisco 2621* Router and Router eth0 DHCP Telnet Server Note that R1 and R2 are emulated on the Dual-2621 VM: R1 fa0/0 = Ethernet/eth0 (Bridged) R1 fa0/1 = Ethernet2/eth1 (VMnet5) Frodo • R2 fa0/0 = Ehternet3/eth2 (VMnet6) Client R2 fa0/1 = Ethernet4/eth3 (VMnet4)

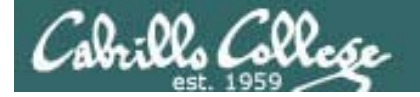

#### The Dual-c2621s VM

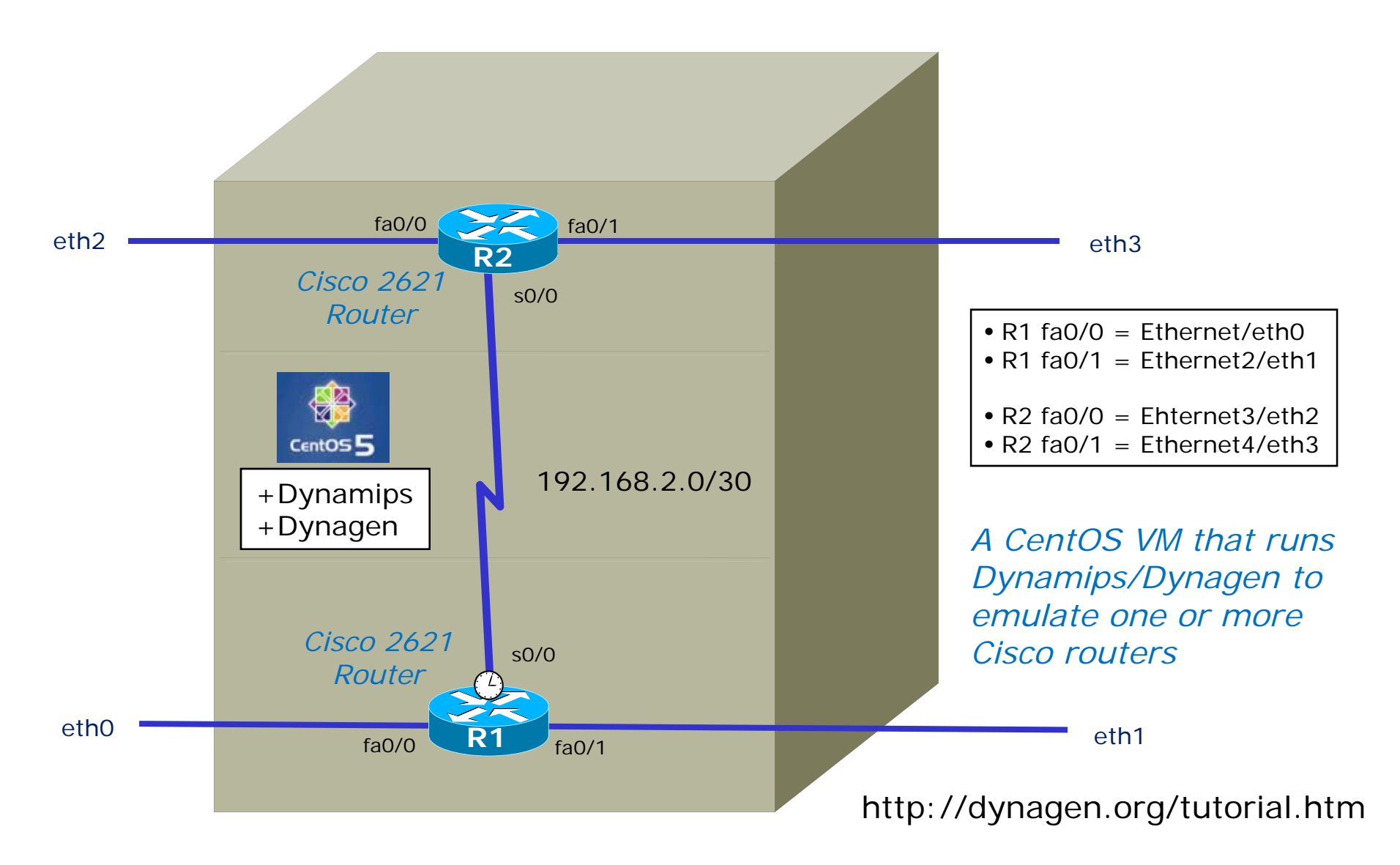

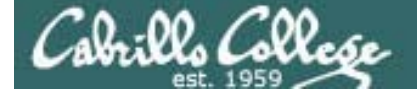

#### The Dual-c2621s VM

| 🚟 Local host - VMware 9                                                                                                    | Server Console _ 🗖                                                                                                    |
|----------------------------------------------------------------------------------------------------|----------------------------------------------------------------------------------------------------|
| Eile Edit <u>V</u> iew H <u>u</u> s                                                                                                    | st VM Power Suapshot Windows Help                                                                                                    |
| Inventory ×<br>win-2008<br>inventory<br>192-Arwen<br>192-Frodo<br>192-Sauron<br>192-Treebeard<br>192-Sniffer<br>192-Dual-c2621s<br>192-nosmo-2501 | CentOS release 5.3 (Final)<br>Kernel 2.6.18-128.e15 on an i686<br>dual-2621s login: root<br>Password:<br>Last login: Thu Jan 7 15:13:18 on tty1<br>[rootQdual-2621s ~]# dynamips -H 7280 &<br>[11] 2824<br>[rootQdual-2621s ~]# Cisco Router Simulation Platform (version 0.2.8-RC2-x86)<br>Copyright (c) 2005-2007 Christophe Fillot.<br>Build date: Apr 20 2008 12:25:53<br>ILT: loaded table "mips64j" from cache.<br>ILT: loaded table "mips64e" from cache.<br>ILT: loaded table "ppc32j" from cache.<br>ILT: loaded table "ppc32e" from cache.<br>ILT: loaded table "ppc32e" from cache.<br>ILT: loaded table "ppc32e" from cache.<br>ILT: loaded table "ppc32e" from cache.<br>ILT: loaded table "ppc32e" from cache.<br>ILT: loaded table "ppc32e" from cache.<br>Hypervisor TCP control server started (port 7200).<br>[rootQdual-2621s ~]# _ |

Use **dynamips –H 7200 &** to run the Dynamips hardware emulator and listen using port 7200

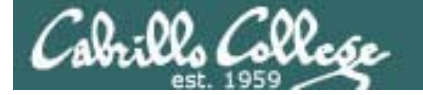

#### The Dual-c2621s VM

Change directory to where the Dynagen configuration files are then use **dynagen dual-2621s.net** to start up two 2621 virtual routers

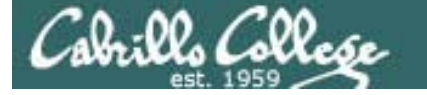

#### The Dual-c2621s VM

| 器 Local host - ¥Mware                                                                                                    | e Server Console                                                                                                    | _ 🗆 × |
|----------------------------------------------------------------------------------------------------|----------------------------------------------------------------------------------------------------|-------|
| Eile Edit View Ho                                                                                                    | H <u>o</u> st V <u>M</u> Power Snapshot <u>W</u> indows <u>H</u> elp                                                                                                    |       |
| Inventory ×<br>win-2008<br>win-7-pro<br>192-Arwen<br>192-Frodo<br>192-Sauron<br>192-Treebeard<br>192-Treebeard<br>192-Sniffer<br>192-Dual-c2621s<br>192-nosmo-2501 | <pre>C2600 'R1': starting simulation (CPU0 IA=0xfff00100), JIT enabled.<br/>*** Warning: Starting R2 with no idle-pc value<br/>CPU0: carved JIT exec zone of 64 Mb into 2048 mages of 32 Kb.<br/>C2600 instance 'R2' (id 1):<br/>UM Status : 0<br/>RAM size : 128 Mb<br/>NURAM size : 128 Kb<br/>IOS image : /opt/images/c2600-ik9o3s3-mz.123-26.image<br/>Loading BAT registers<br/>Loading ELF file '/opt/images/c2600-ik9o3s3-mz.123-26.image'<br/>ELF entry point: 0x80008000<br/>C2600 'R2': starting simulation (CPU0 IA=0xfff00100), JIT enabled.<br/>Network successfully loaded<br/>Dynagen management console for Dynamips and Pemuwrapper 0.11.0<br/>Copyright (c) 2005-2007 Greg Anuzelli, contributions Pavel Skovajsa<br/>=&gt; list<br/>Name Type State Server Console<br/>R1 2621 running localhost:7200 2000<br/>R2 2621 running localhost:7200 2001</pre> |       |

Use **list** command to show the virtual routers and the ports they are listening on

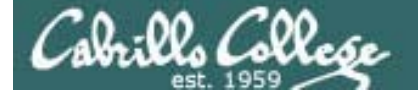

#### The Dual-c2621s VM

Use **telnet localhost 2000** command to get to the R1 console (using a separate virtual terminal is handy)

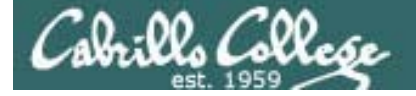

#### The Dual-c2621s VM

Use **telnet localhost 2001** command to get to the R2 console (using a separate virtual terminal is handy)

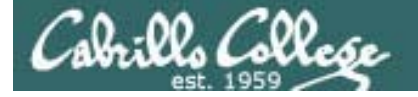

#### The Dual-c2621s VM

| 🎛 Loca                                                                                                    | l host       | - VMw        | are S        | ierver (                                                                                               | Ionsole         |                   |                 |              |             |     |        |                  | -    | . 🗆 × |  |
|----------------------------------------------------------------------------------------------------|--------------|--------------|--------------|----------------------------------------------------------------------------------------------------|-----------------|-------------------|-----------------|--------------|-------------|-----|--------|------------------|------|-------|--|
| <u> </u>                                                                                                    | <u>E</u> dit | <u>V</u> iew | H <u>o</u> s | t V <u>M</u>                                                                                           | <u>P</u> ower   | S <u>n</u> apshot | <u>W</u> indows | <u>H</u> elp |             |     |        |                  |      |       |  |
| Inventor                                                                                                    | ν<br>2008    |              | x            | R2#s<br>Inte                                                                                           | how ij<br>rface | p int b           | rief            |              | IP-Address  | OK? | Method | Status           |      | Prot  |  |
| <ul> <li>win-7-pro</li> <li>192-Arwen</li> <li>192-Frodo</li> <li>192-Sauron</li> <li>192-nosmo</li> <li>192-Treebeard</li> </ul> |              |              |              | Fast                                                                                                   | Ether           | net0/0            |                 |              | 10.10.10.1  | YES | NVRAM  | սք               |      | սք    |  |
|                                                                                                    |              |              |              | Seri                                                                                                   | a 10/0          | 0                 |                 |              | 192.168.2.2 | YES | NVRAM  | սք               |      | սք    |  |
|                                                                                                    |              |              |              | Fast                                                                                                   | Ether           | net0/1            |                 |              | 192.168.2.5 | YES | NVRAM  | սք               |      | սթ    |  |
| 192-Sniffer                                                                                                    |              |              |              | Seri                                                                                                   | a 10/1          |                   |                 |              | unassigned  | YES | NVRAM  | administratively | down | down  |  |
| 🐴 192-nosmo-2501                                                                                                    |              |              |              | R2#<br>R2#ping 192.168.2.1                                                                             |                 |                   |                 |              |             |     |        |                  |      |       |  |
|                                                                                                    |              |              |              | Type escape sequence to abort.<br>Sending 5, 100-byte ICMP Echos to 192.168.2.1, timeout is 2 seconds: |                 |                   |                 |              |             |     |        |                  |      |       |  |
|                                                                                                    |              |              |              | Success rate is 100 percent (5/5), round-trip min/avg/max = 192/201/208 ms<br>R2#                      |                 |                   |                 |              |             |     |        |                  |      |       |  |
|                                                                                                    |              |              |              | R2#<br>R2#                                                                                             |                 |                   |                 |              |             |     |        |                  |      |       |  |
|                                                                                                    |              |              |              | R2#<br>R2#                                                                                             |                 |                   |                 |              |             |     |        |                  |      |       |  |
|                                                                                                    |              |              |              | R2#<br>R2#_                                                                                            |                 |                   |                 |              |             |     |        |                  |      |       |  |

You can use the Cisco IOS commands now and the interfaces can be connected to other VMs or to your physical network!

### Exercise – Dynamips/Dynagen

- 1. Open and browse to the cis192 VMs on the D drive
- 2. Add the VM named 192-Dual-2621's by selecting its .vmx file
- Disconnect the ethO interface using VM settings to avoid duplicate IP addresses
- 4. Power on the 192-Dual-2621s VM
- 5. In tty1, start Dynamips with dynamips -H 7200 &
- Start Dynagen using custom configuration file: cd /opt/dynagen-0.11.0/sample\_labs/dual\_2621s/ dynagen dual\_2621s.net

Use tab completes!

- 7. Type list to see the routers
- 8. In tty2, telnet localhost 2000 and login to R1 (cisco/class)
- 9. In tty3, telnet localhost 2001 and login to R2 (cisco/class)
- 10. On R1, try pinging R2 (ping 192.168.2.2) from R1 and showing the routing table using show ip route

# VirtualBox Update

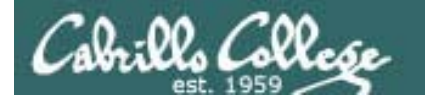

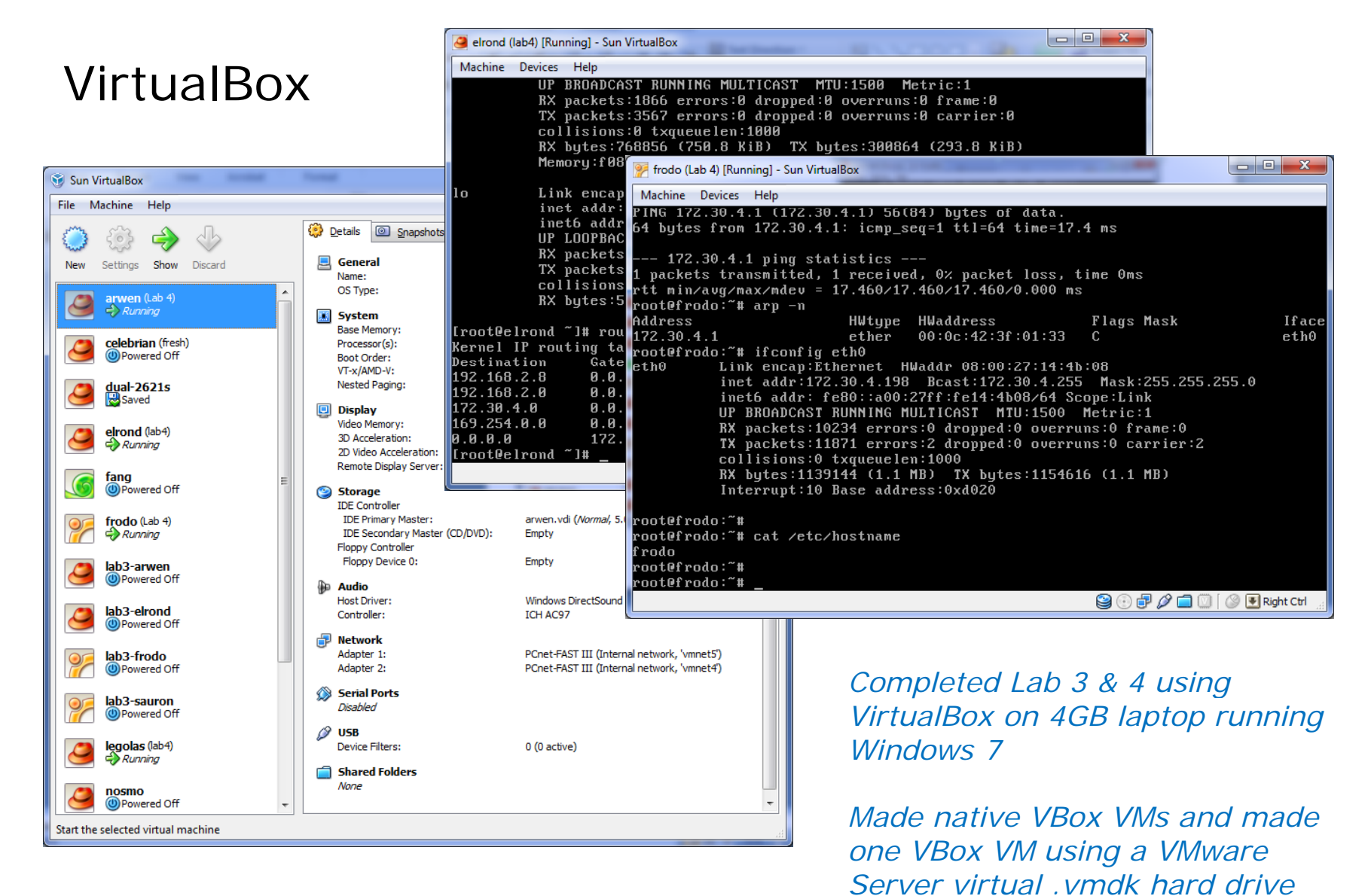

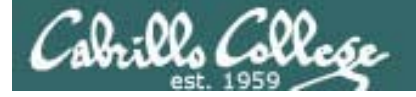

#### VirtualBox internal virtual networks

http://srackham.wordpress.com/cloning-and-copying-virtualbox-virtual-machines/

C:\Users\Administrator>cd C:\Program Files\Sun\VirtualBox

C:\Program Files\Sun\VirtualBox>vboxmanage modifyvm elrond --intnet3 rivendell Sun VirtualBox Command Line Management Interface Version 3.1.4 (C) 2005-2010 Sun Microsystems, Inc. All rights reserved.

C:\Program Files\Sun\VirtualBox>vboxmanage modifyvm elrond --intnet4 mordor Sun VirtualBox Command Line Management Interface Version 3.1.4 (C) 2005-2010 Sun Microsystems, Inc. All rights reserved.

c:\Program Files\Sun\VirtualBox>vboxmanage modifyvm elrond --intnet1 vmnet3 Sun VirtualBox Command Line Management Interface Version 3.1.4 (C) 2005-2010 Sun Microsystems, Inc. All rights reserved.

c:\Program Files\Sun\VirtualBox>vboxmanage modifyvm elrond --intnet2 vmnet4 Sun VirtualBox Command Line Management Interface Version 3.1.4 (C) 2005-2010 Sun Microsystems, Inc. All rights reserved.

Command line needed to create internal virtual networks which can then be selected from the GUI tool
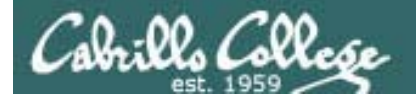

#### VirtualBox VM cloning

http://srackham.wordpress.com/cloning-and-copying-virtualbox-virtual-machines/

C:\Users\Administrator>cd C:\Program Files\Sun\VirtualBox

C:\Program Files\Sun\VirtualBox>vboxmanage clonevdi frodo.vdi sauron.vdi Sun VirtualBox Command Line Management Interface Version 3.1.4 (C) 2005-2010 Sun Microsystems, Inc. All rights reserved.

0%...10%...20%...30%...40%...50%...60%...70%...80%...90%...100% Clone hard disk created in format 'VDI'. UUID: 29106587-7426-4c00-a2f3-bbc8464b6 843

Command line used to clone VMs. This makes a unique copy that will not have duplicate UUID information.

*Note, this is similar to copying a VMware Server VM, running the new VM, then selecting "Create"* 

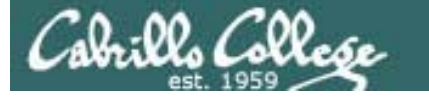

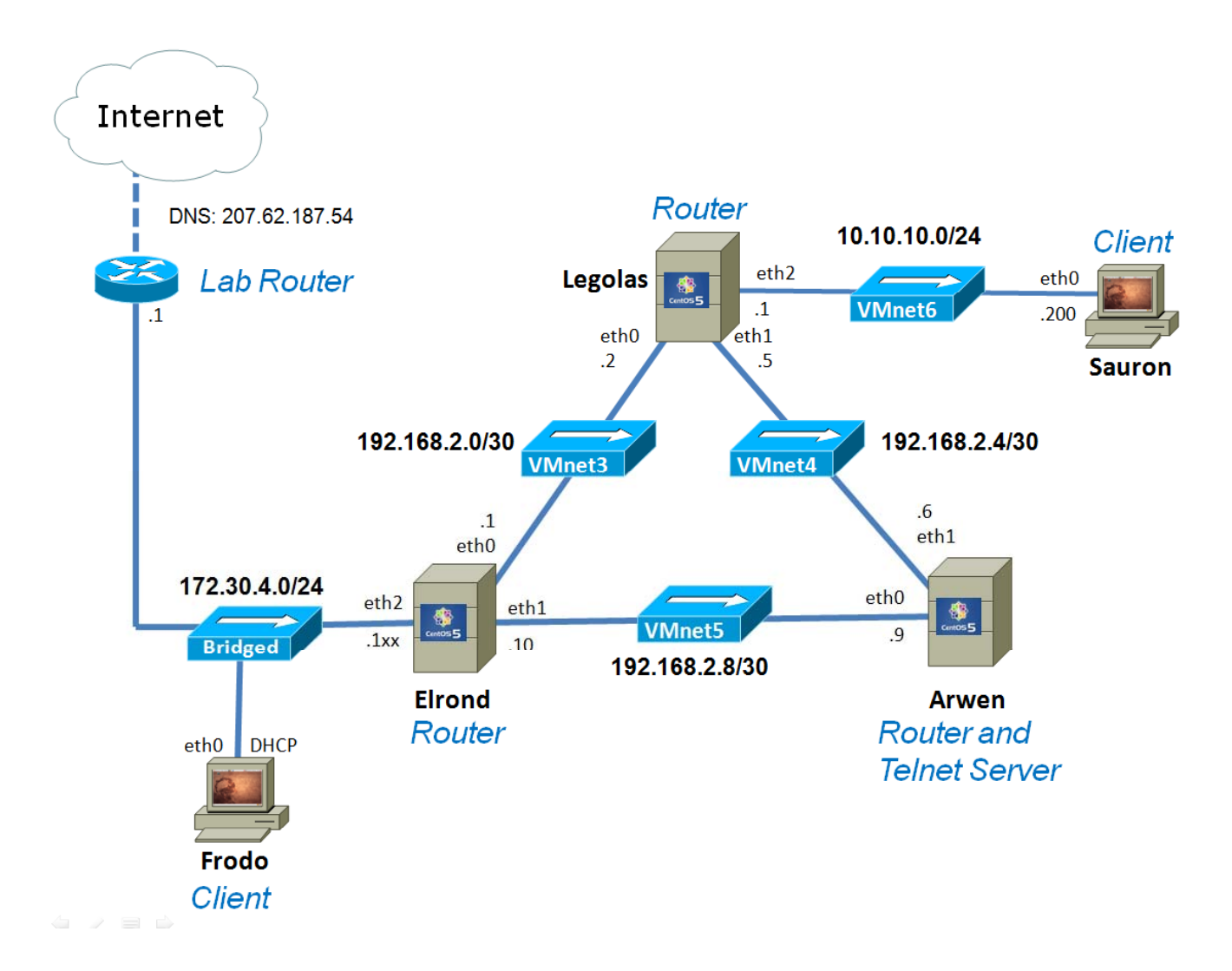

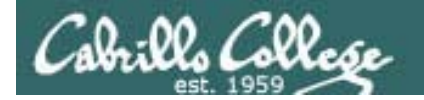

#### VirtualBox Demo

Start up Lab 4 VMs, reconfigure Elrond eth2 to 172.30.1.125

# Dynamic Routing Protocols

## **Routed Protocol**

Cabrillo College

- IP is a routed protocol
- A routed protocol is a layer 3 protocol that contains network addressing information.
- This network addressing information is used by routers to determine the which interface, which next router, to forward this packet.

| 0                             |                           | 15                                | 16                             |                        | 31                                      |
|-------------------------------|---------------------------|-----------------------------------|--------------------------------|------------------------|-----------------------------------------|
| 4-bit<br>Version              | 4-bit<br>Header<br>Length | 8-bit Type Of<br>Service<br>(TOS) | 16-bit Total Length (in bytes) |                        |                                         |
| 16-bit Identification         |                           |                                   | 3-bit<br>Flags                 | 13-bit Fragment Offset |                                         |
| 8 bit Time To Live<br>TTL     |                           | 8-bit Protocol                    | 16-bit Header Checksum         |                        |                                         |
| 32-bit Source IP Address      |                           |                                   |                                |                        |                                         |
| 32-bit Destination IP Address |                           |                                   |                                |                        |                                         |
| Options (if any)              |                           |                                   |                                |                        |                                         |
| Data<br>41                    |                           |                                   |                                |                        | ~~~~~~~~~~~~~~~~~~~~~~~~~~~~~~~~~~~~~~~ |

Rick Graziani graziani@cabrillo.edu

## Routing Types

#### Cabrillo College

- A router must learn about nondirectly connected networks either statically or dynamically.
- **Directly connected networks** are networks that the router is connected to, has an IP address/mask.
- Non-directly connected networks are remote networks connected to other routers.

#### Static

Uses a programmed route that a network administrator enters into the router

#### Dynamic

Uses a route that a routing protocol adjusts automatically for topology or traffic changes

Note, for Lab 3 we had to add static routes manually on the Shire hosts so that they could reach the non-directly connected Rivendell and Mordor networks.

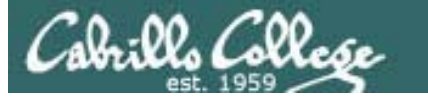

## Dynamic vs static routing

- For very small networks, static routes provide a quick and easy method to set up the routing tables.
- In Lab 3, static routes were used to reach the two inner private networks from the Shire hosts.
- As the number of networks grow and change, it becomes increasingly difficult to maintain routing tables using only static routes. With 10's or 100's of routers the setup and ongoing administration can quickly become a nightmare.
- At a certain point the investment in setting up dynamic routing becomes very attractive.
- We will set up dynamic routing in Lab 4.

## **Routing Protocols**

Cabrillo College

After doing lab 3 can you imagine **manually** setting up and maintaining static routes on dozens or evens hundreds of routers!

- Protocols used by routers to build routing tables.
- Routing tables are used by routers to forward packets.
  - RIP
  - IGRP and EIGRP
  - OSPF
  - IS-IS
  - BGP

These are major routing protocols you will learn about in the Cabrillo Cisco networking classes.

These protocols allow routers to talk to each other and **automatically** configure the routing tables with remote network routes

## Routing Protocols – CIS 82 / CST 312

Cabrillo College

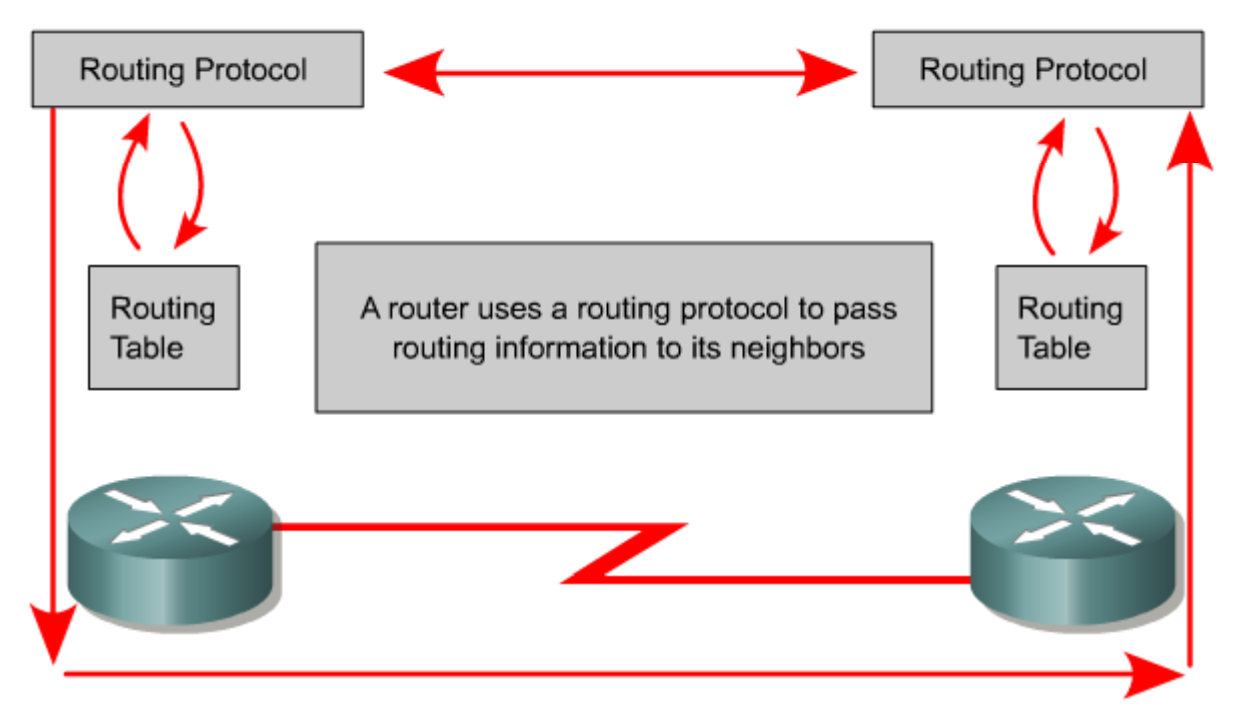

The whole idea is to automate making correct routing tables without the need to manually set static routes on multiple routers.

- The goal of a routing protocol is to build and maintain the routing table.
- This table contains the learned networks and associated ports for those networks.
- Routers use routing protocols to manage information received from other routers, information learned from the configuration of its own interfaces, along with manually configured routes.

## Linux Implementations

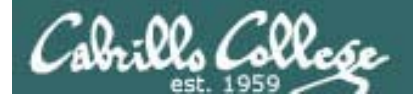

## Some dynamic routing software options

- routed an early and widespread RIPv1 implementation
- gated multiple routing protocols (no longer open source)
- zebra GNU licensed (BGP-4, RIPv1, RIPv2, OSPFv2)
- quagga Fork of zebra (BGPv4+, RIPv1, RIPv2, RIPng, OSPFv2, OSPFv3)

RIPv1 is classless, uses broadcasts (RFC 1058) RIPv2 supports CIDR (subnet masks), multicasts and authentication (RFC 2453) RIPng = RIP Next Generation with IPv6 support (RFC 2080)

OSPF is Link-State protocol (RFC 2328 and 5340)

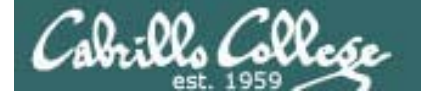

#### Quagga – A fork of GNU Zebra http://quagga.net/

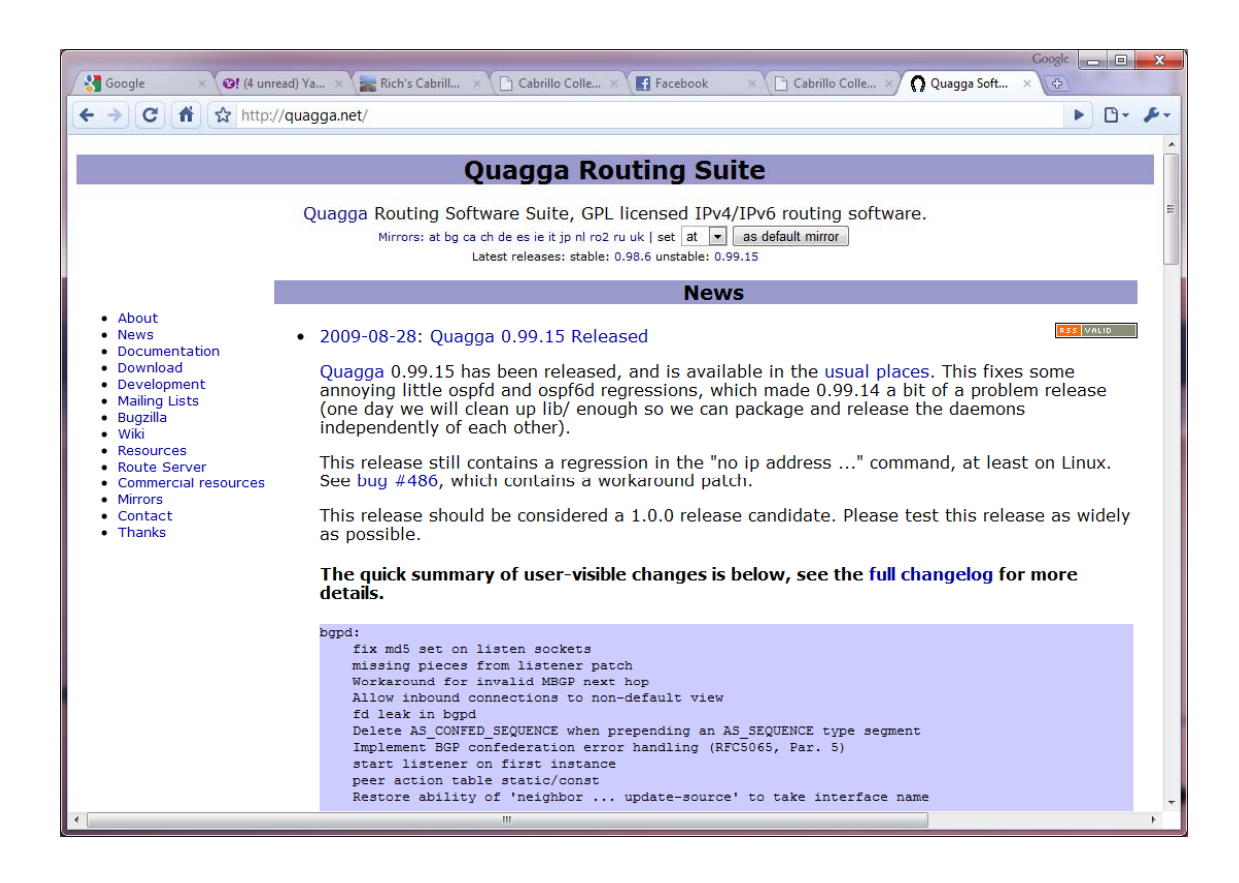

The CLI is remarkably similar to some other routing software we study here at Cabrillo!

*Note: There are a number of recipes for using Quagga in the LINUX Networking Cookbook by Carla Schroeder (O'Reilly)* 

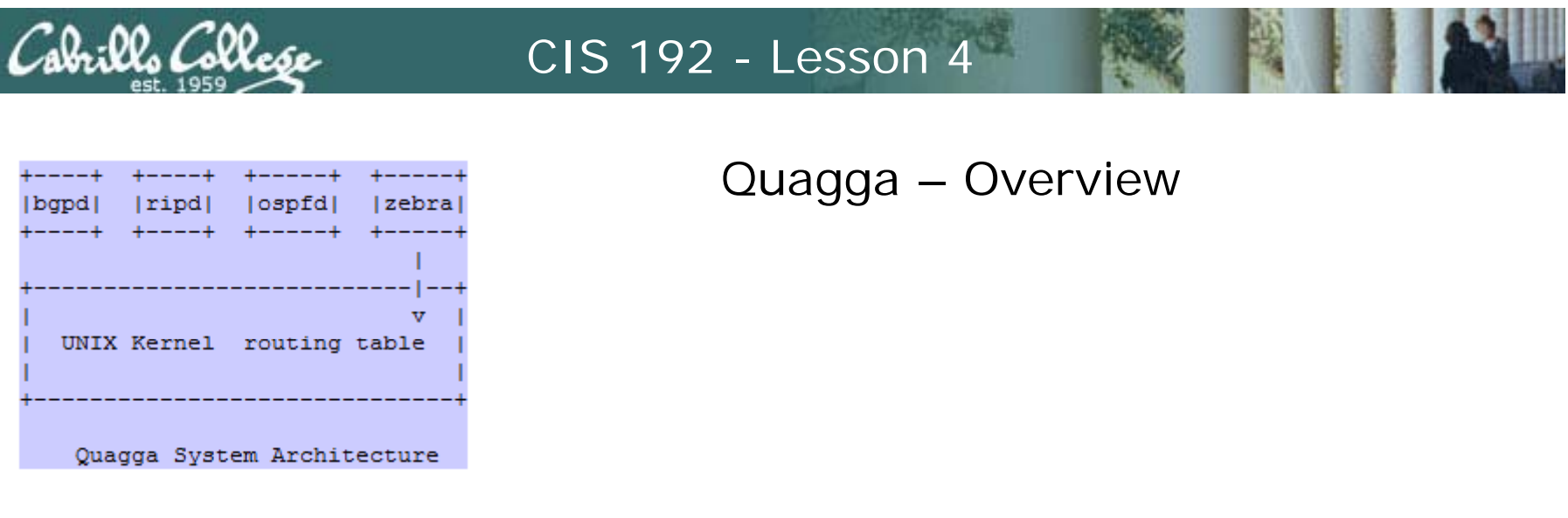

- yum installable
- Quagga has multiple daemons (services).
- They can be used like typical Linux services where you edit the configuration files in /etc and then use the service and chkconfig commands to control running the services.
- Each Quagga daemon or service (like zebra and ripd) also have individual UI shells.
- You can also use vtysh as an integrated shell for all the daemons.

With some initial testing using the Dual-2621's VM both Cisco and Quagga implementations of OSPF talk to each other – the beauty of standards!

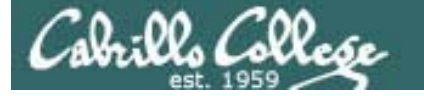

#### Quagga - individual routing daemon shells

To use: telnet to localhost port 2601 for zebra or 2602 for ripd.

[root@legolas ~]# telnet localhost 2601 Zebra service Trying 127.0.0.1... Connected to localhost.localdomain (127.0.0.1). Escape character is '^]'.

Logging in to the shell

Hello, this is Quagga (version 0.98.6). Copyright 1996-2005 Kunihiro Ishiguro, et al.

User Access Verification

Password: legolas> en legolas# Privileged mode prompt

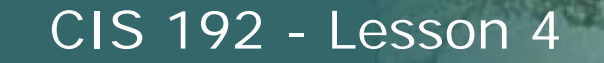

#### Quagga – vtysh as an integrated Shell

Or use vtysh for an integrated shell Show eth0 information [root@legolas guagga]# vtysh Hello, this is Quagga (version 0.98.6). Copyright 1996-2005 Kunihiro Ishiguro, et al. legolas.localdomain# sh int eth0 < Interface eth0 is up, line protocol detection is disabled index 2 metric 1 mtu 1500 < UP, BROADCAST, RUNNING, MULTICAST> HWaddr: 00:0c:29:7c:18:f5 inet 192.168.2.2/30 broadcast 192.168.2.3 inet6 fe80::20c:29ff:fe7c:18f5/64 input packets 10923, bytes 1096902, dropped 0, multicast packets 0 input errors 0, length 0, overrun 0, CRC 0, frame 0, fifo 0, missed 0 output packets 8480, bytes 950760, dropped 0 output errors 0, aborted 0, carrier 0, fifo 0, heartbeat 0, window 0 collisions 0 legolas.localdomain# [root@legolas guagga]# cat /etc/guagga/vtysh.conf ! Sample configuration file for vtysh. !service integrated-vtysh-config !hostname quagga-router There is a vtysh !username root nopassword configuration file [root@legolas guagga]#

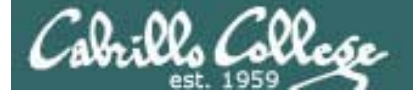

#### Quagga – A fork of GNU Zebra

[root@legolas ~]# telnet localhost 2601 zebra service Trying 127.0.0.1... Connected to localhost.localdomain (127.0.0.1). Escape character is '^]'. Hello, this is Quagga (version 0.98.6). Copyright 1996-2005 Kunihiro Ishiguro, et al. User Access Verification Show the routing table Password: legolas> en legolas# sh ip route Codes: K - kernel route, C - connected, S - static, R - RIP, O - OSPF, I - ISIS, B - BGP, > - selected route, \* - FIB route K>\* 0.0.0.0/0 via 192.168.2.1, eth0 C>\* 10.10.10.0/24 is directly connected, eth2 C>\* 127.0.0.0/8 is directly connected, lo K>\* 169.254.0.0/16 is directly connected, eth0 R>\* 172.30.4.0/24 [120/2] via 192.168.2.1, eth0, 03:24:42 C>\* 192.168.2.0/30 is directly connected, eth0 C>\* 192.168.2.4/30 is directly connected, eth1 R>\* 192.168.2.8/30 [120/2] via 192.168.2.1, eth0, 03:24:42 legolas#

The default gateway shows as a kernel route, each NIC is shown as directly connected, and the other routes were added using RIPv2

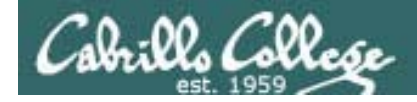

#### Quagga shell

legolas# sh run

```
Current configuration:
hostname legolas
password <password>
log file /var/log/quagga/zebra.log
log stdout
interface eth0
 ipv6 nd suppress-ra
interface eth1
 ipv6 nd suppress-ra
L
interface eth2
 ipv6 nd suppress-ra
interface lo
interface sit0
 ipv6 nd suppress-ra
L
ip forwarding
                            IP forwarding is on
line vty
Į.
end
legolas#
```

#### Quagga – zebra daemon configuration

Show the running configuration in the vtysh or cat the configuration file

#### Linux shell

```
[root@legolas quagga]# cat /etc/quagga/zebra.conf
hostname legolas
password <password>
log stdout
log file /var/log/quagga/zebra.log
[root@legolas quagga]#
```

Suppresses IPv6 router advertisement transmissions on a local area network (Ethernet) interface.

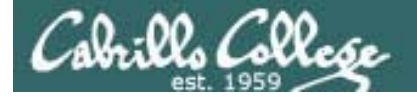

#### Quagga – ripd daemon configuration

#### Linux shell

```
[root@legolas ~]# cat /etc/quagga/ripd.conf
! Zebra configuration saved from vty
    2009/02/25 16:36:10
!
hostname legolas(ripd)
password <password>
log file /var/log/guagga/ripd.log
Į.
debug rip events
debug rip zebra
interface eth0
 no ip rip authentication mode text
 no ip rip authentication mode md5
I.
interface eth1
 no ip rip authentication mode text
no ip rip authentication mode md5
!
router rip
 version 2
 redistribute connected
 redistribute static
 network eth0
 network eth1
Т
!line vty
[root@legolas ~]#
```

#### Quagga shell

legolas(ripd)# sh run

Current configuration: hostname legolas(ripd) password <password> log file /var/log/quagga/ripd.log debug rip events debug rip zebra ! router rip version 2 redistribute connected redistribute static network eth0 network eth1 line vty 1 end legolas(ripd)#

The actual configuration file and the **show running-config** output.

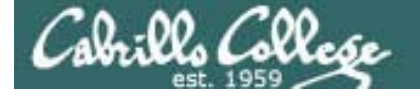

#### Quagga – A fork of GNU Zebra

Configuration, command completion and ? help is similar to other routing software we study at Cabrillo

Enter configuration mode (note that commands and arguments may be legolas# conf t abbreviated legolas(config)# hostname R1 R1(config) # hostname legolas Use ? to see what could come legolas(config)# ip + next on the command forwarding Turn on IP forwarding prefix-list Build a prefix list protocol Apply route map to PROTO Establish static routes route legolas(config)# ip forw Command completion with tab legolas(config)# ip forwarding <cr> legolas(config)# ip forwarding legolas(config)#

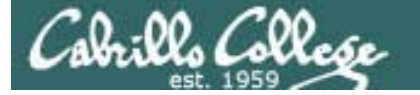

#### Quagga – A fork of GNU Zebra

ripd service [root@legolas ~]# telnet localhost 2602 Trying 127.0.0.1... Connected to localhost.localdomain (127.0.0.1). Escape character is '^]'.

Hello, this is Quagga (version 0.98.6). Copyright 1996-2005 Kunihiro Ishiguro, et al. Using the ripd shell to check RIP information

0

0

0 02:31

```
User Access Verification
Password:
legolas(ripd)> enable
                                        Show routing table
legolas(ripd)#
legolas(ripd)# show ip rip
Codes: R - RIP, C - connected, S - Static, O - OSPF, B - BGP
Sub-codes:
      (n) - normal, (s) - static, (d) - default, (r) - redistribute,
      (i) - interface
                                         Metric From
                                                                 Tag Time
     Network
                        Next Hop
C(r) 10.10.10.0/24
                        0.0.0.0
                                              1 self
R(n) 172.30.4.0/24
                        192.168.2.1
                                              2 192.168.2.1
C(i) 192.168.2.0/30
                        0.0.0.0
                                              1 self
```

0 C(i) 192.168.2.4/30 0.0.0.0 1 self R(n) 192.168.2.8/30 192.168.2.1 2 192,168,2,1 0 02:31 legolas(ripd)#

Seeing RIP routes indicates RIP is working between routers

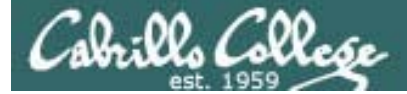

#### Quagga – Some RIP troubleshooting

```
ripd service
legolas(ripd)# show ip rip status
Routing Protocol is "rip"
  Sending updates every 30 seconds with +/-50%, next due in 14 seconds
  Timeout after 180 seconds, garbage collect after 120 seconds
  Outgoing update filter list for all interface is not set
  Incoming update filter list for all interface is not set
  Default redistribution metric is 1
  Redistributing: connected static
  Default version control: send version 2, receive any version
                                  Key-chain
    Interface
                     Send Recv
    eth0
                           1 2
                     2
                           1 2
                     2
    eth1
  Routing for Networks:
    eth0
    eth1
  Routing Information Sources:
                     BadPackets BadRoutes Distance Last Update
    Gateway
    192,168,2,1
                                                      00:00:14
                             0
                                       0
                                                120
    192.168.2.6
                          481
                                       0
                                               120
                                                      00:00:11
  Distance: (default is 120)
legolas(ripd)#
```

If your routing table is not getting any RIP routes then check the rip status. Any BadPackets indicate the incoming RIP updates are being ignored!

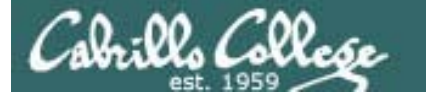

#### Quagga – Some RIP troubleshooting

```
[root@legolas ~]# cat /etc/quagga/ripd.conf
I
! Zebra configuration saved from vty
    2009/02/25 16:36:10
hostname legolas(ripd)
password <password>
log file /var/log/quagga/ripd.log
I
debug rip events
debug rip zebra
interface eth0
no ip rip authentication mode text
no ip rip authentication mode md5
interface eth1
no ip rip authentication mode text
no ip rip authentication mode md5
router rip
 redistribute connected
 redistribute static
 network eth0
 network eth1
[root@legolas ~]# service ripd restart
Shutting down ripd:
Starting ripd:
```

The BadPackets were caused by unauthenticated routing updates

The fix: If you are not going to authenticate incoming updates then add this to the configuration file or the routing tables will never update

> Restart service if changes made to configuration file

[ OK ] [ OK ]

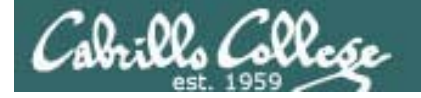

#### Quagga – Some RIP troubleshooting

After changing the ripd configuration file, restart the service so the changes will take effect

| [root@legolas ~]# <b>service ripd restart</b> |   |    |   |
|-----------------------------------------------|---|----|---|
| Shutting down ripd:                           | [ | OK | ] |
| Starting ripd:                                | [ | OK | ] |

And login again to the shell to check the RIP status

[root@legolas ~]# telnet localhost 2602
Trying 127.0.0.1...
Connected to localhost.localdomain (127.0.0.1).
Escape character is '^]'.

Hello, this is Quagga (version 0.98.6). Copyright 1996-2005 Kunihiro Ishiguro, et al.

User Access Verification

Password: legolas(ripd)> en legolas(ripd)#

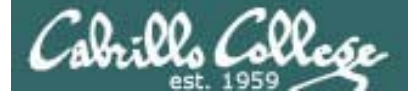

#### Quagga – Some RIP troubleshooting

```
legolas(ripd)# sh ip rip status
Routing Protocol is "rip"
  Sending updates every 30 seconds with +/-50%, next due in 29 seconds
  Timeout after 180 seconds, garbage collect after 120 seconds
  Outgoing update filter list for all interface is not set
  Incoming update filter list for all interface is not set
  Default redistribution metric is 1
  Redistributing: connected static
  Default version control: send version 2, receive any version
    Interface
                                  Key-chain
                     Send Recv
                     2
    eth0
                           1 2
                     2
    eth1
                           1 2
  Routing for Networks:
    eth0
    eth1
  Routing Information Sources:
                     BadPackets BadRoutes Distance Last Update
   Gateway
    192.168.2.1
                                                120
                                                      00:00:03
                             0
                                        0
    192.168.2.6
                             0
                                       0
                                                120
                                                      00:00:02
  Distance: (default is 120)
legolas(ripd)#
```

Now RIP routes will be inserted into the routing table

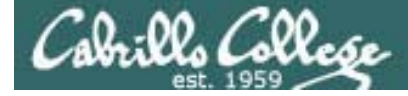

#### Quagga – Debugging

legolas(ripd)# debug rip zebra
legolas(ripd)# debug rip event
Debugging shows RIP events is log file

[root@legolas ~]# tail -f /var/log/guagga/ripd.log 2009/02/26 09:12:56 RIP: RECV packet from 192.168.2.1 port 520 on eth0 2009/02/26 09:13:04 RIP: update timer fire! 2009/02/26 09:13:04 RIP: SEND UPDATE to eth0 ifindex 2 2009/02/26 09:13:04 RIP: multicast announce on eth0 2009/02/26 09:13:04 RIP: update routes on interface eth0 ifindex 2 2009/02/26 09:13:04 RIP: SEND to 224.0.0.9.520 2009/02/26 09:13:04 RIP: SEND UPDATE to eth1 ifindex 3 2009/02/26 09:13:04 RIP: multicast announce on eth1 2009/02/26 09:13:04 RIP: update routes on interface eth1 ifindex 3 2009/02/26 09:13:04 RIP: SEND to 224.0.0.9.520 2009/02/26 09:13:24 RIP: RECV packet from 192.168.2.6 port 520 on eth1 2009/02/26 09:13:30 RIP: update timer fire! 2009/02/26 09:13:30 RIP: SEND UPDATE to eth0 ifindex 2 2009/02/26 09:13:30 RIP: multicast announce on eth0 2009/02/26 09:13:30 RIP: update routes on interface eth0 ifindex 2 < snipped >

-f option on the tail command shows real-time additions to the log. Use Ctrl-C to end

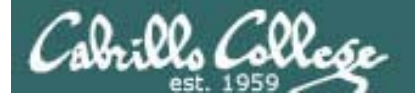

## Skills needed for Lab 4!

- Adding NICs
- Changing VMware host memory usage
- Cabling NICs
- Getting the graphical desktop
- Modifying the firewall
- Changing SELinux mode
- Installing software
- Managing daemons
- Using Sniffer VM

Lab 4 is due in two weeks. There is an extra credit portion

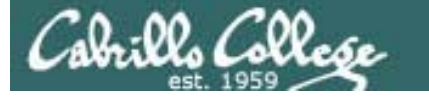

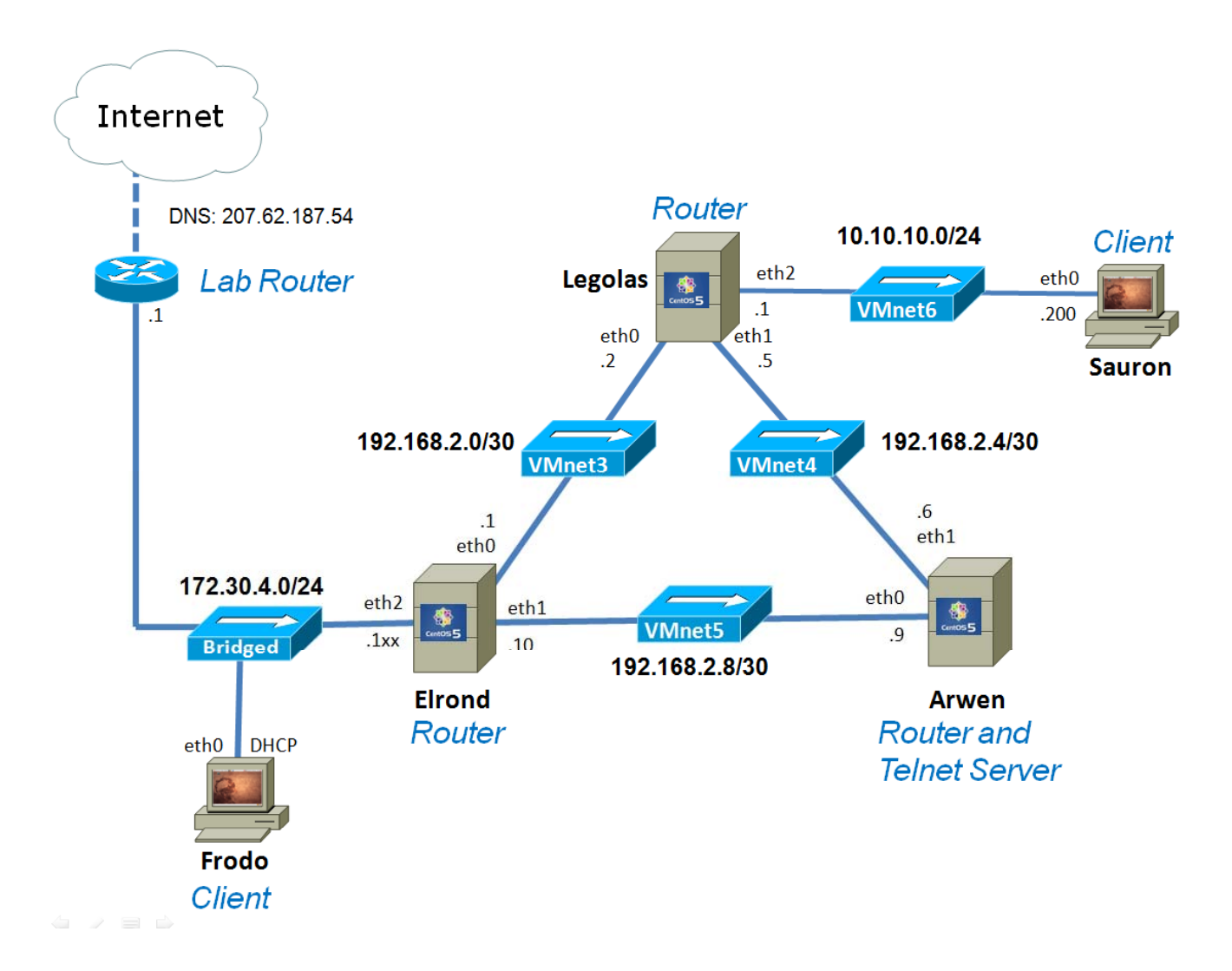

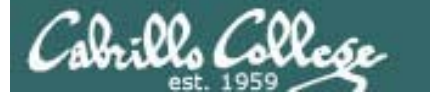

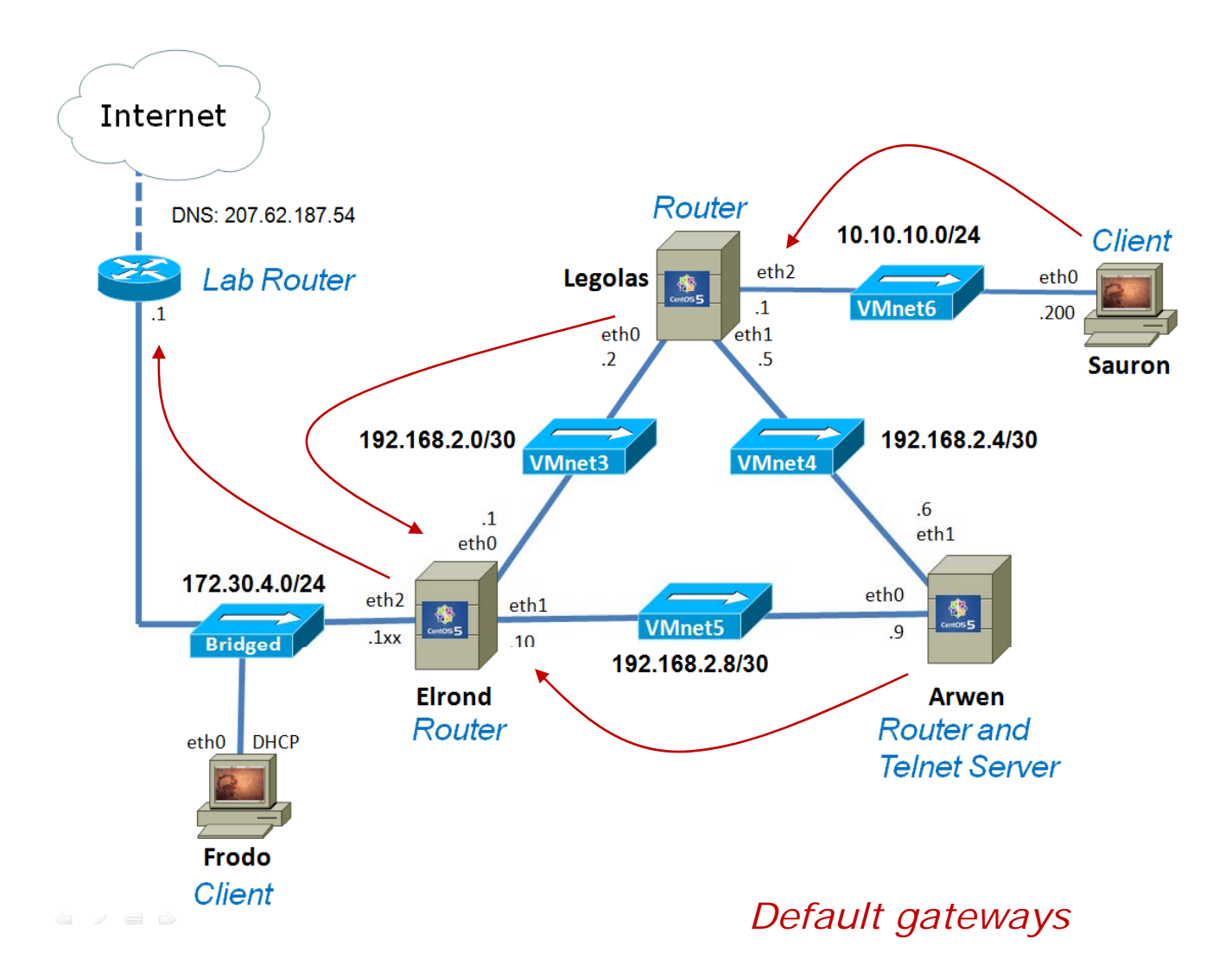

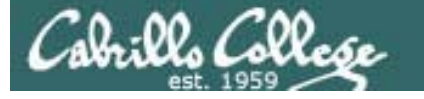

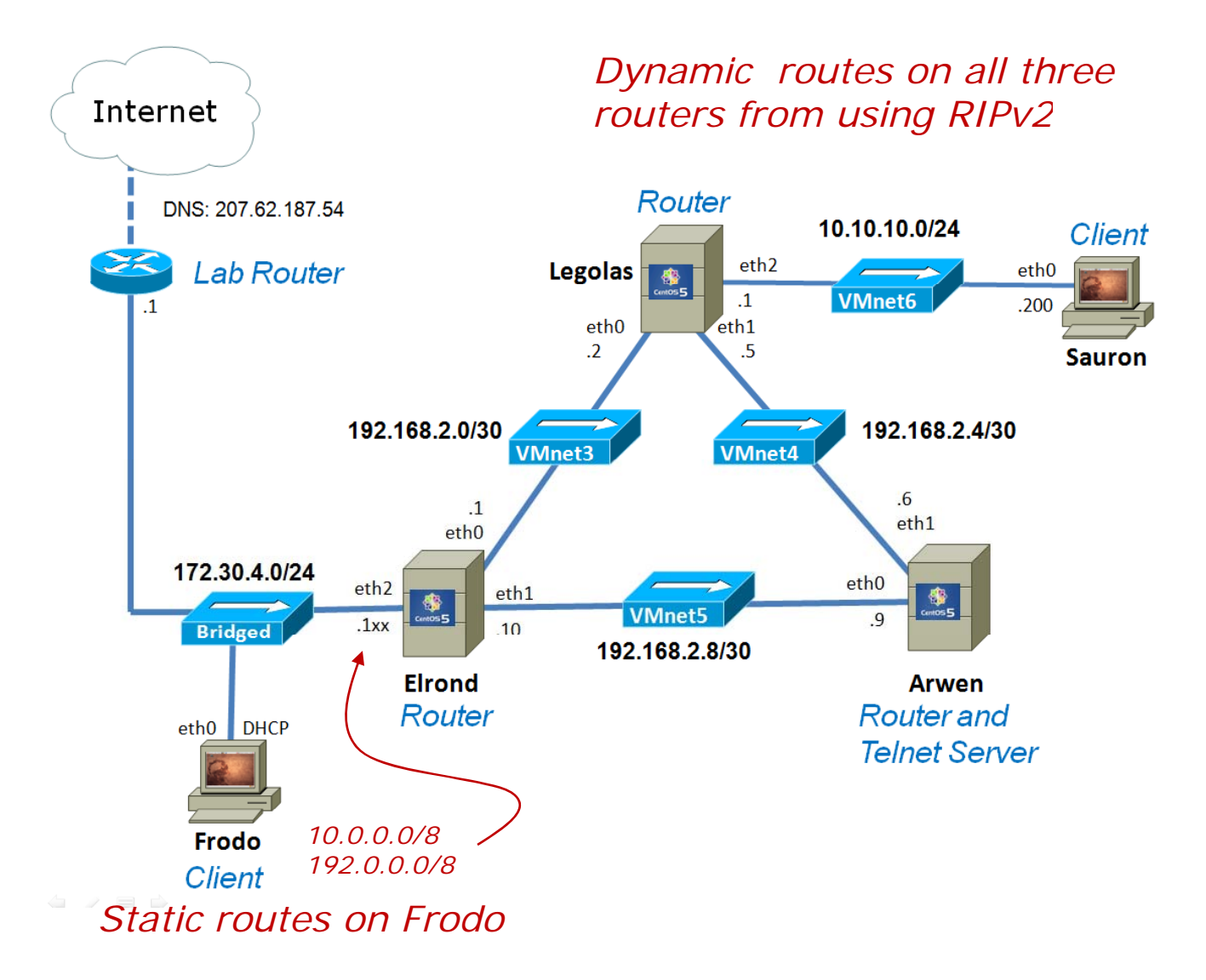

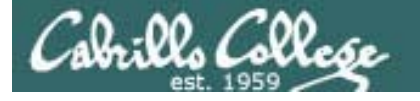

Adding another NIC (Without going to Fry's)

- Use the Add Hardware Wizard to add new hardware, like NICs, to your VMs
- The VM needs to be powered off
- VMware calls the NIC an Ethernet Adapter
- Available from Virtual Machine Settings dialog box

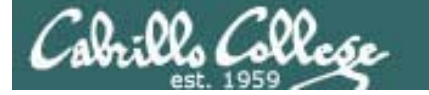

## Getting to VM Settings Dialog Box

1) Use VM menu and select Settings...

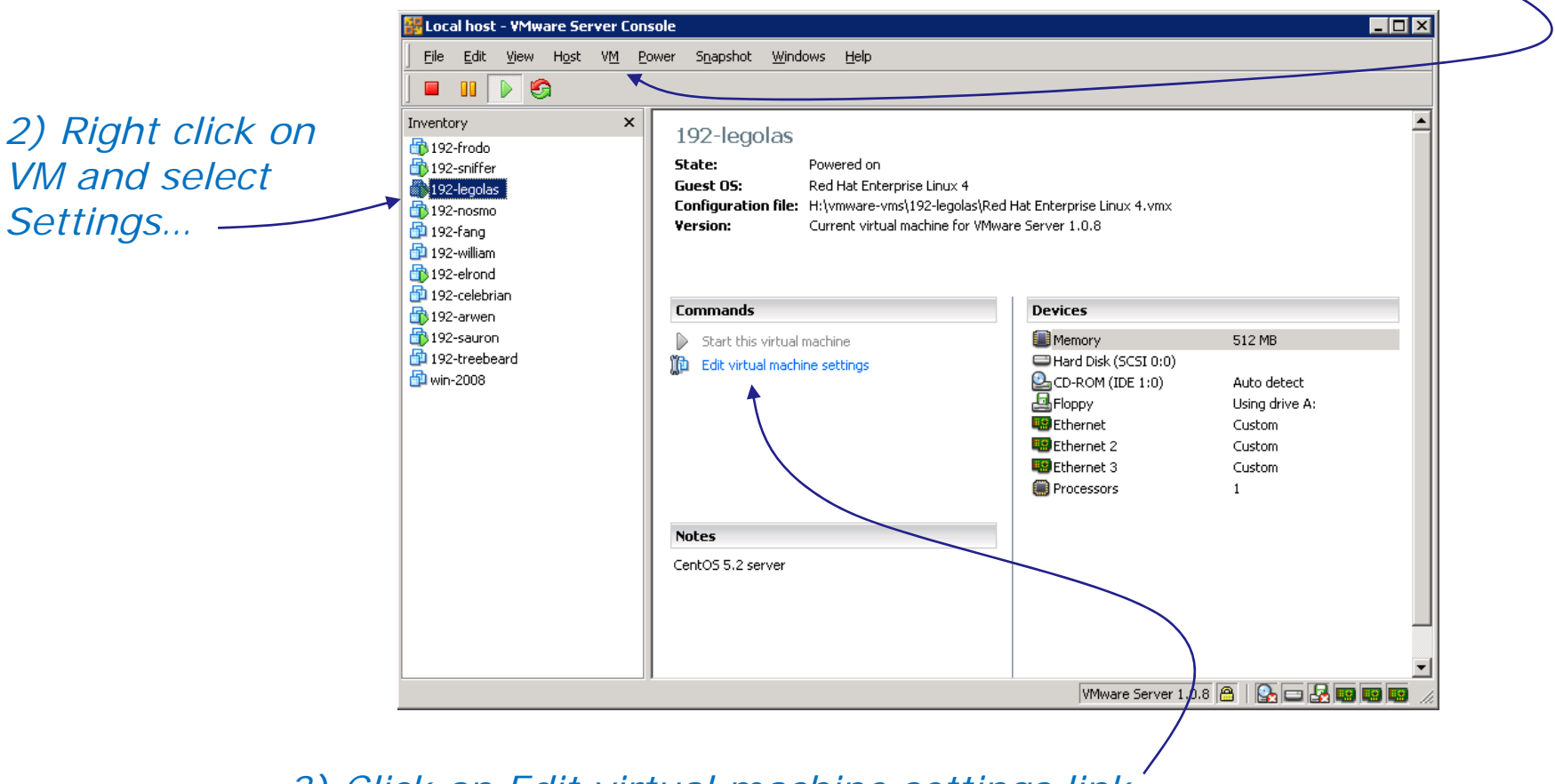

3) Click on Edit virtual machine settings link

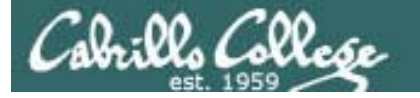

#### Adding NIC with Add Hardware Wizard (Without going to Fry's)

| Virtual Machine Settings                                                                                                    |                                                                                                    | ¥irtual Mach                                                                    | ine Settings                                                                                                    | ×                                                                                                    |
|----------------------------------------------------------------------------------------------------|----------------------------------------------------------------------------------------------------|---------------------------------------------------------------------------------|----------------------------------------------------------------------------------------------------|----------------------------------------------------------------------------------------------------|
| [Hardware] Options                                                                                                    |                                                                                                    | Hardware                                                                        | Options                                                                                                    |                                                                                                    |
| Device     Summary       Bennory     512 MB       Hard Disk (SCSI 0:0)     Auto detect       CD-ROM (IDE 1:0)     Auto detect       Bridged     Bridged       Ethernet     Bridged       Brhorenst 2     Custom       Processors     1 | Memory       Specify the amount of memory allocated to this virtual machine.         Memory for this virtual machine:       512 and 100 mm memory         ▲       ▲       3600         ▲ Guest OS recommended minimum:       32MB         ▲ Recommended memory:       256MB         ▲ Maximum recommended memory:       1736MB         (Memory swapping may occur beyond this size) | AB<br>AB<br>AB<br>AB<br>AB<br>AB<br>AB<br>AB<br>AB<br>AB                        | Summary           'Y         512 MB           Visk (SCSI 0:0)         M (IDE 1:0)           M (IDE 1:0)         Auto detect           /         Using drive A:           vet         Bridged           1et 2         Custom           soors         1           net 3         Custom | Device status<br>Connected<br>Connect at power gn<br>Network connection<br>Bridged: Connected directly to the physical network<br>NAT: Used to share the host's IP address<br>Host-only: A private network shared with the host<br>Custom: Specific virtual network<br>VMnet6 |
| Add Bemove                                                                                                    | OK Cancel Hel Add Hardware Wize Hardware Type What type of What type of                                                                                                    | p                                                                               | Add <u>R</u> emove<br>Add Hardware Wizare<br>Network Type<br>What type of ne                                                                                                    | DK Cancel Help                                                                                                    |
| VMware Server<br>CONSOLE                                                                                                    | Hardware types:<br>Hardware types:<br>Hard Disk<br>DVD/CD-RD<br>Floppy Drive<br>Charact Add<br>W Scarial Port<br>C USB Controll<br>DVD/CD-RD<br>C Serial Port<br>C Serial Port<br>C Generic SCSI                                                                                                    | M Drive<br>Add an ethernet adapter<br>Add an ethernet adapter<br>ar<br>I Device | Network connection<br>Bijdged: Connect<br>MAT: Used to she<br>Custom: Specific<br>VMnet6<br>Device status<br>Connect at power                                                                                                    | ted directly to the physical network<br>are the host's IP address<br>ste network shared with the host<br>virtual network                                                                                                    |
| K Back New                                                                                                    | t> Cancel                                                                                                    | < Back Next >                                                                   | Cancel                                                                                                    | < <u>B</u> ack Finish Cancel                                                                                                    |

68

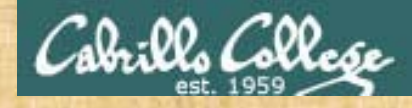

## Exercise

- 1. Shut down Legolas if it is running
- 2. Add a third NIC
- 3. Connect it initially to VMnet6 (this is arbitrary and can be changed later when re-cabling)

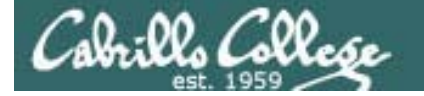

#### VMware Host Memory Usage

| Ele     Edit     View     Host     VM       Image: Second Second Se | nsole<br>2ower Stapshot <u>Wi</u> ndows <u>H</u> elp<br>Ctrl+L<br>ork Settings                                                                                                    |                                                   |                                                                                                    |
|----------------------------------------------------------------------------------------------------|----------------------------------------------------------------------------------------------------|---------------------------------------------------|----------------------------------------------------------------------------------------------------|
| 192-sniffer<br>192-inffer<br>192-insmo<br>192-insmo<br>192-elliam<br>192-elliam<br>192-elebrian<br>192-sauron<br>192-sauron<br>192-sauron<br>192-sauron<br>192-sauron<br>192-sauron<br>192-sauron<br>192-sauron<br>192-sauron                                                                                                    | State:       Powered on         Guest OS:       Red Hat Enterprise Linux 4         Configuration file:       H:\vmware-vms\192-legolas\Re         Version:       Current virtual machine for VMv         Commands       Start this virtual machine         Statt virtual machine       Edit virtual machine settings         Notes       CentOS 5.2 server | d Hat Enterprise Linux 4.vmx<br>vare Server 1.0.8 | Host Settings         General       Memory       Priority       Devices       Connection         Beserved memory       How much host RAM should the system be able to reserve for all running virtual machines?       1839 MB         16       1839         Additional memory       How should the system allocate memory for virtual machines?         Eit all virtual machine memory into reserved host RAM       Allow gome virtual machine memory to be swapped         Allow most virtual machine memory to be swapped       Allow most virtual machine memory to be swapped |
| Use Allow<br>memory t<br>run out ou                                                                                                    | <b>most virtual m</b> a<br><b>o be swapped</b> if<br>f memory startii                                                                                                    | <b>ichine</b><br>you<br>ng VMs                    | Swapping virtual machine memory allows more virtual machines to<br>run but can degrade system performance if the virtual machines<br>use their memory intensively.                                                                                                    |

70

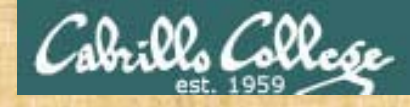

## Exercise

- Check your VMware host settings to show your current memory allocation setting.
- 2. Don't change now

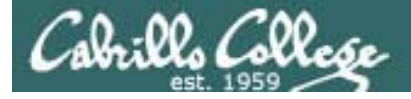

Cabling NICs (A must for Lab 4)

- Cabling in the real world involves connecting the NICs with an Ethernet LAN cable to various hubs or switches.
- Cabling in the VMware **virtual world involves** configuring the Ethernet Adapters to various VMnets.
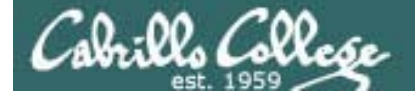

Cabling NICs (A must for Lab 4)

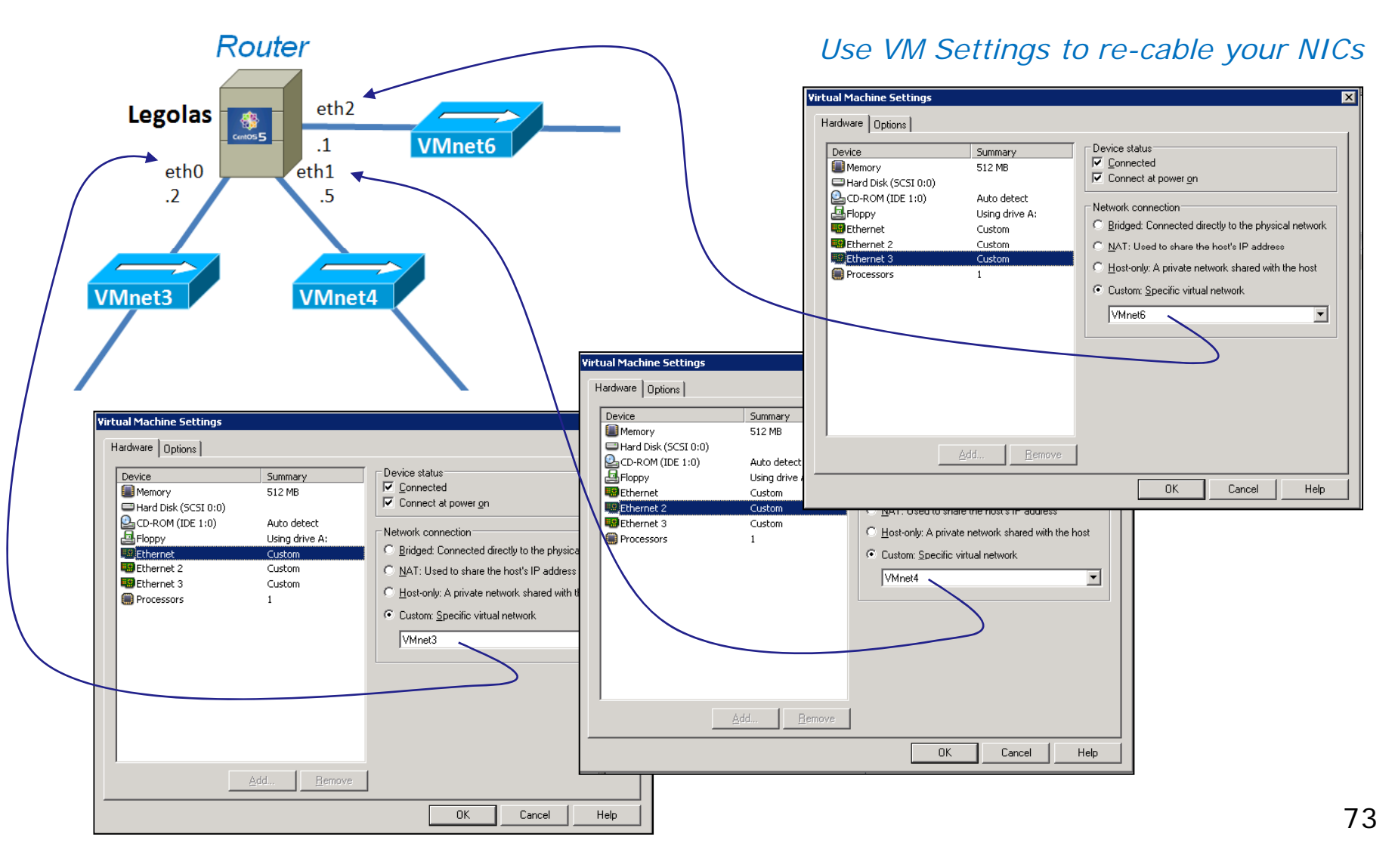

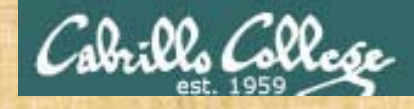

## Exercise

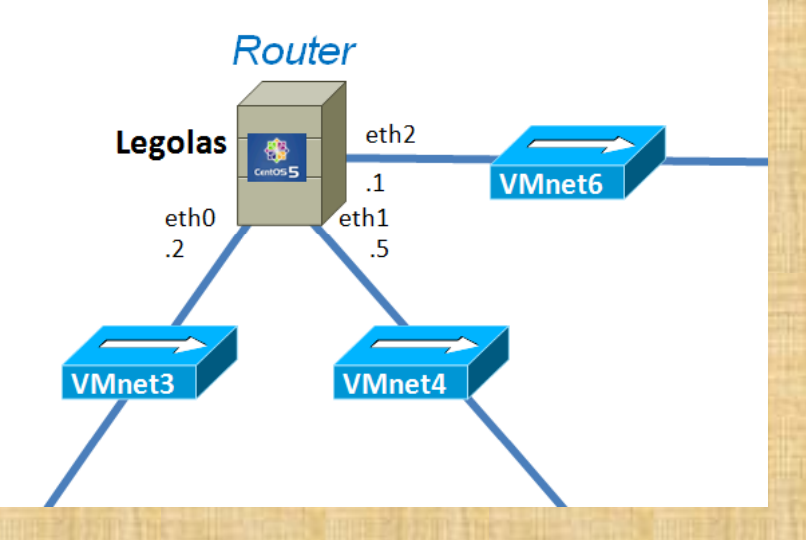

- 1. Power on Legolas
- 2. Note: we can re-cable with the VMs running just like we can with real computers
- 3. Cable eth0 to VMnet3
- 4. Cable eth1 to VMnet4
- 5. Cable eth2 to VMnet6

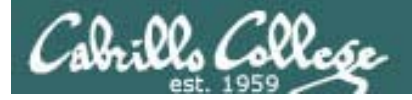

Run Levels (Centos)

- The CentOS VMs: Elrond, Celebrian, Legolas and Arwen
- Configured to startup in run level 3 (virtual tty terminal console)
- Use **runlevel** command to display previous and current run levels

```
[root@legolas ~]# runlevel
3 5
[root@legolas ~]#
```

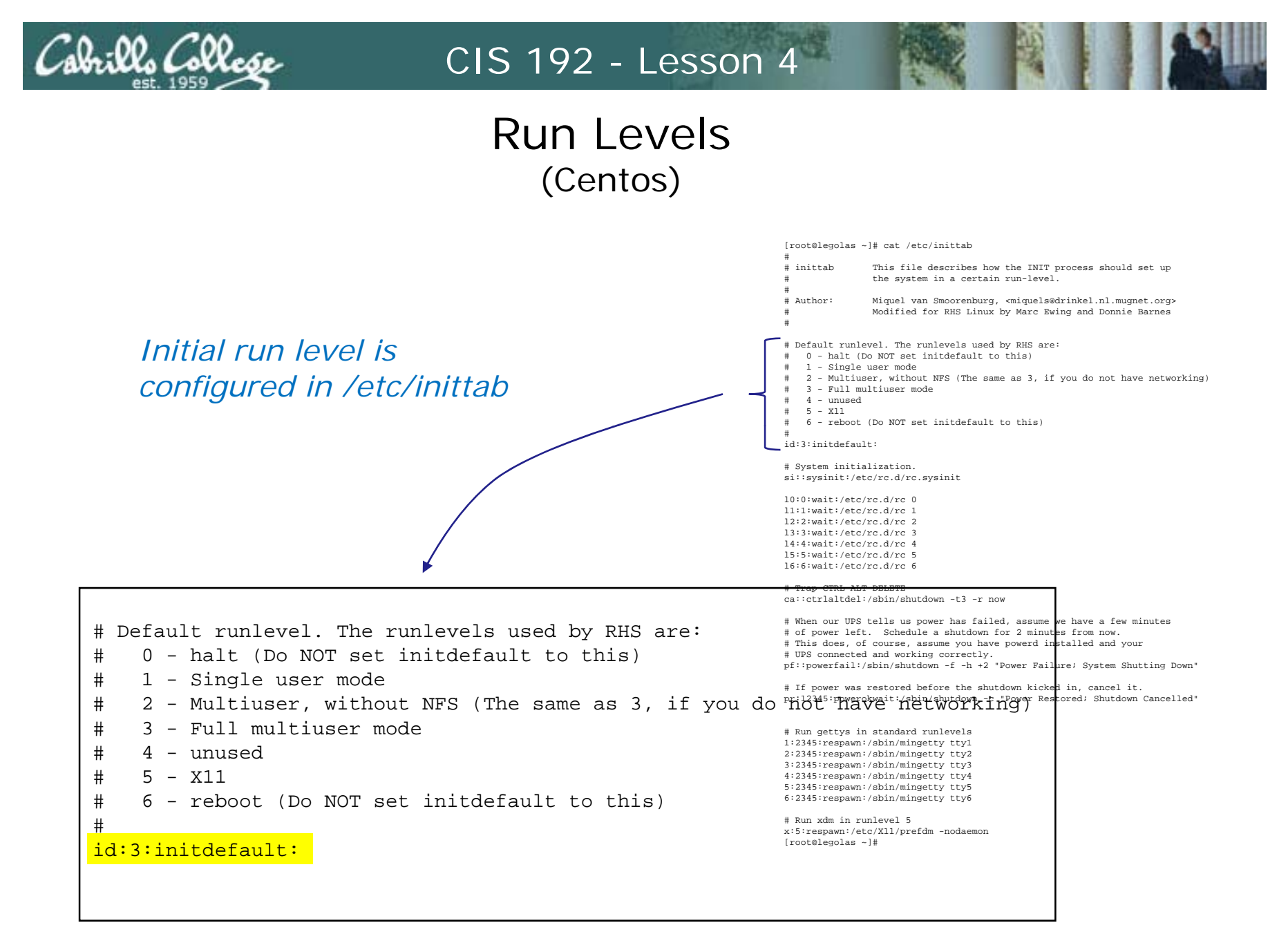

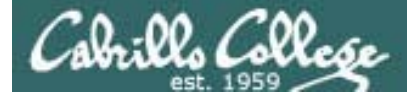

## Run Levels (Centos)

To get to graphical Gnome desktop:

- 1. Using **startx** 
  - Log in as root on the virtual tty terminal
  - Type startx (no need to login again)
  - Use ctrl-alt-fn (n=1-7) to toggle virtual terminals and desktop
  - To exit, **System menu > Logout**
- 2. Using init 5
  - Log in as root on the virtual tty terminal
  - Type init 5
  - Login on login screen
  - Use **ctrl-alt-f**n (n=1-7) to toggle virtual terminals and desktop
  - To exit, System menu > Logout or Shutdown

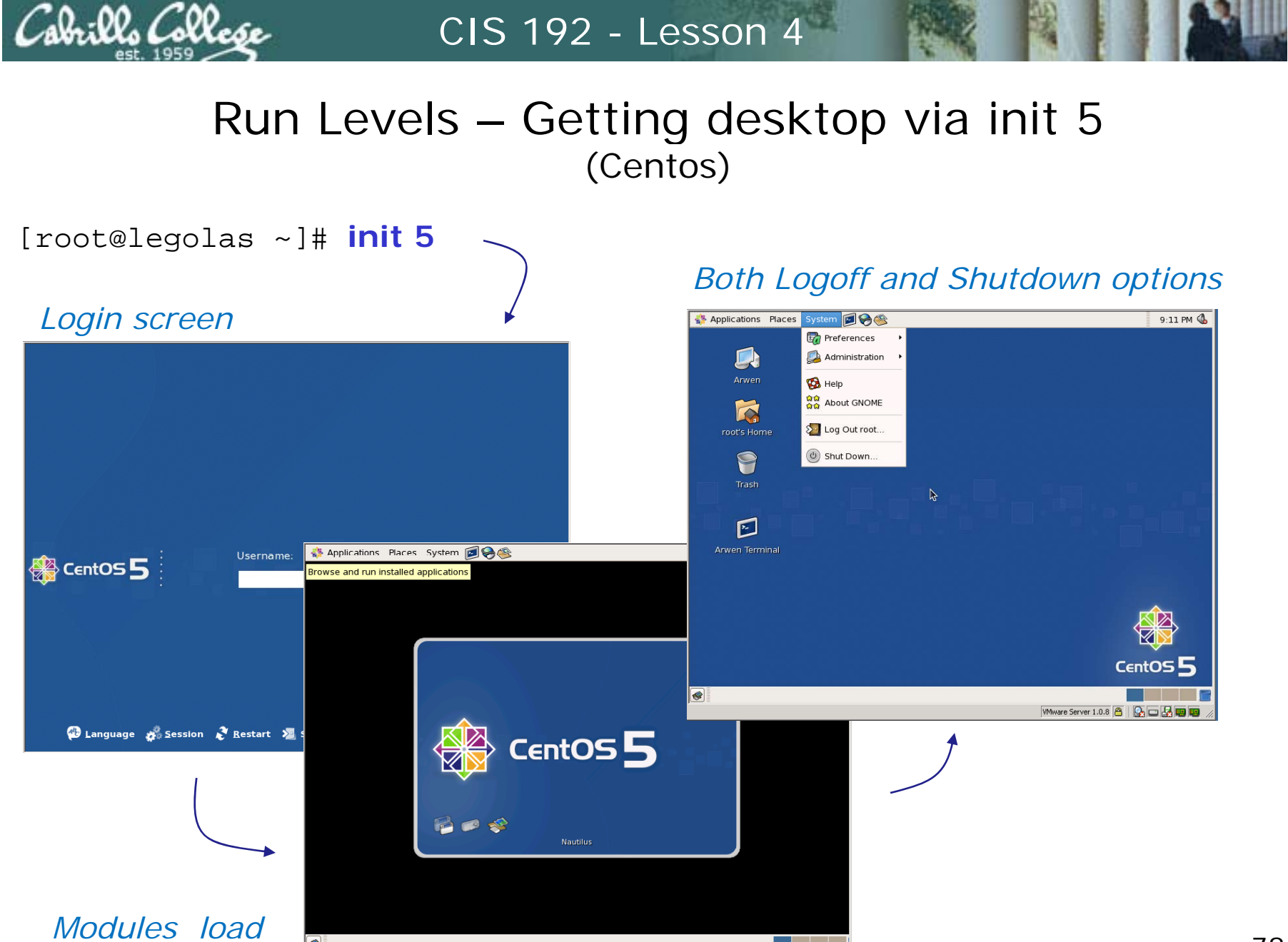

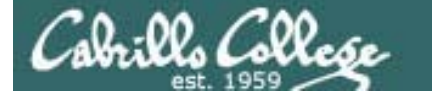

## Run Levels – Getting desktop via startx (Centos)

Just Logoff option

ystęm 🖻 😪 🍩

Number 2013 Applications Places

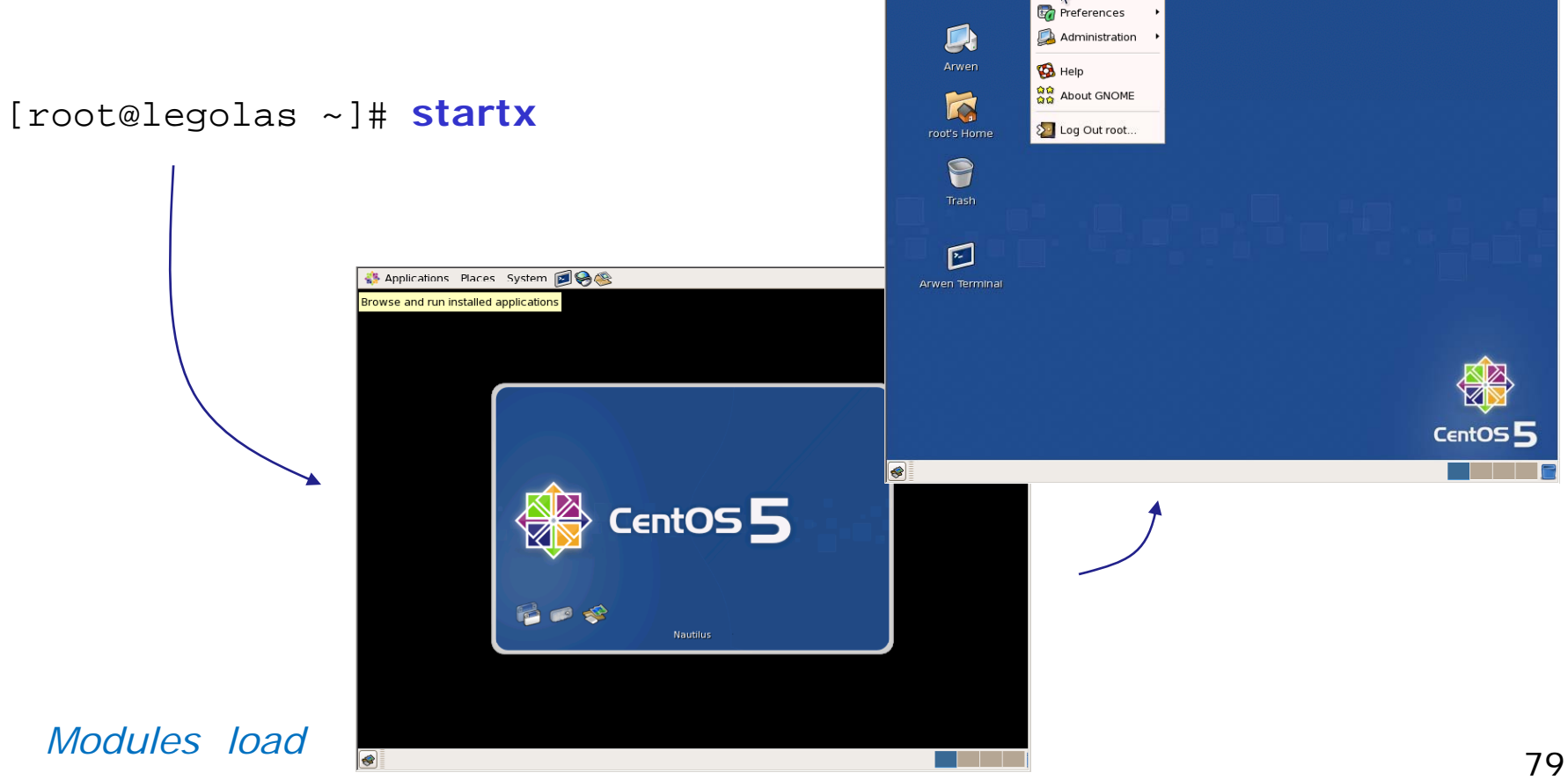

9:17 PM 🕼

## Exercise

- 1. Power on Legolas
- 2. Login as root on virtual tty console
- 3. Use **runlevel** to display run level
- 4. Use startx to get Gnome desktop
- 5. Use Ctrl-Alt-Fn (n=1-7) keys to toggle terminals and desktop
- 6. Logout of Gnome desktop (back to virtual tty console)
- 7. Use init 5 to get to run level 5
- 8. Login to Desktop session
- 9. Use Ctrl-Alt-Fn (n=1-7) keys to toggle terminals and desktop
- 10. Logout of Gnome desktop (back to login screen)
- 11. Ctrl-Alt-F2
- 12. Use runlevel to display run level
- 13. Use init 3 to return to run level 3

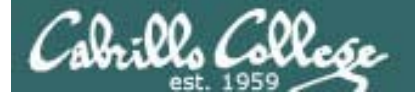

# Modifying the Firewall (Centos)

- RIP needs UDP port 520 open to work properly
- We want our routers to forward, not block DNS name resolution queries and responses (UDP port 53).
- For the Telent Server, we need the Telnet port open (TCP port 23)

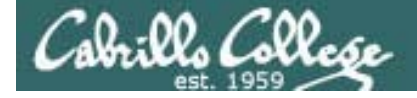

## Modifying the Firewall (Centos)

#### Default firewall

| [root@celebrian ~]# iptables -Lline-numbers<br>Chain INPUT (policy ACCEPT) Note that forwarde |              |        |                    |            |          |             |                           |  |  |  |  |
|-----------------------------------------------------------------------------------------------|--------------|--------|--------------------|------------|----------|-------------|---------------------------|--|--|--|--|
| num                                                                                           | target       | prot   | opt                | source     |          | destination | packets get sent          |  |  |  |  |
| 1                                                                                             | RH-Firewal   | 1-1-IN | IPUT               | all        | anywhere | anywhere    | through the INPUT         |  |  |  |  |
| Chai                                                                                          | n FORWARD (j | policy | filter (blocks DNS |            |          |             |                           |  |  |  |  |
| num                                                                                           | target       | prot   | opt                | source     |          | destination | roquests that should      |  |  |  |  |
| 1                                                                                             | RH-Firewal   | 1-1-IN | IPUT               | all        | anywhere | anywhere    |                           |  |  |  |  |
| Chai                                                                                          | n OUTPUT (po | olicy  | ACCI               | EPT)       |          | destingtion | be forwarded)             |  |  |  |  |
| num                                                                                           | target       | prot   | ορι                | source     |          | destination |                           |  |  |  |  |
| Chai                                                                                          | n RH-Firewa  | 11-1-1 | INPU               | I (2 refer | ences)   |             |                           |  |  |  |  |
| num                                                                                           | target       | prot   | opt                | source     |          | destination |                           |  |  |  |  |
| 1                                                                                             | ACCEPT       | all    |                    | anywhere   |          | anywhere    |                           |  |  |  |  |
| 2                                                                                             | ACCEPT       | icmp   |                    | anywhere   |          | anywhere    | icmp any                  |  |  |  |  |
| 3                                                                                             | ACCEPT       | esp    |                    | anywhere   |          | anywhere    |                           |  |  |  |  |
| 4                                                                                             | ACCEPT       | ah     |                    | anywhere   |          | anywhere    |                           |  |  |  |  |
| 5                                                                                             | ACCEPT       | udp    |                    | anywhere   |          | 224.0.0.251 | udp dpt:mdns              |  |  |  |  |
| б                                                                                             | ACCEPT       | udp    |                    | anywhere   |          | anywhere    | udp dpt:ipp               |  |  |  |  |
| 7                                                                                             | ACCEPT       | tcp    |                    | anywhere   |          | anywhere    | tcp dpt:ipp               |  |  |  |  |
| 8                                                                                             | ACCEPT       | all    |                    | anywhere   |          | anywhere    | state RELATED,ESTABLISHED |  |  |  |  |
| 9                                                                                             | ACCEPT       | tcp    |                    | anywhere   |          | anywhere    | state NEW tcp dpt:ssh     |  |  |  |  |
| 10                                                                                            | REJECT       | all    |                    | anywhere   |          | anywhere    | reject-with icmp-host-    |  |  |  |  |
| pı                                                                                            | cohibited    |        |                    |            |          |             |                           |  |  |  |  |
| [roo                                                                                          | t@celebrian  | ~]#    |                    |            |          |             |                           |  |  |  |  |

... and no openings for RIP or Telnet

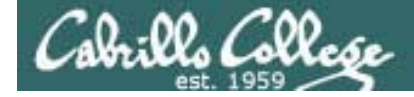

## Modifying the Firewall (Centos)

#### Default firewall

```
[root@celebrian ~]# cat /etc/sysconfig/iptables
# Firewall configuration written by system-config-securitylevel
# Manual customization of this file is not recommended.
*filter
:INPUT ACCEPT [0:0]
                                           Note that forwarded packets get sent
:FORWARD ACCEPT [0:0]
                                           through the INPUT filter (blocks DNS
:OUTPUT ACCEPT [0:0]
:RH-Firewall-1-INPUT - [0:0]
                                           requests that should be forwarded)
-A INPUT -j RH-Firewall-1-INPUT
-A FORWARD -j RH-Firewall-1-INPUT
-A RH-Firewall-1-INPUT -i lo -j ACCEPT
-A RH-Firewall-1-INPUT -p icmp --icmp-type any -j ACCEPT
-A RH-Firewall-1-INPUT -p 50 -j ACCEPT
-A RH-Firewall-1-INPUT -p 51 -j ACCEPT
-A RH-Firewall-1-INPUT -p udp --dport 5353 -d 224.0.0.251 -j ACCEPT
-A RH-Firewall-1-INPUT -p udp -m udp --dport 631 -j ACCEPT
-A RH-Firewall-1-INPUT -p tcp -m tcp --dport 631 -j ACCEPT
-A RH-Firewall-1-INPUT -m state --state ESTABLISHED, RELATED -j ACCEPT
-A RH-Firewall-1-INPUT -m state --state NEW -m tcp -p tcp --dport 22 -j ACCEPT
-A RH-Firewall-1-INPUT -j REJECT --reject-with icmp-host-prohibited
COMMIT
[root@celebrian ~]#
```

... and no openings for RIP or Telnet

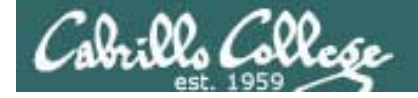

# Modifying the Firewall (Centos)

#### Modified firewall

| [root@arwen ~]# iptables -Lline-numbers |             |        |       |                  |             |                            |  |  |  |  |  |  |
|-----------------------------------------|-------------|--------|-------|------------------|-------------|----------------------------|--|--|--|--|--|--|
| Chai                                    | n INPUT (po | licy A | ACCEI | P'T')            |             |                            |  |  |  |  |  |  |
| num                                     | target      | prot   | opt   | source           | destination |                            |  |  |  |  |  |  |
| 1                                       | RH-Firewal  | 1-1-II | IPUT  | all anywhere     | anywhere    |                            |  |  |  |  |  |  |
|                                         |             |        |       |                  |             |                            |  |  |  |  |  |  |
| Chain FORWARD (policy ACCEPT)           |             |        |       |                  |             |                            |  |  |  |  |  |  |
| num                                     | target      | prot   | opt   | source           | destination | forwardad packate          |  |  |  |  |  |  |
|                                         |             |        |       |                  |             | TUI Wal ueu packets        |  |  |  |  |  |  |
| Chai                                    | n OUTPUT (p | olicy  | ACCI  | EPT)             |             |                            |  |  |  |  |  |  |
| num                                     | target      | prot   | opt   | source           | destination |                            |  |  |  |  |  |  |
|                                         |             |        |       |                  |             |                            |  |  |  |  |  |  |
| Chai                                    | n RH-Firewa | 11-1-1 | INPU  | T (1 references) |             |                            |  |  |  |  |  |  |
| num                                     | target      | prot   | opt   | source           | destination |                            |  |  |  |  |  |  |
| 1                                       | ACCEPT      | all    |       | anywhere         | anywhere    |                            |  |  |  |  |  |  |
| 2                                       | ACCEPT      | icmp   |       | anywhere         | anywhere    | icmp any                   |  |  |  |  |  |  |
| 3                                       | ACCEPT      | esp    |       | anywhere         | anywhere    |                            |  |  |  |  |  |  |
| 4                                       | ACCEPT      | ah     |       | anywhere         | anywhere    |                            |  |  |  |  |  |  |
| 5                                       | ACCEPT      | udp    |       | anywhere         | 224.0.0.251 | udp dpt:mdns               |  |  |  |  |  |  |
| б                                       | ACCEPT      | udp    |       | anywhere         | anywhere    | udp dpt:ipp                |  |  |  |  |  |  |
| 7                                       | ACCEPT      | tcp    |       | anywhere         | anywhere    | tcp dpt:ipp                |  |  |  |  |  |  |
| 8                                       | ACCEPT      | all    |       | anywhere         | anywhere    | state RELATED, ESTABLISHED |  |  |  |  |  |  |
| 9                                       | ACCEPT      | tcp    |       | anywhere         | anywhere    | state NEW tcp dpt:ssh      |  |  |  |  |  |  |
| 10                                      | ACCEPT      | tcp    |       | anywhere         | anywhere    | state NEW tcp dpt:telnet   |  |  |  |  |  |  |
| 11                                      | ACCEPT      | udp    |       | anywhere         | anywhere    | state NEW udp dpt:router   |  |  |  |  |  |  |
| 12                                      | REJECT      | all    |       | anywhere         | anywhere    | reject-with icmp-host-     |  |  |  |  |  |  |
|                                         | abibitad    |        |       |                  |             |                            |  |  |  |  |  |  |

prohibited

[root@arwen ~]#

RIP and Telnet ports open

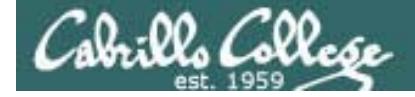

## Modifying the Firewall (Centos)

#### Modified firewall

```
[root@arwen ~]# cat /etc/sysconfig/iptables
# Generated by iptables-save v1.3.5 on Thu Feb 26 08:22:29 2009
*filter
:INPUT ACCEPT [0:0]
                                       No filtering now on any
:FORWARD ACCEPT [0:0]
                                       forwarded packets
:OUTPUT ACCEPT [946:71747]
:RH-Firewall-1-INPUT - [0:0]
-A INPUT -j RH-Firewall-1-INPUT
-A RH-Firewall-1-INPUT -i lo -j ACCEPT
-A RH-Firewall-1-INPUT -p icmp -m icmp --icmp-type any -j ACCEPT
-A RH-Firewall-1-INPUT -p esp -j ACCEPT
-A RH-Firewall-1-INPUT -p ah -j ACCEPT
-A RH-Firewall-1-INPUT -d 224.0.0.251 -p udp -m udp --dport 5353 -j ACCEPT
-A RH-Firewall-1-INPUT -p udp -m udp --dport 631 -j ACCEPT
-A RH-Firewall-1-INPUT -p tcp -m tcp --dport 631 -j ACCEPT
-A RH-Firewall-1-INPUT -m state --state RELATED, ESTABLISHED -i ACCEPT
-A RH-Firewall-1-INPUT -p tcp -m state --state NEW -m tcp --dport 22 -j ACCEPT
-A RH-Firewall-1-INPUT -p tcp -m state --state NEW -m tcp --dport 23 -j ACCEPT
-A RH-Firewall-1-INPUT -p udp -m state --state NEW -m udp --dport 520 -j ACCEPT
-A RH-Firewall-1-INPUT -j REJECT --reject-with icmp-host-prohibited
COMMIT
# Completed on Thu Feb 26 08:22:29 2009
[root@arwen ~]#
```

RIP (UDP port 520) and Telnet (TCP port 23) ports open

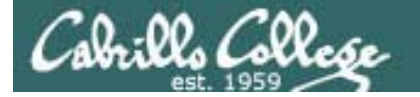

# Modifying the Firewall (Centos)

#### We would like DNS queries to be passed through the routers

|              |              |       |              |             |       |      |        |              | et    | h1: (  | Capt  | uri  | ng - W | iresh  | ark     |        |              |        |              |         |       |      |       |        | + )  | 5             |
|--------------|--------------|-------|--------------|-------------|-------|------|--------|--------------|-------|--------|-------|------|--------|--------|---------|--------|--------------|--------|--------------|---------|-------|------|-------|--------|------|---------------|
| <u>F</u> ile | <u>E</u> dit | View  | w <u>G</u> o | <u>C</u> ap | ture  | Ar   | nalyze | e <u>S</u> t | atist | ics    | Help  | )    |        |        |         |        |              |        |              |         |       |      |       |        |      |               |
|              |              |       |              |             | 0     | 100  | X      | R            | e     | 51     | 1     | 4    | •      | •      | <b></b> |        |              | â      | G            |         | 0     |      | + +   |        | ,    | ~             |
| <b>₽</b> E   | ilter:       | dn s  |              |             |       |      |        |              |       |        |       |      |        | Expr   | ession  | 1 🥑    | <u>C</u> lea | ır     | <u>A</u> ppl | у       |       |      |       |        |      |               |
| No           | Ti           | me    |              | Sourc       | e     |      |        |              | De    | stina  | ation |      |        | Pro    | tocol   | Info   |              |        |              |         |       |      |       |        |      | -             |
| 1            | 441 38       | 325.7 | 96653        | 192.1       | .68.2 | 2.2  |        |              | 20    | 7.62   | . 187 | . 54 |        | DN:    | S       | Stan   | dard         | quer   | y aa         | ΑΑ γι   | ım.si | .ngl | ehop  | .com.  | loca | **            |
| 1            | 442 38       | 326.0 | 46120        | 207.6       | 52.18 | 37.5 | 54     |              | 19    | 2.16   | 8.2.3 | 2    |        | DN:    | 5       | Stan   | dard         | quer   | y re         | spons   | se, N | lo s | uch   | name   |      | Ű             |
| 1            | 443 38       | 326.0 | 47519        | 192.1       | L68.7 | 2.2  |        |              | 20    | 7.62   | . 187 | . 54 |        | DN:    | 5       | Stan   | dard         | quer   | yА           | yum. s  | singl | .eho | p.co  | m      |      |               |
| 1            | 444 38       | 326.1 | 15233        | 207.0       | 52.18 | 37.5 | 54     |              | 19    | 2.16   | 8.2.3 | 2    |        | DN:    | 5       | Stan   | dard         | quer   | y re         | spons   | se A  | 216  | . 104 | . 47.2 | 50   |               |
| 1            | 456 38       | 326.4 | 06640        | 192.1       | 168.2 | 2.2  |        |              | 20    | 7.62   | . 187 | . 54 |        | DN:    | S       | Stan   | dard         | quer   | y aa         | AA ce   | entos | .pr  | omop  | eddle  | r.co |               |
| 1            | 458 38       | 326.6 | 35801        | 207.0       | 52.18 | 37.5 | 54     |              | 19    | 2.16   | 8.2.3 | 2    |        | DN:    | 5       | Stan   | dard         | quer   | y re         | spons   | se    |      |       |        |      | $\overline{}$ |
| < (          |              |       |              |             |       |      |        |              |       |        |       |      |        |        |         |        |              |        |              |         | )     |      |       |        | )>   |               |
| Þ Fr         | ame 1        | 441 ( | (89 by       | tes o       | n wi  | .re, | 89 k   | oytes        | s cap | otu re | ed)   |      |        |        |         |        |              |        |              |         |       |      |       |        |      |               |
| Þ Et         | herne        | t II. | Src:         | Vmwa        | re 4  | e:2  | 1:af   | (00:         | 0c:2  | 29:46  | 2:21: | af)  | , Dst  | : Vmwa | re 30   | ):16:9 | 4 (00        | ):0c:: | 29:3         | 0:16:   | 94)   |      |       |        |      |               |
| Þ Tn         | terne        | t Pro | tocol        | Src         | 19    | 2.1  | 68.2   | 2 (1         | 92.1  | 68     | 2.21  | Ds   | ;t: 20 | 7.62.1 | 87.54   | 1 (207 | .62.1        | 187.5  | 4)           |         | /     |      |       |        |      |               |
|              | er Da        | tagra | am Pro       | tocol       | Sr    | C P  | ort    | 5840         | 15 (5 | 840    | 5) r  | )st  | Port   | domai  | n (53   | 2)     |              |        | • ,          |         |       |      |       |        |      |               |
| D Do         | main         | Name  | Svete        | m (au       | erv)  |      | 010.   | 5040         | ,5 (5 | 04102  | ,, ,  | /3C  | rore.  | uomai  |         | ,      |              |        |              |         |       |      |       |        |      |               |
|              | шатп         | Name  | Syste        | m (qu       | ery)  |      |        |              |       |        |       |      |        |        |         |        |              |        |              |         |       |      |       |        |      |               |
|              |              |       |              |             |       |      |        |              |       |        |       |      |        |        |         |        |              |        |              |         |       |      |       |        |      |               |
|              |              |       |              |             |       |      |        |              |       |        |       |      |        |        |         |        |              |        |              |         |       |      |       |        |      |               |
|              |              |       |              |             |       |      |        |              |       |        | UL    | JF   | pod '  | rt S   | 53      |        |              |        |              |         |       |      |       |        |      |               |
|              |              |       |              |             |       |      |        |              |       |        |       |      | '      |        |         |        |              |        |              |         |       |      |       |        |      |               |
|              |              |       |              |             |       |      |        |              |       |        |       |      |        |        |         |        |              |        |              |         |       |      |       |        |      |               |
| 0020         | bb 3         | 6 e4  | 25 00        | 35 0        | 0 37  | ⁄ d  | ld 2a  | 20 8         | B1 0  | L 00   | 00 (  | 91   | .6.%   | .5.7   | *       |        |              |        |              |         |       |      |       |        |      | -             |
| 0030         | 00 0         | 0 00  | 00 00        | 00 0        | 3 79  | ) 7  | 5 6d   | 09           | 73 69 | ) 6e   | 67 e  | 6C   |        | у (    | um.sin  | ngl    |              |        |              |         |       |      |       |        |      | 1             |
| 0040         | 65 6         | 8 6f  | 70 03        | 63 6        | f 6d  | 1 0  | b 6c   | 6f (         | 63 6  | L 6C   | 64 6  | 6f   | ehop   | .com   | local   | ldo    |              |        |              |         |       |      |       |        |      |               |
| 0050         | 6d 6         | 1 69  | 6e 00        | 00 1        | .c 00 | ) () | 1      |              |       |        |       |      | main   |        | ·       |        |              |        |              |         |       |      |       |        |      | ~             |
| User         | Datag        | ram I | Protoco      | ol (udp     | ), 8. | :    | Pack   | ets:         | 2435  | 7 Dis  | splay | ed:  | 1902 M | larked | 0       |        |              |        | P            | rofile: | Defa  | ault |       |        |      |               |

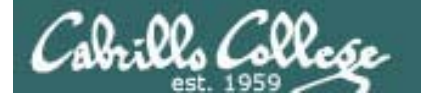

# Modifying the Firewall (Centos)

#### We would like RIP updates to be passed between the routers

| eth3: Capturing - Wireshark                                                       |                                      |                                           |         |  |  |  |  |  |
|-----------------------------------------------------------------------------------|--------------------------------------|-------------------------------------------|---------|--|--|--|--|--|
| <u>F</u> ile <u>E</u> dit <u>V</u> iew <u>G</u> o <u>C</u> apture <u>A</u> nalyze | <u>Statistics</u> <u>H</u> elp       |                                           |         |  |  |  |  |  |
|                                                                                   | 2 🚔   🗛 🔶 🖷                          | ▶ २ 🛧 🛓 🗐 🗟 । Q. Q. Q.                    | ***   🎬 |  |  |  |  |  |
| Filter: rip                                                                       |                                      | 🛧 Expression 🏒 Clear 🎻 Apply              |         |  |  |  |  |  |
| No Time Source                                                                    | Destination                          | Protocol Info                             |         |  |  |  |  |  |
| 1 0.000000 192.168.2.5                                                            | 224.0.0.9                            | RIPv2 Response                            |         |  |  |  |  |  |
| 2 17.172266 192.168.2.6                                                           | 224.0.0.9                            | RIPv2 Response                            |         |  |  |  |  |  |
| 3 44.861973 192.168.2.5                                                           | 224.0.0.9                            | RIPv2 Response                            |         |  |  |  |  |  |
| 4 55.463146 192.168.2.6                                                           | 224.0.0.9                            | RIPv2 Response                            |         |  |  |  |  |  |
| 5 83.397533 192.168.2.5                                                           | 224.0.0.9                            | RIPv2 Response                            |         |  |  |  |  |  |
|                                                                                   |                                      |                                           | V       |  |  |  |  |  |
|                                                                                   | ***                                  |                                           | )>      |  |  |  |  |  |
| Frame 3 (126 bytes on wire, 126 by                                                | tes captured)                        |                                           |         |  |  |  |  |  |
| ▶ Ethernet II, Src: Vmware_7c:18:ff                                               | (00:0c:29:7c:18:ff), Ds              | t: IPv4mcast_00:00:09 (01:00:5e:00:00:09) |         |  |  |  |  |  |
| Internet Protocol, Src: 192.168.2.                                                | 5 (192.168.2.5), Dst: 2              | 24.0.0.9 (224.0.0.9)                      |         |  |  |  |  |  |
| ▷ User Datagram Protocol, Src Port:                                               | router (520), Dst Port:              | router (520)                              |         |  |  |  |  |  |
| ⊽ Routing Information Protocol                                                    |                                      |                                           |         |  |  |  |  |  |
| Command: Response (2)                                                             |                                      |                                           |         |  |  |  |  |  |
| Version: RIPv2 (2)                                                                |                                      |                                           |         |  |  |  |  |  |
| Routing Domain: 0                                                                 |                                      |                                           |         |  |  |  |  |  |
| ▷ IP Address: 10.10.10.0. Metric:                                                 | 1                                    |                                           |         |  |  |  |  |  |
| DIP Address: 172.30.4.0. Metric:                                                  | 2                                    | UDP port 520                              |         |  |  |  |  |  |
| D TP Address: 192.168.2.0 Metric:                                                 | 1                                    | -                                         |         |  |  |  |  |  |
| b TP Address: 192.168.2.8 Metric:                                                 | V IF Address, 192,100,2.0, Metric, 2 |                                           |         |  |  |  |  |  |
| , II AUUIESS, 192,100,2.0, METILC.                                                | 2                                    |                                           |         |  |  |  |  |  |
| Frame (frame), 126 bytes Packe                                                    | ets: 5 Displayed: 5 Marked           | 0 Profile: Default                        |         |  |  |  |  |  |

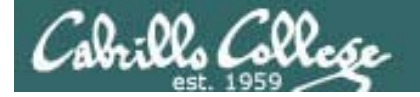

# Modifying the Firewall (Centos)

#### We would like Arwen to accept Telnet sessions

| N                     |                                                                                                    |                                                                                                    | eth3: Capturing -                                                                            | Wireshark                                                                                 |                                                                                                    | _ + X                                   |  |  |  |
|-----------------------|----------------------------------------------------------------------------------------------------|----------------------------------------------------------------------------------------------------|----------------------------------------------------------------------------------------------|-------------------------------------------------------------------------------------------|----------------------------------------------------------------------------------------------------|-----------------------------------------|--|--|--|
| <u>F</u> ile          | <u>E</u> dit <u>V</u> iew                                                                                                    | <u>Go</u> <u>C</u> apture <u>A</u> nalyze                                                                                                    | e <u>S</u> tatistics <u>H</u> elp                                                            |                                                                                           |                                                                                                    |                                         |  |  |  |
|                       | ğı 🗐 🤮                                                                                                    | ( 🚳 i 🖻 🗵 🗙                                                                                                    | 2 👌 🛤 🔶 🖬                                                                                    | • → ∓ :                                                                                   |                                                                                                    | · • • • • • • • • • • • • • • • • • • • |  |  |  |
| E                     | ilter: telnet                                                                                                    |                                                                                                    | <b>~</b>                                                                                     | <u>Expression</u> .                                                                       | 绪 <u>C</u> lear 🎻 <u>A</u> pply                                                                                                    |                                         |  |  |  |
| No                    | Time                                                                                                    | Source                                                                                                    | Destination                                                                                  | Protocol                                                                                  | Info                                                                                                    |                                         |  |  |  |
| ✓ ↓ Fi ↓ Et ↓ Ir ↓ Tr | 8 2.600426<br>10 2.620758<br>12 2.696120<br>13 2.696168<br>14 2.696360<br>16 2.760399<br>rame 8 (69 by<br>thernet II, S                                | 192.168.2.9<br>192.168.2.10<br>192.168.2.9<br>192.168.2.10<br>192.168.2.9<br>192.168.2.10<br>rtes on wire, 69 byte<br>rc: Vmware_70:d5:71<br>pcol, Src: 192.168.2. | 192.168.2.10<br>192.168.2.9<br>192.168.2.10<br>192.168.2.9<br>192.168.2.9<br>192.168.2.9<br> | TELNET<br>TELNET<br>TELNET<br>TELNET<br>TELNET<br>TELNET<br>st: Vmware_4e<br>L92.168.2.10 | Telnet Data          Telnet Data          Telnet Data          Telnet Data          Telnet Data          Telnet Data          Telnet Data          Telnet Data          Telnet Data          (1)21:a5       (00:0c:29:4e:21:a5)         (1)22.168.2.10 |                                         |  |  |  |
| D T€                  | Transmission Control Protocol, Src Port: telnet (23), Dst Port: 59139 (59139), Seq: 1, Ack: 1, Len: 3 Telnet <i>TDP port 23</i>                        |                                                                                                    |                                                                                              |                                                                                           |                                                                                                    |                                         |  |  |  |
| eth3                  | 3: <live capture<="" td=""><td>e in progress&gt; Pack</td><td>ets: 146 Displayed: 84 Marl</td><td>ked: 0</td><td>Profile: Defa</td><td>ult</td></live> | e in progress> Pack                                                                                                    | ets: 146 Displayed: 84 Marl                                                                  | ked: 0                                                                                    | Profile: Defa                                                                                                    | ult                                     |  |  |  |

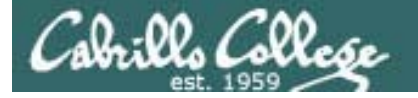

## Modifying the Firewall (Centos)

BTW ... this is why we use SSH!

We are using a Telnet server in Lab 4 so we don't forget why!

| Follow TCP Stream                                                                                                    |
|----------------------------------------------------------------------------------------------------|
| Stream Content                                                                                                    |
| <pre></pre>                                                                                                    |
| Image: Save As       Image: Save As       Image |
|                                                                                                    |

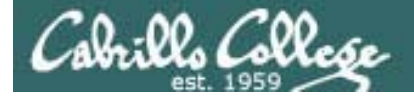

## Modifying the Firewall (Centos)

#### The Red Hat family has a Security Level and Firewall utility

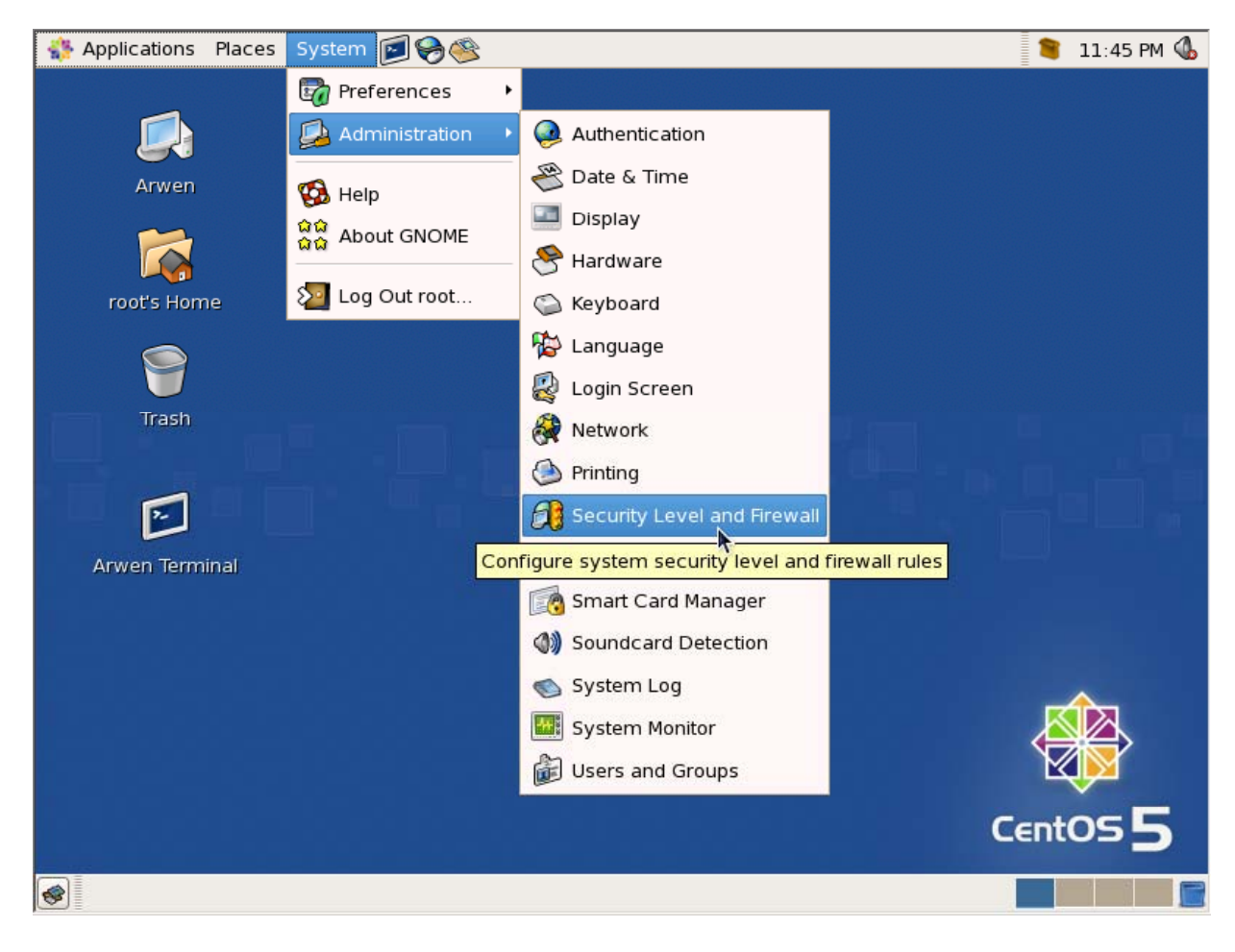

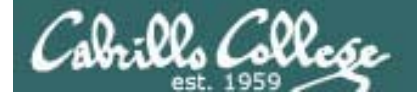

# Modifying the Firewall (Centos)

#### Security Level Configuration Utility

| 🐉 Security Level Configuration 🗕 🗆 🗙             |  |  |  |  |  |  |  |  |
|--------------------------------------------------|--|--|--|--|--|--|--|--|
| Please choose the security level for the system. |  |  |  |  |  |  |  |  |
| Erewall Options SELinux                          |  |  |  |  |  |  |  |  |
| Firewall: Enabled                                |  |  |  |  |  |  |  |  |
| Trusted services: NFS4                           |  |  |  |  |  |  |  |  |
| ☑ SSH                                            |  |  |  |  |  |  |  |  |
| 🗆 Samba                                          |  |  |  |  |  |  |  |  |
| Secure WWW (HTTPS)                               |  |  |  |  |  |  |  |  |
| ✓ Telnet                                         |  |  |  |  |  |  |  |  |
| 🗆 WWW (HTTP)                                     |  |  |  |  |  |  |  |  |
| $\nabla$ Other ports                             |  |  |  |  |  |  |  |  |
| Ports Proto I Add                                |  |  |  |  |  |  |  |  |
| 520 udp Remove                                   |  |  |  |  |  |  |  |  |
|                                                  |  |  |  |  |  |  |  |  |
| ✓ Apply X Cancel QK                              |  |  |  |  |  |  |  |  |

SSH port is open already on CentOS VMs

Telnet port is needs to be opened on just Arwen for Lab 4

UDP 520 needs to be open for RIP

Trusted = firewall will accept new connections from the outside to this application (port)

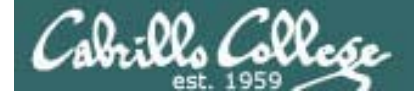

# Modifying the Firewall (Centos)

To stop filtering forwarded packets do the following:

```
[root@legolas ~] # iptables -D FORWARD 1
[root@legolas ~]# iptables -P FORWARD ACCEPT
[root@legolas ~]# iptables-save > /etc/sysconfig/iptables
[root@legolas ~] # service iptables restart
Flushing firewall rules:
                                                           [ OK ]
Setting chains to policy ACCEPT: filter
                                                           [ OK ]
Unloading iptables modules:
                                                           [ OK ]
Applying iptables firewall rules:
                                                              OK 1
Loading additional iptables modules: ip_conntrack_netbios_n[
                                                              OK
                                                                 1
[root@legolas ~]#
```

More on iptables in future lessons. What we did here was delete rule 1 on the FORWARD filter, make sure the FORWARD policy was set to ACCEPT all packets. The settings were saved to the configuration file and finally iptables restarted to use the new settings

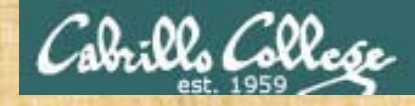

## Exercise

- 1. Revert Arwen to snapshot
- 2. Modify the firewall on Arwen to:
  - Open UDP port 520 for RIP
  - Open TCP port 23 for Telnet
  - Remove any filtering on forwarded packets

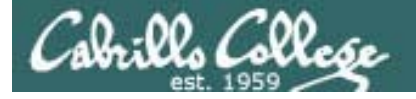

## Modifying SELinux (Centos)

- One way to save configuration files from the Quagga shell is to set the policy from Enforcing to Permissive
- A better way would be to find the settings so SELinux could be left in Enforcing mode!

but we will do that in later labs ....

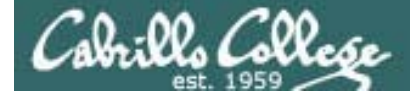

## Modifying SELinux (Centos)

SELinux policy = Enforcing

```
[root@legolas ~]# telnet localhost 2602
Trying 127.0.0.1...
Connected to localhost.localdomain (127.0.0.1).
Escape character is '^]'.
```

```
Hello, this is Quagga (version 0.98.6).
Copyright 1996-2005 Kunihiro Ishiguro, et al.
```

User Access Verification

```
Password:
legolas(ripd)> en
legolas(ripd)# wr
Can't open configuration file /etc/quagga/ripd.conf.sWi7Dl.
legolas(ripd)#
```

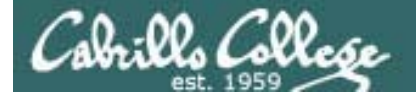

## Modifying SELinux (Centos)

#### The Red Hat family has a Security Level and Firewall utility

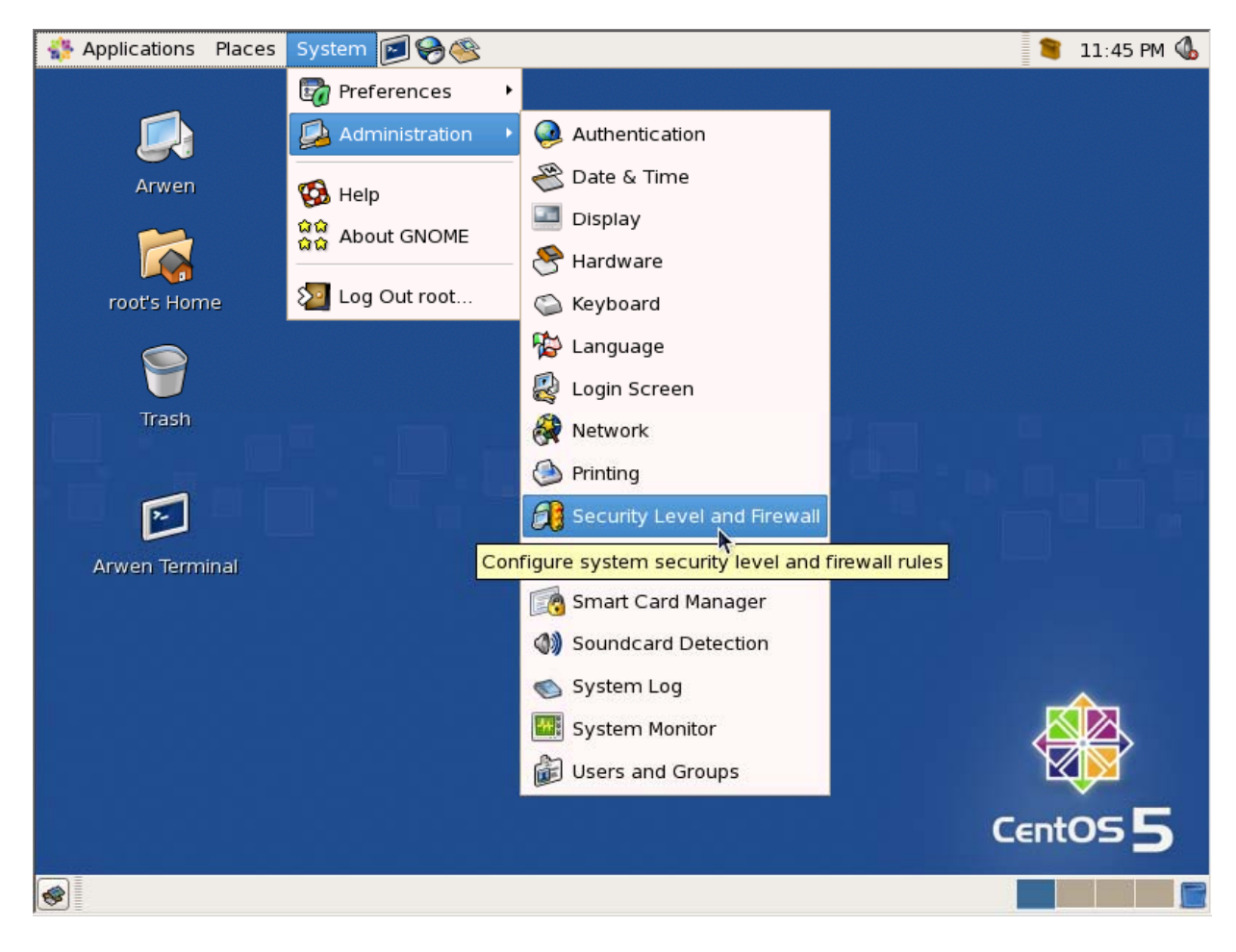

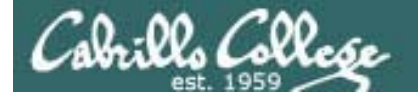

## Modifying SELinux (Centos)

Changing the SELinux policy from Enforcing to Permissive will allow write to be done from the Quagga shell

| 🗱 Security Level Configuration 💶 🗆 🗙             | 🐉 Security Level Configuration 💶 🗆 🖉            |
|--------------------------------------------------|-------------------------------------------------|
| Please choose the security level for the system. | Please choose the security level for the system |
| Firewall Options SELinux                         | Firewall Options SELinux                        |
| SELinux Setting: Enforcing                       | SELinux Setting: Permissive                     |
|                                                  |                                                 |
|                                                  |                                                 |
|                                                  |                                                 |
|                                                  |                                                 |
|                                                  |                                                 |
| ✓ <u>A</u> pply X <u>C</u> ancel ✓ <u>O</u> K    | ✓ <u>A</u> pply X <u>C</u> ancel 4 <u>O</u> K   |

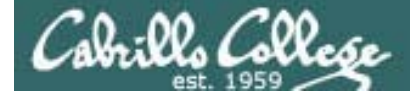

## Modifying SELinux (Centos)

SELinux policy = Permissive

[root@legolas ~]# telnet localhost 2602
Trying 127.0.0.1...
Connected to localhost.localdomain (127.0.0.1).
Escape character is '^]'.

Hello, this is Quagga (version 0.98.6). Copyright 1996-2005 Kunihiro Ishiguro, et al.

User Access Verification

Password: Password: legolas(ripd)> en legolas(ripd)# wr Configuration saved to /etc/quagga/ripd.conf legolas(ripd)#

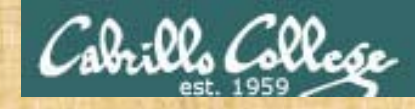

## Exercise

1. Set the SELinux security level to Permissive

## Installing Software on a VM that is not connected to the Internet

Just cable it temporarily to the Shire network and use dhclient to get an IP address on the Shire 172.30.4.0/24 network

- 1. Use ifconfig eth0 down
- 2. Re-cable eth0 from VMnet3 to Bridged network.
- 3. Use **dhclient eth0** to join the Shire network<sup>[1]</sup>.
- 4. Use **yum install quagga** to install the routing software.
- 5. Arwen additionally needs the Telnet service so use **yum install telnet-server** after installing quagga.
- 6. Use **dhclient** –r to release DHCP address.
- 7. Use ifconfig eth0 down
- 8. Re-cable eth0 from Bridged back to the VMnet3 network.
- 9. Use **service network restart** to restore static IP settings again.

[1] I've noticed that **dhclient** on the newer CentOS distros will ignore the default gateway from the DHCP server if a different one is specified in /etc/sysconfig/networks. If this happens use **route add default gw 172.30.4.1** to add it manually

Installing Software on a VM that is not connected to the Internet

- Bringing down the currently configured interface
- Re-cable the interface to the Shire network
- Using DHCP to get an IP address

[root@legolas ~]# ifconfig eth0 down [root@legolas ~]# dhclient eth0 Internet Systems Consortium DHCP Client V3.0.5-RedHat Copyright 2004-2006 Internet Systems Consortium. All rights reserved. For info, please visit http://www.isc.org/sw/dhcp/ Listening on LPF/eth0/00:0c:29:f9:1c:9c

Sending on LPF/eth0/00:0c:29:f9:1c:9c Sending on Socket/fallback DHCPDISCOVER on eth0 to 255.255.255.255 port 67 interval 3 DHCPOFFER from 172.30.4.10 DHCPREQUEST on eth0 to 255.255.255.255 port 67 DHCPACK from 172.30.4.10 cp: cannot stat `/etc/resolv.conf': No such file or directory bound to 172.30.4.155 -- renewal in 2804 seconds. [root@legolas ~]# \_

## Installing Software on a VM that is not connected to the Internet

Use yum to download and install package

```
[root@legolas ~]# yum install guagga
Loading "fastestmirror" plugin
Determining fastest mirrors
* base: mirrors.usc.edu
* updates: centos.mirrors.redwire.net
* addons: mirror.stanford.edu
 * extras: mirror.dhsrv.com
base
                    100%
                                              1.1 kB
                                                     00:00
                         951 B
updates
                    100%
                                                     00:00
                        374 kB
primary.xml.qz
                    100%
                         00:00
updates
        addons
                                              951 B
                    100%
                                                     00:00
                        _____
                    100%
                                                     00:00
extras
                                             1.1 kB
                         Setting up Install Process
Parsing package install arguments
Resolving Dependencies
--> Running transaction check
---> Package quagga.i386 0:0.98.6-5.el5 set to be updated
--> Finished Dependency Resolution
```

Dependencies Resolved

ala:00, al

### Installing Software on a VM that is not connected to the Internet

yum checks for dependencis, downloads and installs

| ==============                          | ======================================= | ============ |                                         |                                         | ========= |
|-----------------------------------------|-----------------------------------------|--------------|-----------------------------------------|-----------------------------------------|-----------|
| Package                                 |                                         | Arch         | Version                                 | Repository                              | Size      |
| =============                           | ==============                          | ============ | ====================                    |                                         | ========= |
| Installing:                             |                                         |              |                                         |                                         |           |
| quagga                                  |                                         | i386         | 0.98.6-5.el5                            | base                                    | 1.1 M     |
| Transaction 9                           |                                         |              |                                         |                                         |           |
|                                         | y                                       |              |                                         |                                         |           |
| Install                                 | 1 Package(s                             | )            |                                         |                                         |           |
| Update                                  | 0 Package(s)                            | )            |                                         |                                         |           |
| Remove                                  | 0 Package(s)                            | )            |                                         |                                         |           |
|                                         |                                         |              |                                         |                                         |           |
| Total downloa                           | d size: 1.1                             | М            |                                         |                                         |           |
| Is this ok [y                           | /N]: y                                  |              |                                         |                                         |           |
| Downloading P                           | ackages:                                |              |                                         |                                         |           |
| (1/1): quagga                           | -0.98.6-5.el                            | l 100%  ===  | ======================================= | ======  1.1 MB                          | 00:00     |
| Running rpm_c                           | heck_debug                              |              |                                         |                                         |           |
| Running Trans                           | action Test                             |              |                                         |                                         |           |
| Finished Tran                           | saction Test                            | _            |                                         |                                         |           |
| Transaction T                           | est Succeede                            | ed           |                                         |                                         |           |
| Running Trans                           | action                                  |              |                                         |                                         |           |
| Installing:                             | quagga                                  |              | ######                                  | ####################################### | [1/1]     |
| Installed: ou                           | agga i386 0                             | :0 98 6-5 e  | 15                                      |                                         |           |
| Complete!                               | agga: 1000 0                            |              | ± 9                                     |                                         |           |
| [root@legolas                           | ~1#                                     |              |                                         |                                         |           |
| [====================================== | - 11                                    |              |                                         |                                         |           |

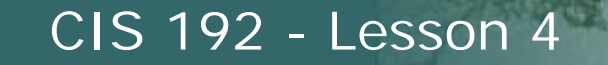

Installing Software on a VM that is not connected to the Internet

• Release DHCP address with **dhclient -r** 

[root@legolas ~]# dhclient -r Internet Systems Consortium DHCP Client V3.0.5-RedHat Copyright 2004-2006 Internet Systems Consortium. All rights reserved. For info, please visit http://www.isc.org/sw/dhcp/ Listening on LPF/eth1/00:0c:29:f9:1c:a6 Sending on LPF/eth1/00:0c:29:f9:1c:a6 Listening on LPF/eth0/00:0c:29:f9:1c:9c Sending on LPF/eth0/00:0c:29:f9:1c:9c Sending on Socket/fallback DHCPRELEASE on eth0 to 172.30.4.10 port 67 [root@legolas ~]# \_

- Re-cable VM back into your lab network
- Use **service network restart** to restore previous "permanent" static settings or redo manually if done using temporary method

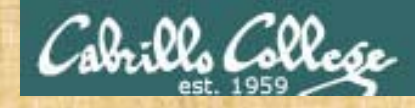

## Exercise

1. Install Quagga on Legolas using yum install quagga

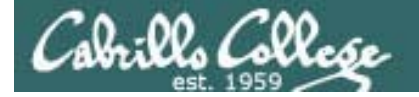

Managing Quagga Services (CentOS)

Zebra service configuration file

[root@legolas quagga]# cat /etc/quagga/zebra.conf
hostname legolas
password <password>
log stdout
log file /var/log/quagga/zebra.log

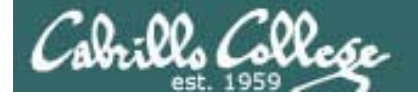

## Managing Quagga Services (CentOS)

```
[root@legolas ~]# cat /etc/quagga/ripd.conf
! Zebra configuration saved from vty
    2009/02/25 16:36:10
hostname legolas(ripd)
password <password>
log file /var/log/quagga/ripd.log
debug rip events
debug rip zebra
L
interface eth0
no ip rip authentication mode text
no ip rip authentication mode md5
interface eth1
no ip rip authentication mode text
no ip rip authentication mode md5
T
router rip
 version 2
 redistribute connected
 redistribute static
network eth0
network eth1
!line vty
[root@legolas ~]#
```

```
ripd service
configuration file
```

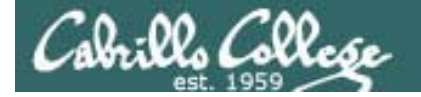

Managing Quagga Services (CentOS)

Set permissions on configuration files

[root@arwen ~]# chown quagga:quaggavt /etc/quagga/\*.conf
[root@arwen ~]#
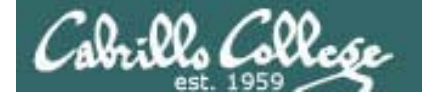

#### Managing Quagga Services (CentOS)

#### Start Quagga services (after editing configuration files)

| [root@legolas quagga]# <b>service zebra start</b> |   |    |   |
|---------------------------------------------------|---|----|---|
| Starting zebra: Nothing to flush.                 |   |    |   |
|                                                   | [ | OK | ] |
| [root@legolas quagga]# <b>service ripd start</b>  |   |    |   |
| Starting ripd:                                    | [ | OK | ] |

#### Configure Quagga services to automatically start at system boot

| [root@legolas | quagga]# | chkconfi | i <mark>g zebr</mark> a | on    |      |      |       |
|---------------|----------|----------|-------------------------|-------|------|------|-------|
| [root@legolas | quagga]# | chkconfi | <mark>ig ripd c</mark>  | on    |      |      |       |
| [root@legolas | quagga]# | chkconfi | glist                   | zebra |      |      |       |
| zebra         | 0:off    | 1:off    | 2:on                    | 3:on  | 4:on | 5:on | 6:off |
| [root@legolas | quagga]# | chkconfi | iglist                  | ripd  |      |      |       |
| ripd          | 0:off    | 1:off    | 2:on                    | 3:on  | 4:on | 5:on | 6:off |

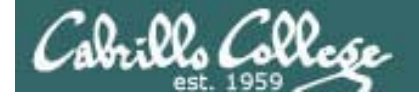

#### Managing Quagga Services (CentOS)

Check it service are running

[root@legolas ~]# service zebra status
zebra (pid 11186) is running...

[root@legolas ~]# service ripd status
ripd (pid 14104) is running...

#### [root@legolas ~]# ps -ef | grep quagga

| quagga | 4569 1      | 0 Feb25 ?     | 00:00:00 /usr/sbin/zebra -d -A 127.0.0.1 -f /etc/quagga/zebra.conf |
|--------|-------------|---------------|--------------------------------------------------------------------|
| quagga | 10889 1     | 0 15:50 ?     | 00:00:00 /usr/sbin/ripd -d -A 127.0.0.1 -f /etc/quagga/ripd.conf   |
| root   | 10954 10920 | 0 16:05 pts/0 | 00:00:00 grep quagga                                               |

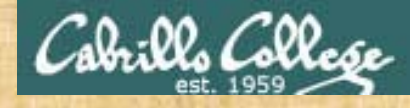

## Exercise

- 1. Set up zebra.conf and ripd.conf in /etc/quagga
- 2. Change ownership of the configuration files chown quagga:quaggavt /etc/quagga/\*.conf
- 3. Startup zebra and ripd services
- 4. Configure them to start automatically
- 5. telnet localhost 2601
- 6. telnet localhost 2602

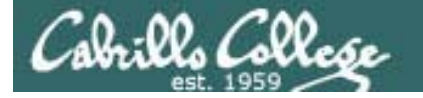

Installing and Configuring Telnet

Install the Telnet package on Arwen

[root@arwen ~]# yum install telnet-server

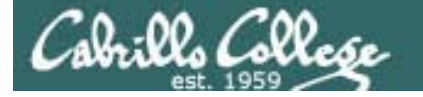

## Installing and Configuring Telnet

Edit the configuration file

```
[root@arwen ~]# cat /etc/xinetd.d/telnet
# default: on
# description: The telnet server serves telnet sessions; it uses \setminus
#
       unencrypted username/password pairs for authentication.
service telnet
        flags
                  = REUSE
        socket_type = stream
        wait
                       = no
        user
                       = root
        only_from = 192.168.2.10
                       = /usr/sbin/in.telnetd
        server
        log_on_failure += USERID
       disable
                       = no
[root@arwen ~]#
```

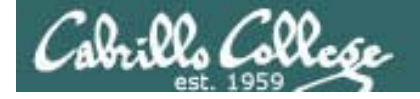

## Installing and Configuring Telnet

#### Start or restart service

| [root@arwen ~]# service xinetd restart |   |    |   |
|----------------------------------------|---|----|---|
| Stopping xinetd:                       | [ | OK | ] |
| Starting xinetd:                       | [ | OK | ] |
| [root@arwen ~]#                        |   |    |   |

#### Automatically start at system boot

```
[root@arwen ~]# chkconfig xinetd on
[root@arwen ~]# chkconfig --list xinetd
xinetd 0:off 1:off 2:on 3:on 4:on 5:on 6:off
[root@arwen ~]#
```

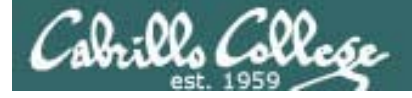

#### Installing and Configuring Telnet

[root@arwen ~]# chkconfig -list

< snipped >

xinetd based services:

| chargen-dgram:  | off |
|-----------------|-----|
| chargen-stream: | off |
| daytime-dgram:  | off |
| daytime-stream: | off |
| discard-dgram:  | off |
| discard-stream: | off |
| echo-dgram:     | off |
| echo-stream:    | off |
| eklogin:        | off |
| ekrb5-telnet:   | off |
| gssftp:         | off |
| klogin:         | off |
| krb5-telnet:    | on  |
| kshell:         | off |
| rsync:          | off |
| tcpmux-server:  | off |
| telnet:         | on  |
| time-dgram:     | off |
| time-stream:    | off |

xinetd is a super daemon which acts as an umbrella for many other services

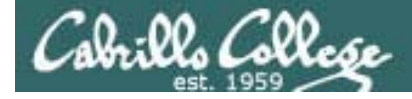

## Using Sniffer

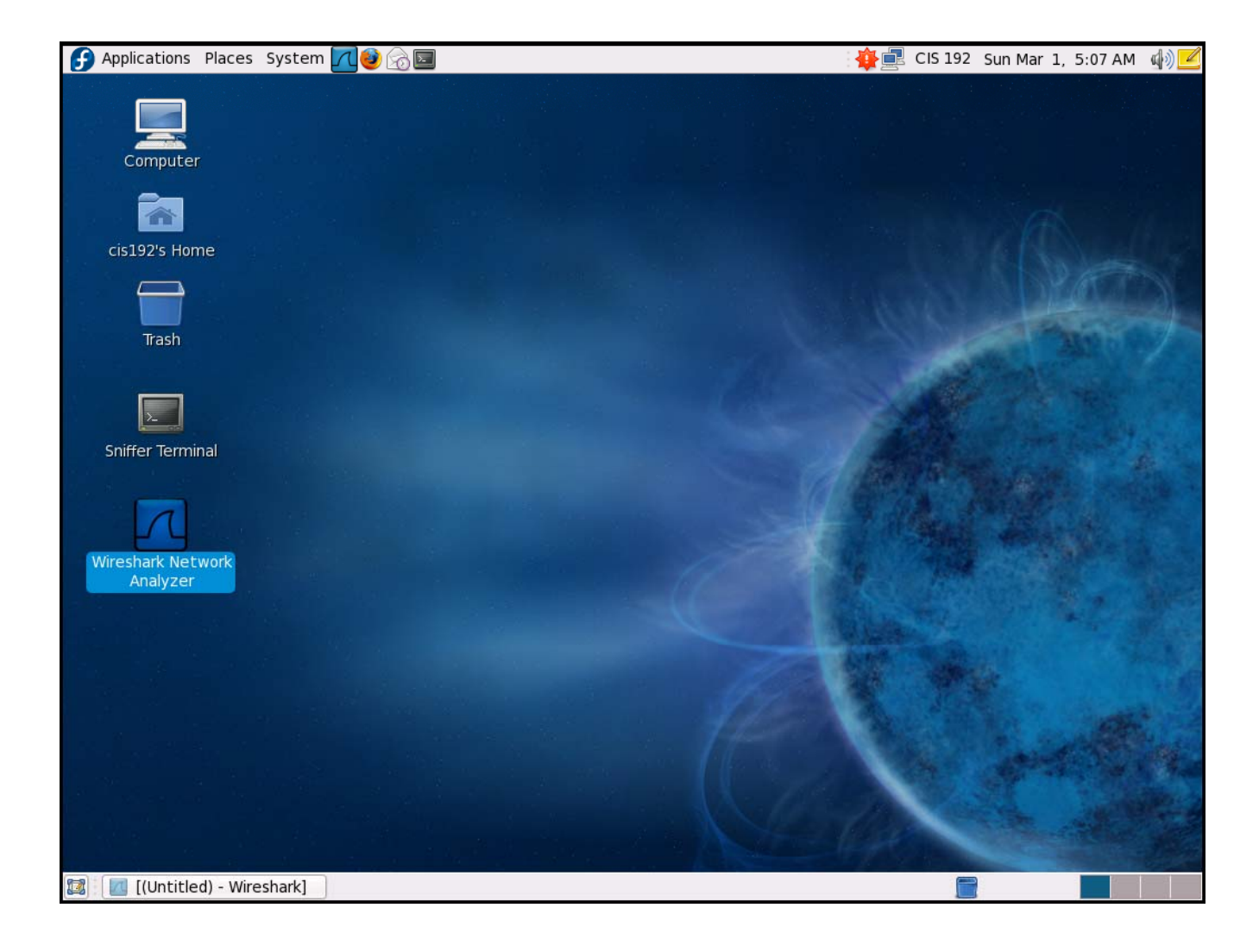

Fedora 10 VM with Wireshark installed.

Four interfaces:

Ethernet = eth0 Ethernet 2 = eth1 Ethernet 3 = eth2 Ethernet 4 = eth3

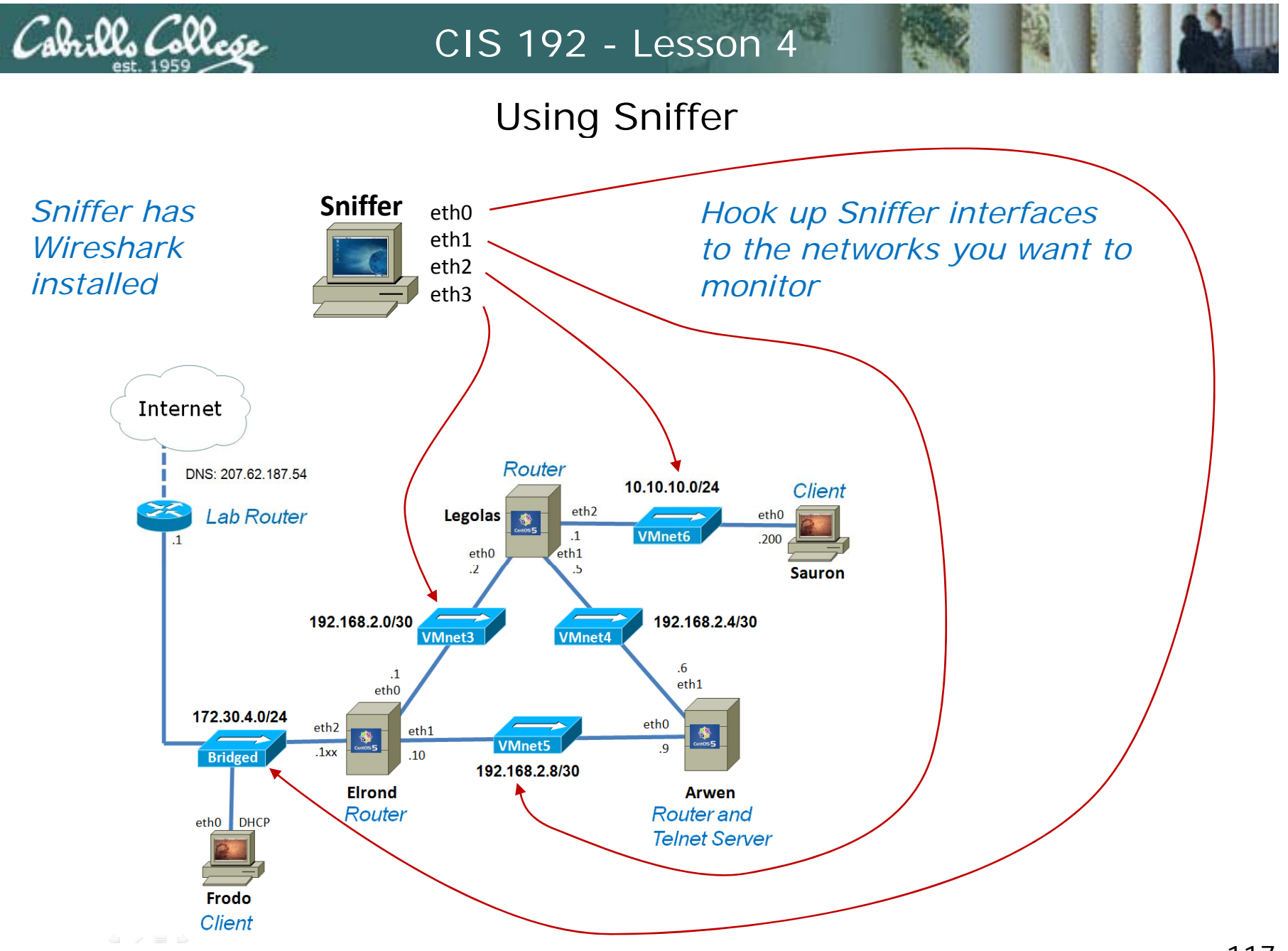

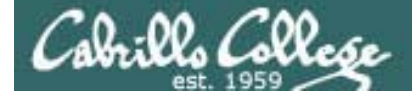

## Using Sniffer

| Device<br>Memory<br>Hard Disk (SCSI 0:0)<br>CD-ROM (IDE 1:0)<br>Floppy<br>Ethernet 2<br>Ethernet 3<br>Ethernet 4<br>Processors | Summary<br>512 MB<br>Using image H:\De<br>Using drive A:<br>Bridged<br>Custom<br>Custom<br>1 | Image: Connected         Image: Connect at power on         Image: Connected directly to the physical network         Image: Connected directly to the physical network         Image: Connetwork         Im |
|----------------------------------------------------------------------------------------------------|----------------------------------------------------------------------------------------------|----------------------------------------------------------------------------------------------------|
|----------------------------------------------------------------------------------------------------|----------------------------------------------------------------------------------------------|----------------------------------------------------------------------------------------------------|

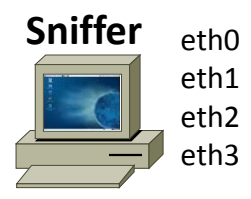

Use VM settings to cable Sniffers interfaces to different networks

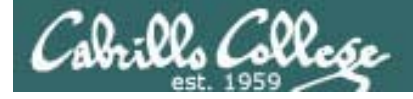

## Using Sniffer

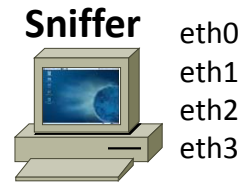

In Wireshark, choose the interface to capture packets on

|        | Wireshark: C                                  | apture Interfaces        |         |           |       | - + ×           |
|--------|-----------------------------------------------|--------------------------|---------|-----------|-------|-----------------|
| Device | e Description                                 | IP                       | Packets | Packets/s | 0     | (S <u>t</u> op  |
| 🛒 eth0 | VM Ethernet                                   | 192.168.0.24             | 61      | 0         | Start | Options         |
| 🛒 eth1 | VM Ethernet 2                                 | 172.30.4.197             | 0       | 0         | Start | Options         |
| 🛒 eth2 | VM Ethernet 3                                 | fe80::20c:29ff:feee:1f44 | 0       | 0         | Start | Options         |
| 🛒 eth3 | VM Ethernet 4                                 | fe80::20c:29ff:feee:1f4e | 0       | 0         | Start | Options         |
| 🛒 any  | Pseudo-device that captures on all interfaces | unknown                  | 61      | 0         | Start | Options         |
| 🛒 lo   |                                               | 127.0.0.1                | 0       | 0         | Start | Options         |
| Belg   |                                               |                          |         |           |       | 🗶 <u>C</u> lose |

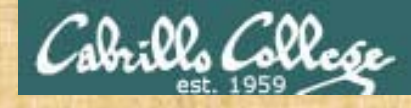

## Exercise

- 1. Power on Sniffer
- 2. Cable the first Ethernet Adapter to "bridged" (class network)
- 3. Capture packets using the eth0 interface to see class traffic

# Transport Layer Overview

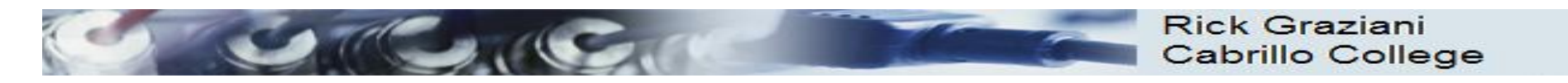

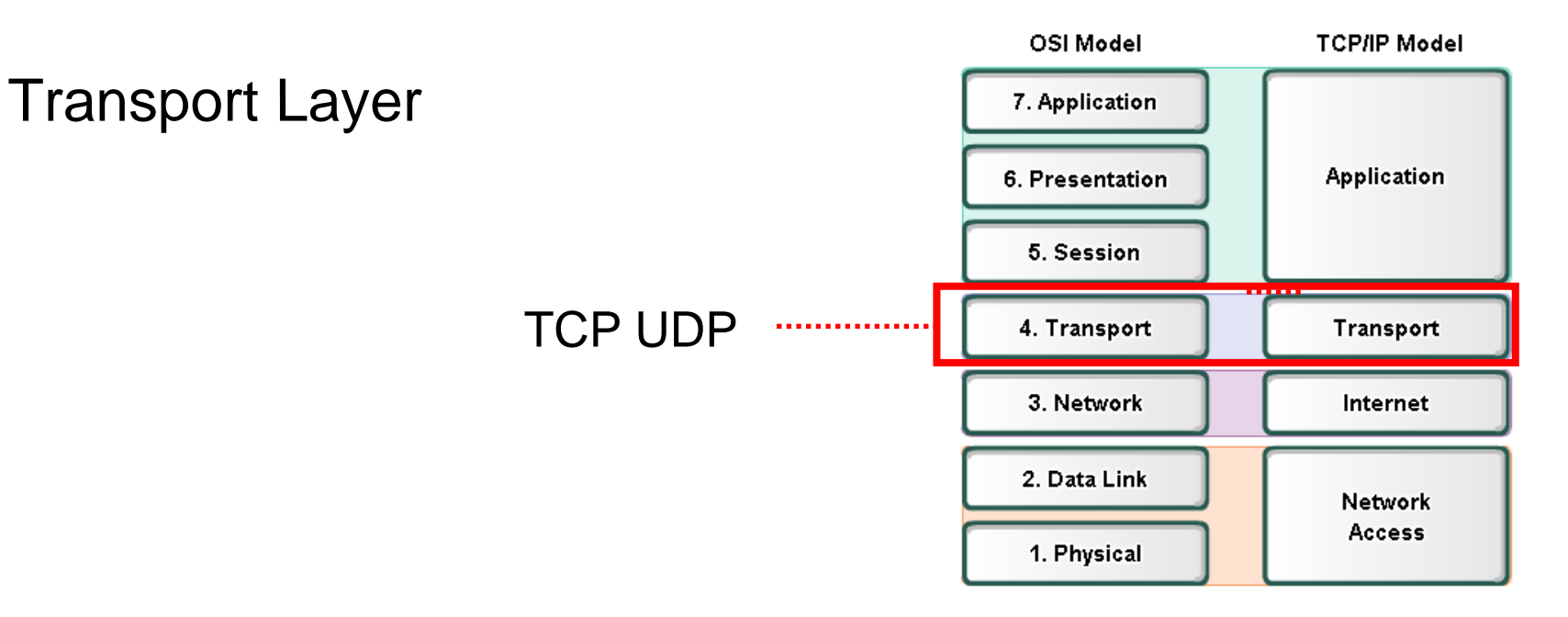

- The Layer 4 data stream is a:
  - logical connection between the endpoints of a network,
  - provides transport services from a host to a destination.
- End-to-end service.
- The transport layer also provides two protocols
  - TCP Transmission Control Protocol
  - UDP User Datagram Protocol
- PDU: Segment (TCP)

*Lingo: Ethernet frames, IP packets, TCP segments, and UDP datagrams* 

122

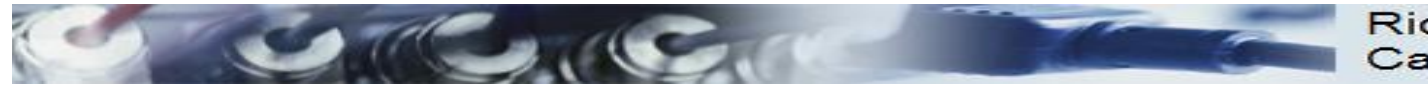

#### TCP Header

#### **UDP Header**

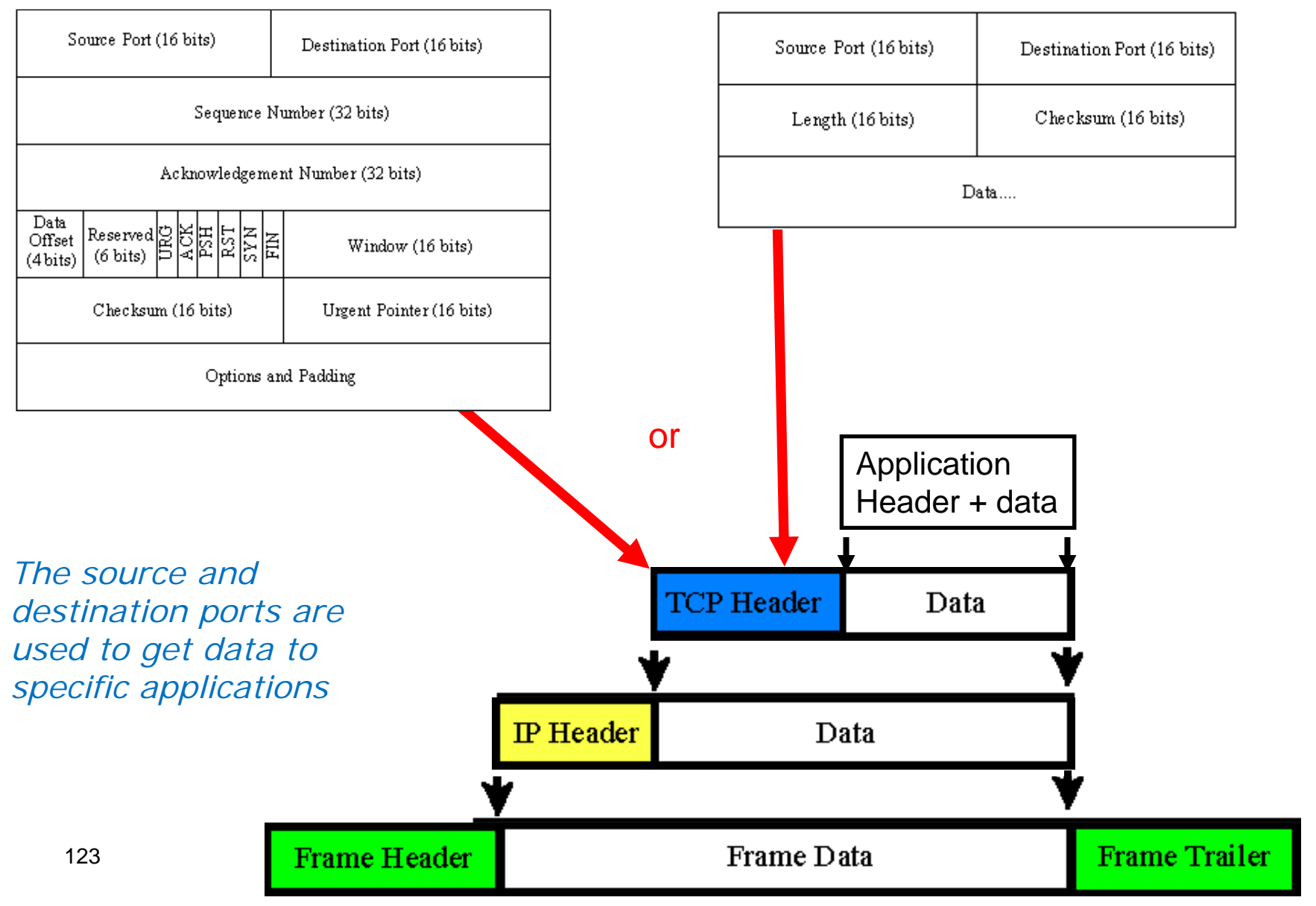

#### Reminder of encapsulation/decapsulation

| Data Link<br>Header | IP Header | TCP Header | HTTP Header | Data Rick Grazia<br>Cabrillo Coll | Data Link Trailer |
|---------------------|-----------|------------|-------------|-----------------------------------|-------------------|
|                     |           |            |             |                                   |                   |
| Data Link<br>Header | IP Packet |            |             |                                   | Data Link Trailer |
|                     |           |            |             |                                   |                   |
| Data Link<br>Header | IP Packet |            |             |                                   | Data Link Trailer |
|                     |           |            |             |                                   |                   |
| Data Link<br>Header | IP Packet |            |             |                                   | Data Link Trailer |
|                     |           |            |             |                                   |                   |
|                     |           |            | Γ           | Data Rick Grazian                 | i<br>ge           |

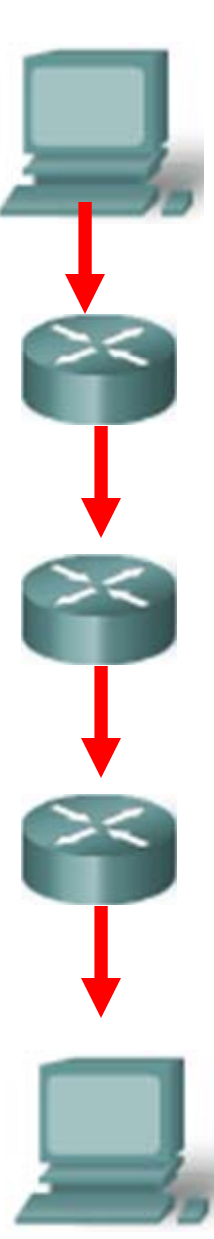

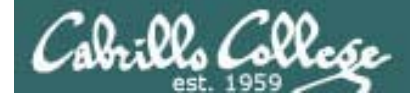

Transport Layer

#### **The Protocols**

There are two primary protocols operating at the Transport layer:

User Datagram Protocol (UDP) Connectionless *(snmp traps are "fire and forget")* Stateless *Unreliable* The UDP packet is called a *packet* 

Transmission Control Protocol (TCP) Connection-oriented Statefull *(like new or established for firewalls) Reliable* The TCP packet is called a *segment* 

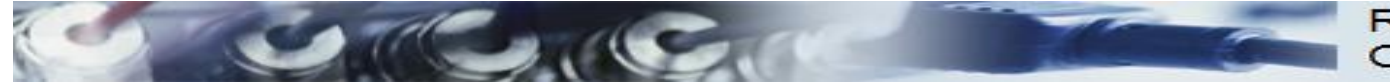

#### Rick Graziani Cabrillo College

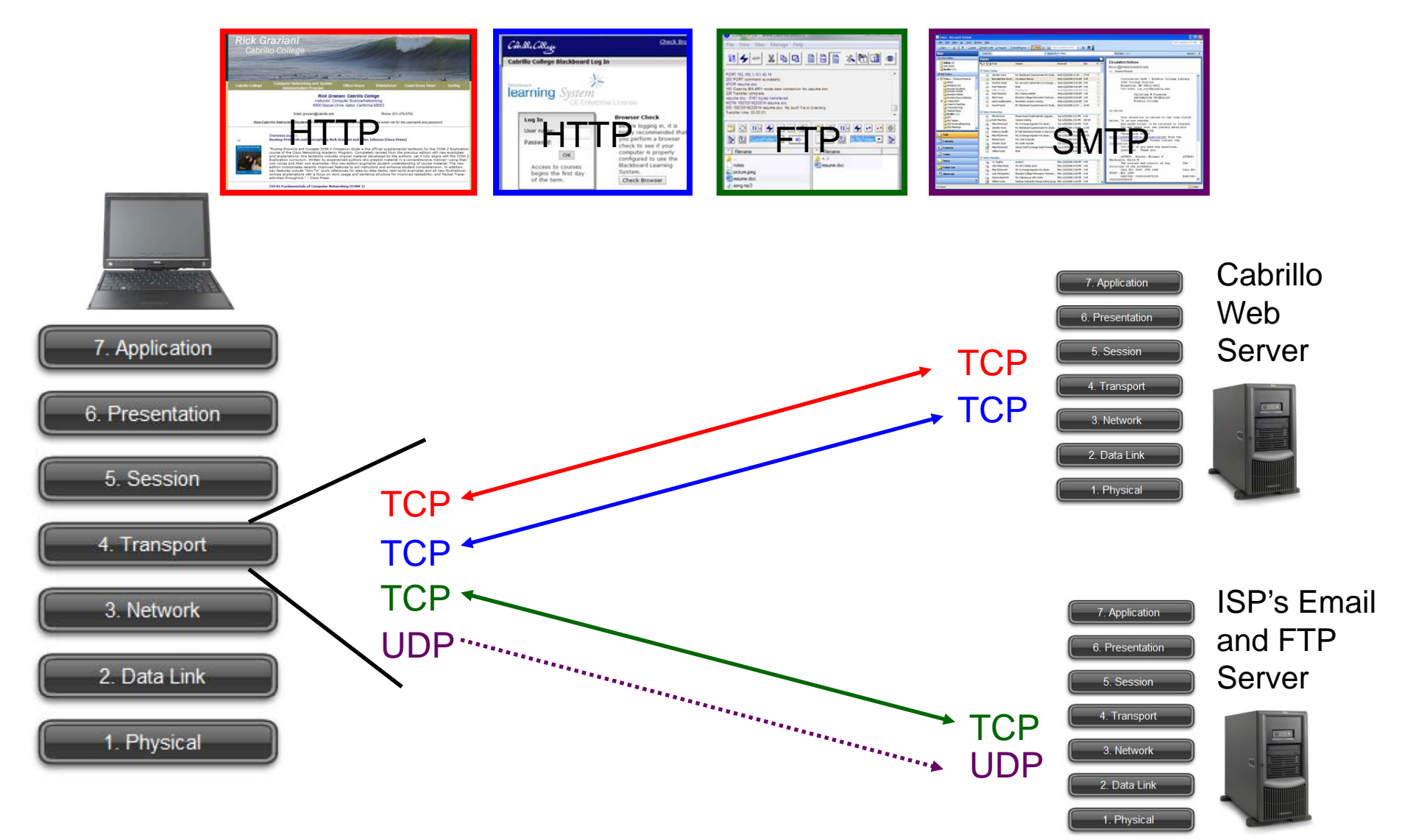

- A single client may have <u>multiple transport connections</u> with multiple servers.
- Notice that **TCP** is a connection-oriented service (two-way arrow) between the hosts, whereas **UDP** is a connectionless service (one-way arrow). (later)

# Service Ports

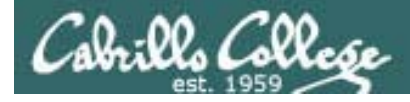

Transport Layer

#### **Service Ports**

Defined and managed by the Internet Assigned Numbers Authority and The Internet Corporation for Assigned Names and Numbers

- Well known ports (0-1023)
- Registered ports (1024 through 49151)
- Dynamic or Private ports (49152 through 65535)

Well known ports (AKA privileged ports) are intended to only be used by system or root processes or programs executed by privileged users.

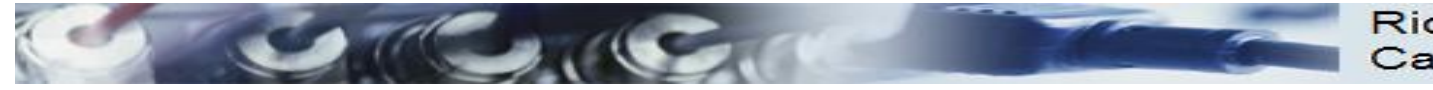

#### Rick Graziani Cabrillo College

#### UDP Header

| Source Port (16 bits) | Destination Port (16 bits) |  |  |  |
|-----------------------|----------------------------|--|--|--|
| Length (16 bits)      | Checksum (16 bits)         |  |  |  |
| Data                  |                            |  |  |  |

#### **TCP Header**

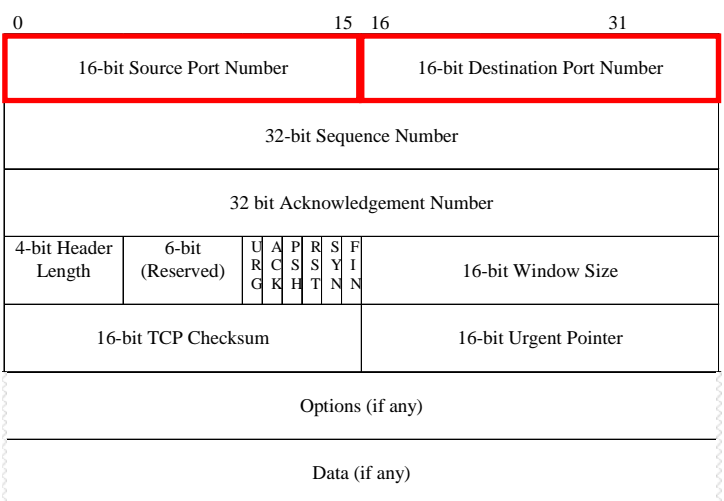

#### **Port Numbers**

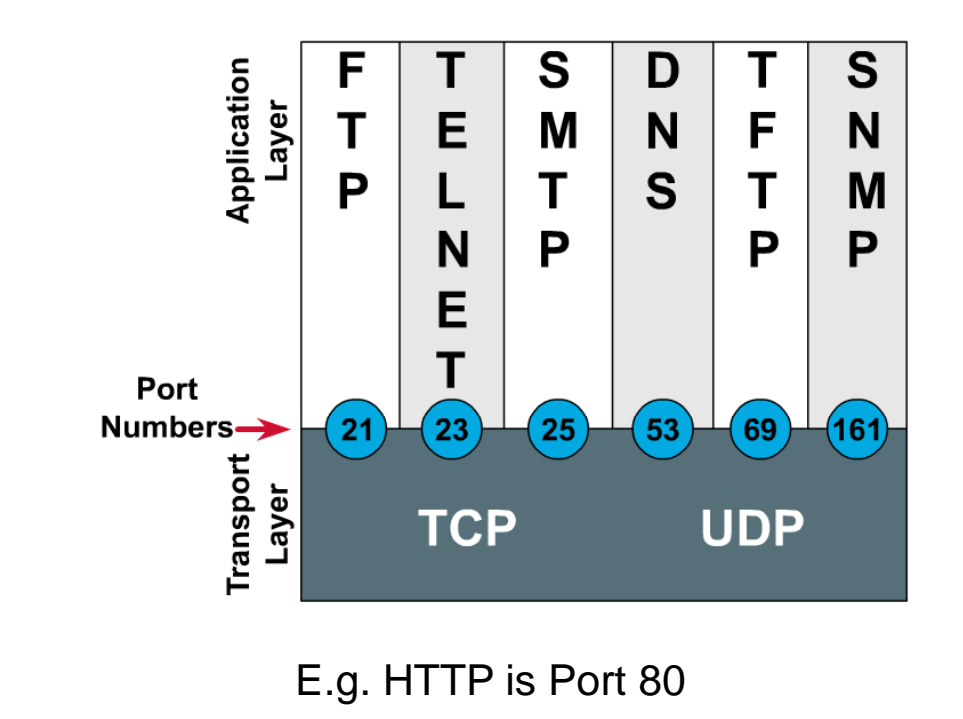

**Both TCP and UDP** use ports (or sockets) numbers to pass information to the upper layers.

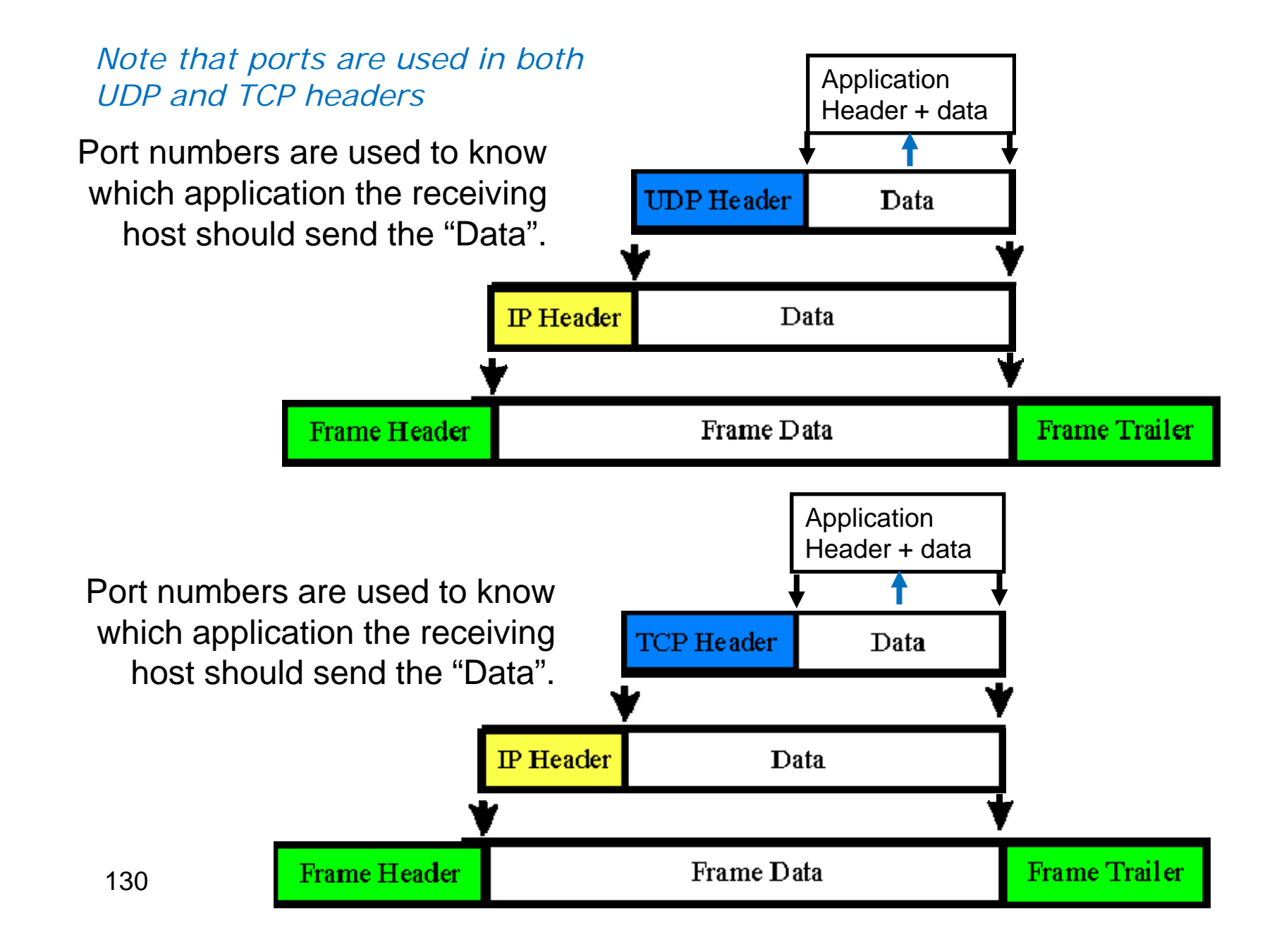

Conte

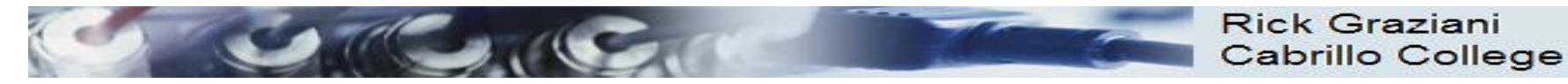

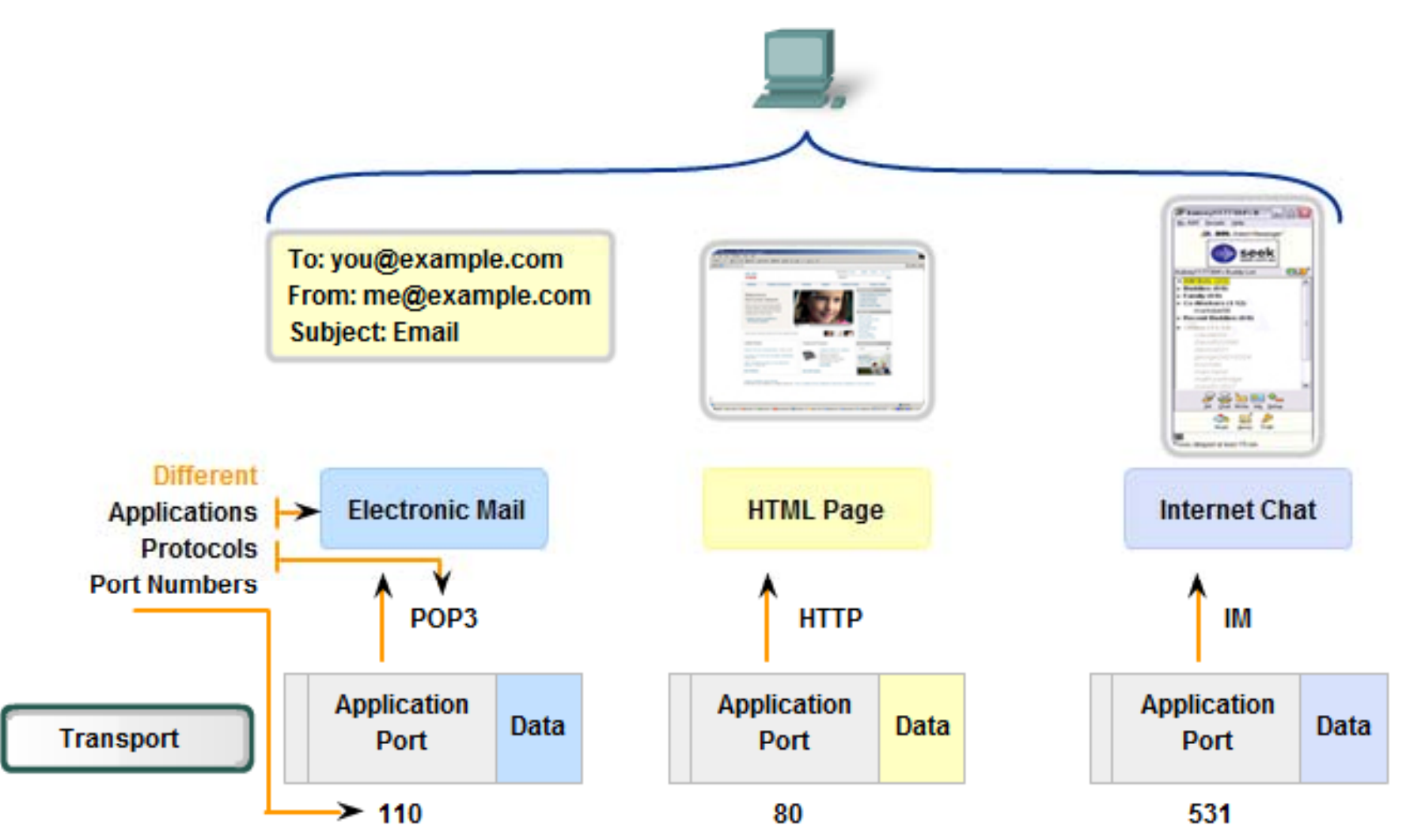

Note that there are different port numbers, different protocols and different applications

| Port Number Range                                                          |                                              | Port Group                            |                                                                             |
|----------------------------------------------------------------------------|----------------------------------------------|---------------------------------------|-----------------------------------------------------------------------------|
| 0 to 1023                                                                  | •                                            | Well Known (Contac                    | t) Ports                                                                    |
| 1024 to 49151                                                              |                                              | Registered Ports                      |                                                                             |
| 49152 to 65535                                                             |                                              | Private and/or Dyna                   | mic Ports                                                                   |
| Registered TCP Ports:1863MSN Messenger8008Alternate HTTP8080Alternate HTTP | Well Known<br>21 FTP<br>23 Telnet<br>25 SMTP | TCP Ports                             | Well Known UDP Ports:<br>69 TFTP<br>520 RIP                                 |
|                                                                            | 110 POP3<br>194 Interne<br>443 Secure        | et Relay Chat (IRC)<br>e HTTP (HTTPS) | Well Known TCP/UDP Common<br>53 DNS<br>161 SNMP<br>531 AOL Instant Messenge |

#### • Well Known Ports (Numbers 0 to 1023)

- Reserved for common services and applications.
- HTTP (web server), POP3/SMTP (e-mail server) and Telnet.
  - Client: TCP destination port
  - Server: TCP source port

The well known ports are assigned to the common services

132

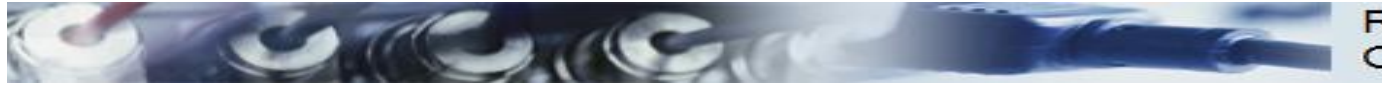

|                                                                             | Port Number Range                                                                         |   |                                                       |                                           | Port Group                          |           |
|-----------------------------------------------------------------------------|-------------------------------------------------------------------------------------------|---|-------------------------------------------------------|-------------------------------------------|-------------------------------------|-----------|
|                                                                             | 0 to 1023                                                                                 |   |                                                       |                                           | Well Known (Contac                  | t) Ports  |
|                                                                             | 1024 to 49151                                                                             | ( |                                                       |                                           | Registered Ports                    |           |
|                                                                             | 49152 to 65535                                                                            |   |                                                       |                                           | Private and/or Dynar                | nic Ports |
|                                                                             |                                                                                           |   |                                                       |                                           |                                     |           |
|                                                                             | Registered TCP Ports:<br>1863 MSN Messenger<br>8008 Alternate HTTP<br>8080 Alternate HTTP |   | Well Kno<br>21 FT<br>23 Te<br>25 SI<br>80 HT<br>110 P | own 1<br>FP<br>elnet<br>MTP<br>TTP<br>OP3 | CP Ports                            |           |
| Registered UDP Ports:<br>1812 RADIUS Authenticati<br>2000 Cisco SCCP (VoIP) | on Protocol                                                                               |   | 194 In<br>443 S                                       | iterne<br>ecure                           | et Relay Chat (IRC)<br>HTTP (HTTPS) |           |

#### **Registered Ports (Numbers 1024 to 49151)**

- Assigned to user processes or applications.
- <u>Non-common applications</u>.
  - Client: TCP destination port
  - Server: TCP source port
- <u>May also be used as dynamic or private port</u> (next).

The well known ports are assigned to less common services

1433 MS SQL 2948 WAP (MMS)

Registered TCP/UDP Common Ports:

SIP (VoIP)

5060

133

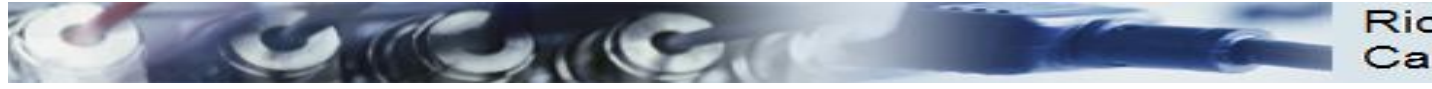

| Port Number Range | Port Group                   |
|-------------------|------------------------------|
| 0 to 1023         | Well Known (Contact) Ports   |
| 1024 to 49151     | Registered Ports             |
| 49152 to 65535    | Private and/or Dynamic Ports |

- Dynamic or Private Ports (Numbers 49152 to 65535)
  - Also known as Ephemeral Ports
  - Usually <u>assigned dynamically to client applications when initiating a</u> <u>connection.</u>
    - Client: TCP source port
    - Server: TCP destination port
  - <u>May also include the range of Registered Ports</u> (Numbers 1024 to 49151)
  - Note: Some peer-to-peer file sharing programs use these ports as Register Ports. (previous slide)

The dynamic ports are used by clients for making connections

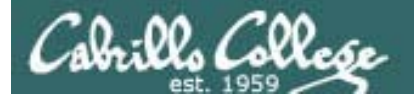

#### Service Ports Well-known and registered ports listed in /etc/services

```
[root@elrond ~]# cat /etc/services | more
# /etc/services:
# $Id: services, v 1.42 2006/02/23 13:09:23 pknirsch Exp $
#
# Network services, Internet style
#
# Note that it is presently the policy of IANA to assign a single well-known
# port number for both TCP and UDP; hence, most entries here have two entries
# even if the protocol doesn't support UDP operations.
# Updated from RFC 1700, ``Assigned Numbers'' (October 1994). Not all ports
# are included, only the more common ones.
#
# The latest IANA port assignments can be gotten from
        http://www.iana.org/assignments/port-numbers
#
# The Well Known Ports are those from 0 through 1023.
# The Registered Ports are those from 1024 through 49151
# The Dynamic and/or Private Ports are those from 49152 through 65535
#
# Each line describes one service, and is of the form:
#
# service-name port/protocol [aliases ...] [# comment]
                                                # TCP port service multiplexer
tcpmux
                1/tcp
                1/udp
                                                # TCP port service multiplexer
tcpmux
                5/tcp
rje
                                                # Remote Job Entry
rje
                5/udp
                                                # Remote Job Entry
```

< snipped >

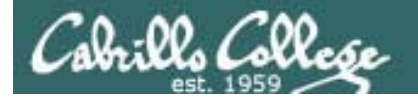

#### Service Ports

#### some favorites from /etc/services file

< snipped >

| # 21 is regi                        | stered to ftp, b | ut also used by fsp | 2                                        |  |  |
|-------------------------------------|------------------|---------------------|------------------------------------------|--|--|
| ftp                                 | 21/tcp           |                     |                                          |  |  |
| ftp                                 | 21/udp           | fsp fspd            |                                          |  |  |
| ssh                                 | 22/tcp           |                     | # SSH Remote Login Protocol              |  |  |
| ssh                                 | 22/udp           |                     | # SSH Remote Login Protocol              |  |  |
| <mark>telnet 🛛 👘 👘 👘 👘 👘 👘 👘</mark> | 23/tcp           |                     |                                          |  |  |
| telnet                              | 23/udp           |                     |                                          |  |  |
| # 24 - private mail system          |                  |                     |                                          |  |  |
| lmtp                                | 24/tcp           |                     | # LMTP Mail Delivery                     |  |  |
| lmtp                                | 24/udp           |                     | # LMTP Mail Delivery                     |  |  |
| smtp                                | 25/tcp           | mail                |                                          |  |  |
| smtp                                | 25/udp           | mail                |                                          |  |  |
| < snipped >                         |                  |                     |                                          |  |  |
| domain                              | 53/tcp           |                     | <pre># name-domain server</pre>          |  |  |
| domain                              | 53/udp           |                     |                                          |  |  |
| whois++                             | 63/tcp           |                     |                                          |  |  |
| whois++                             | 63/udp           |                     |                                          |  |  |
| bootps                              | 67/tcp           |                     | # BOOTP server                           |  |  |
| bootps                              | 67/udp           |                     |                                          |  |  |
| bootpc                              | 68/tcp           | dhcpc               | # BOOTP client                           |  |  |
| bootpc                              | 68/udp           | dhcpc               |                                          |  |  |
| tftp                                | 69/tcp           |                     |                                          |  |  |
| tftp                                | 69/udp           |                     |                                          |  |  |
| finger                              | 79/tcp           |                     |                                          |  |  |
| finger                              | 79/udp           |                     |                                          |  |  |
| http                                | 80/tcp           | www www-http        | # WorldWideWeb HTTP                      |  |  |
| http                                | 80/udp           | www www-http        | <pre># HyperText Transfer Protocol</pre> |  |  |
| kerberos                            | 88/tcp           | kerberos5 krb5      | # Kerberos v5                            |  |  |
| < snipped >                         |                  |                     |                                          |  |  |

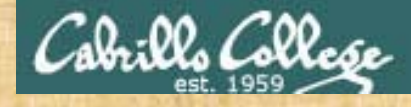

## Exercise

- 1. Browse the port definitions using less /etc/services
- 2. Browse the protocol definitions using less/etc/protocols

Use quit to exit the less command

## Sockets

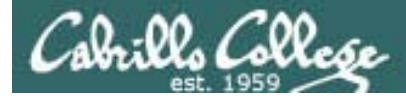

## Transport Layer

#### Sockets

Sockets are communication endpoints which define a network connection between two computers (RFC 793).

- Source IP address
- Source port number
- Destination IP address
- Destination port number

The socket is associated to a port number so that the TCP layer can identify the application to send data to.

Application programs can read and write to a socket just like they do with files.

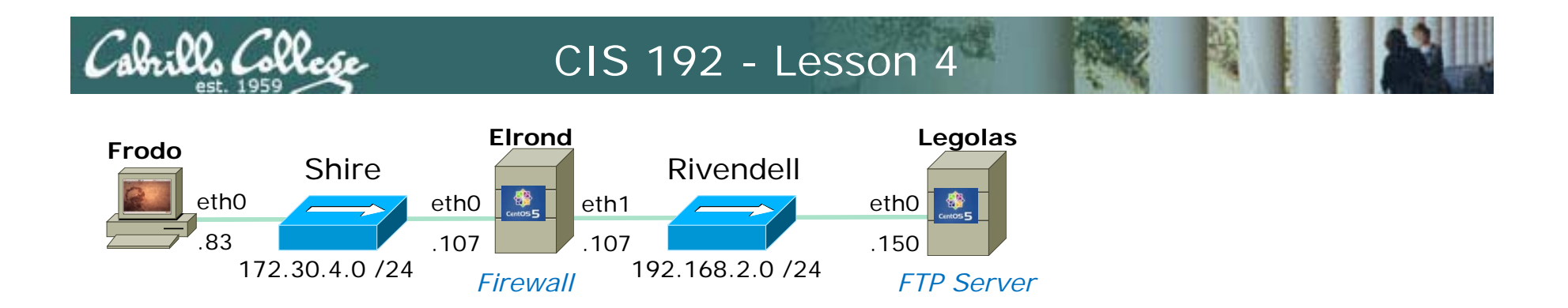

root@frodo:~# ftp legolas Connected to legolas. 220 (vsFTPd 2.0.5)

#### Frodo FTP's into Legolas

| SIP           | SP    | DIP           | DP    | Protocol | Info                                                  |
|---------------|-------|---------------|-------|----------|-------------------------------------------------------|
| 172.30.4.83   | 42855 | 192.168.2.150 | 21    | TCP      | 42855 > ftp [SYN] Seq=0 Win=58 3 way handshake        |
| 192.168.2.150 | 21    | 172.30.4.83   | 42855 | TCP      | ftp > 42855 [SYN, ACK] Seq=0 A initiated by gliopt 46 |
| 172.30.4.83   | 42855 | 192.168.2.150 | 21    | TCP      | 42855 > ftp [ACK] Seq=1 Ack=1                         |
| 192.168.2.150 | 21    | 172.30.4.83   | 42855 | FTP      | Response: 220 (vsFTPd 2.0.5)                          |
| 172.30.4.83   | 42855 | 192.168.2.150 | 21    | TCP      | 42855 > ftp [ACK] Seq=1 Ack=21 Win=5856 Len=0         |

- 3 way handshake
- New connection initiated by client

#### Socket for commands

| Client      | Server        |
|-------------|---------------|
| 172.30.4.83 | 192.168.2.150 |
| 42855       | 21            |

#### More on FTP and sockets later ...

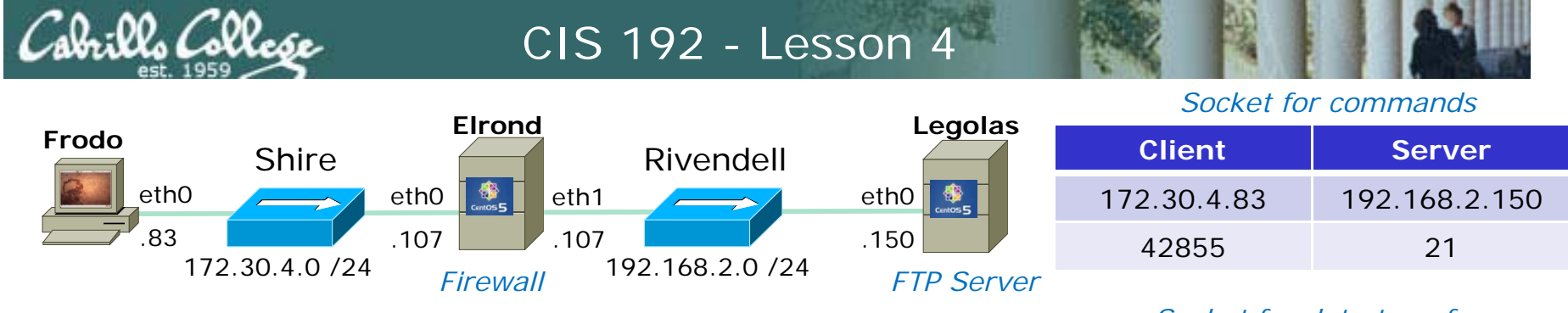

#### Active Mode is when server initiates new connection for data transfer

ftp> get legolas

local: legolas remote: legolas

200 PORT command successful. Consider using PASV.

150 Opening BINARY mode data connection for legolas (18 bytes).

226 File send OK.

18 bytes received in 0.04 secs (0.5 kB/s)

|               |       |               |       |          |                                       | liston on 1// 7E                      |     |
|---------------|-------|---------------|-------|----------|---------------------------------------|---------------------------------------|-----|
| SIP           | SP    | DIP           | DP    | Protocol | Info                                  | IISIEN ON 100, 75<br>- $AAAB = A2571$ |     |
| 172.30.4.83   | 42855 | 192.168.2.150 | 21    | FTP      | Request: PORT 172,30,4,83,166,75      | = A04D = 42071                        |     |
| 192.168.2.150 | 21    | 172.30.4.83   | 42855 | FTP      | Response: 200 PORT command successfu  | <u>l. Consider u</u> sing PAS         |     |
| 172.30.4.83   | 42855 | 192.168.2.150 | 21    | FTP      | Request: RETR legolas Retrieve        | legolas file                          |     |
| 192.168.2.150 | 20    | 172.30.4.83   | 42571 | TCP      | ftp-data > 42571 [SYN] Seq=0 Wil 3 1/ | av bandshake                          |     |
| 172.30.4.83   | 42571 | 192.168.2.150 | 20    | TCP      | 42571 > ftp-data [SYN, ACK] Seq       | iated by corver                       |     |
| 192.168.2.150 | 20    | 172.30.4.83   | 42571 | TCP      | ftp-data > 42571 [ACK] Seq=1 Ack      |                                       |     |
| 192.168.2.150 | 21    | 172.30.4.83   | 42855 | FTP      | Response: 150 Opening BINARY mode da  | ta connection for leg                 |     |
| 192.168.2.150 | 20    | 172.30.4.83   | 42571 | FTP-DATA | FTP Data: 18 bytes File transfe       | <u>er</u>                             |     |
| 192.168.2.150 | 20    | 172.30.4.83   | 42571 | TCP      | ftp-data > 42571 [FIN, ACK] Seq=19 A  | ck=1 Win=5888 Len=0                   |     |
| 172.30.4.83   | 42571 | 192.168.2.150 | 20    | TCP      | 42571 > ftp-data [ACK] Se 4 way ha    | ndshake                               |     |
| 172.30.4.83   | 42571 | 192.168.2.150 | 20    | TCP      | 42571 > ftp-data [FIN, AC to close    | connection Len=0                      |     |
| 192.168.2.150 | 20    | 172.30.4.83   | 42571 | TCP      | ftp-data > 42571 [ACK] Seq=20 ACK=2   | win=5888 Len=0                        |     |
| 192.168.2.150 | 21    | 172.30.4.83   | 42855 | FTP      | Response: 226 File send OK.           |                                       |     |
| 172.30.4.83   | 42855 | 192.168.2.150 | 21    | TCP      | 42855 > ftp [ACK] Seq=82 Ack=263 Win  | =5856 Len=0                           | 141 |

Socket for data transfer

| Client      | Server        |
|-------------|---------------|
| 172.30.4.83 | 192.168.2.150 |
| 42571       | 20            |

PORT command to

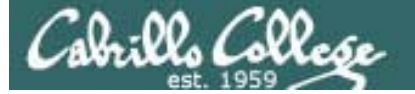

Lab 4 covers dynamic routing and SSH tunneling. It due in two weeks and the SSH tunneling is extra credit

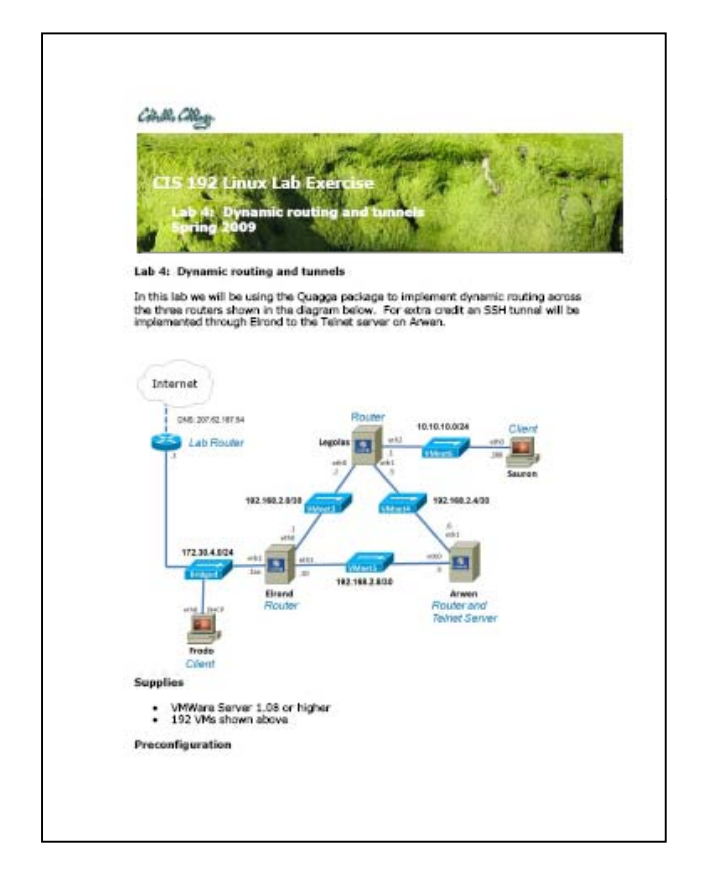

Lab X1 is a repeat of Lab 3 except the NIC configuration is permanent. This is an extra credit lab.

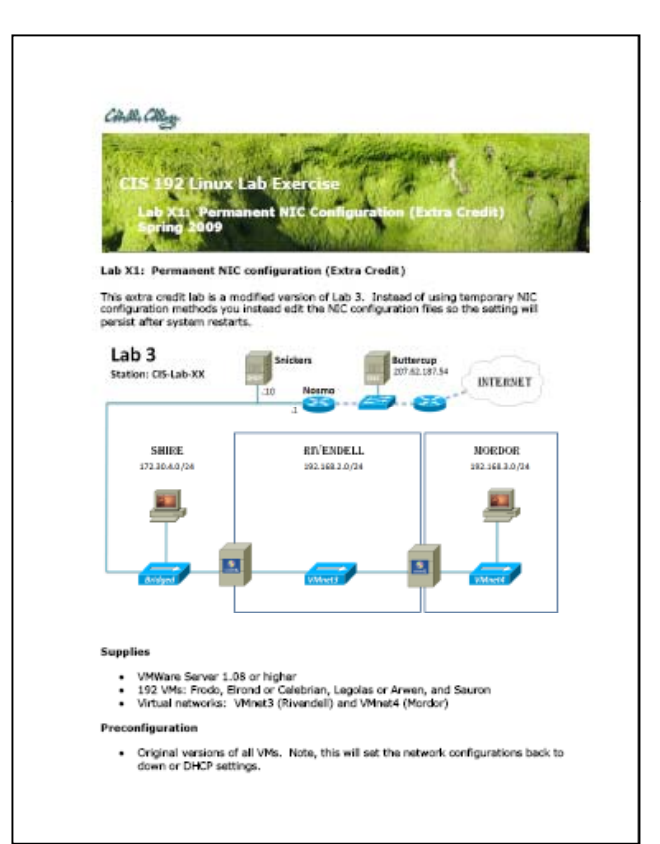

Start early on this lab ... it's a beefy one!

# Wrap

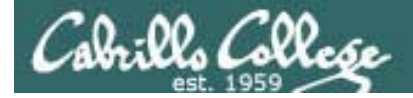

New commands, tools and services:

init 5 iptables –L ––line-numbers service ripd restart service xinetd restart service zebra restart startx telnet localhost 2601 telnet localhost 2602 vtysh yum install quagga

New Files and Directories:

/etc/quagga/ripd.conf
/etc/quagga/zebra.conf
/etc/services
/etc/sysconfig/iptables
/etc/xinetd.d/telnet
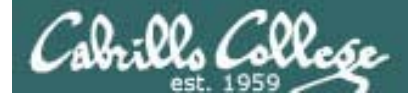

## CIS 192 – Lesson 4

# Next Class

Assignment: Check Calendar Page http://simms-teach.com/cis192calendar.php

Test next week on lessons 1 through 4

- Open book, open notes, open VMs, during last hour of class
- 15 questions (2 points each)
- Practice test available
- Doing Lab 4 early would be good practice for test

Students may work together and use the forum to work out the answers on the practice test.

The actual test will be **almost identical** to the practice test.

For the actual test, students must work individually and neither ask nor give assistance to others.

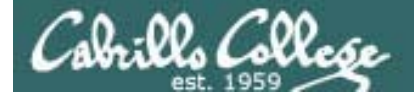

CIS 192 – Lesson 4

# Backup

# Cabrillo College

## IP addresses for VM's in the classroom

| Station    | IP           | Static 1     | Station    | IP           | Static 1     |
|------------|--------------|--------------|------------|--------------|--------------|
| Instructor | 172.30.1.100 | 172.30.1.125 |            |              |              |
| Station-01 | 172.30.1.101 | 172.30.1.126 | Station-13 | 172.30.1.113 | 172.30.1.138 |
| Station-02 | 172.30.1.102 | 172.30.1.127 | Station-14 | 172.30.1.114 | 172.30.1.139 |
| Station-03 | 172.30.1.103 | 172.30.1.128 | Station-15 | 172.30.1.115 | 172.30.1.140 |
| Station-04 | 172.30.1.104 | 172.30.1.129 | Station-16 | 172.30.1.116 | 172.30.1.141 |
| Station-05 | 172.30.1.105 | 172.30.1.130 | Station-17 | 172.30.1.117 | 172.30.1.142 |
| Station-06 | 172.30.1.106 | 172.30.1.131 | Station-18 | 172.30.1.118 | 172.30.1.143 |
| Station-07 | 172.30.1.107 | 172.30.1.132 | Station-19 | 172.30.1.119 | 172.30.1.144 |
| Station-08 | 172.30.1.108 | 172.30.1.133 | Station-20 | 172.30.1.120 | 172.30.1.145 |
| Station-09 | 172.30.1.109 | 172.30.1.134 | Station-21 | 172.30.1.121 | 172.30.1.146 |
| Station-10 | 172.30.1.110 | 172.30.1.135 | Station-22 | 172.30.1.122 | 172.30.1.147 |
| Station-11 | 172.30.1.111 | 172.30.1.136 | Station-23 | 172.30.1.123 | 172.30.1.148 |
| Station-12 | 172.30.1.112 | 172.30.1.137 | Station-24 | 172.30.1.124 | 172.30.1.149 |

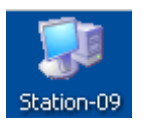

Note the static IP address for your station to use in the next class exercise

# **Routing Protocols**

## Cabrillo College

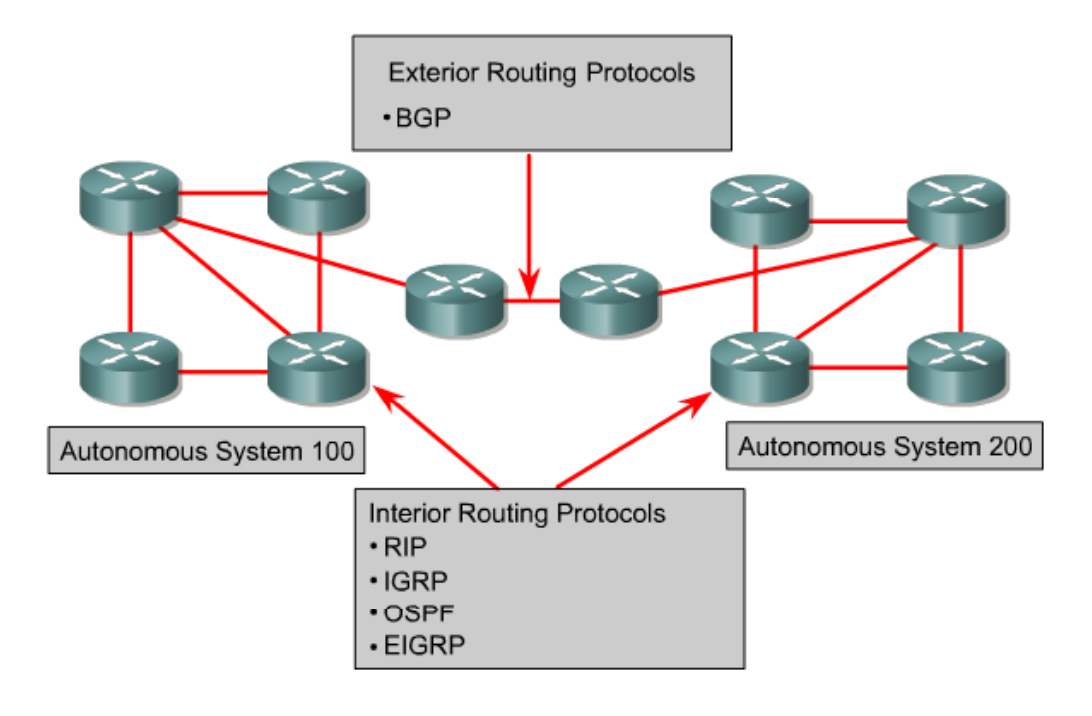

"An AS is a connected group of one or more IP prefixes run by one or more network operators which has a SINGLE and CLEARLY DEFINED routing policy." (RFC 1930)

ISPs and large organizations are assigned a unique ASN (Autonomous System Number) for use with BGP routing.

- **RIP** A distance vector interior routing protocol
- IGRP Cisco's distance vector interior routing protocol
- **OSPF and IS-IS** A link-state interior routing protocol
- EIGRP Cisco's advanced distance vector interior routing protocol
- **BGP** A distance vector exterior routing protocol

Rick Graziani graziani@cabrillo.edu

# Routing Protocols – CIS 82 / CST 312

Cabrillo College

#### Some **Distance** Vector routing protocols (The Cost) (The Direction)

Routing Information Protocol (RIP) was originally specified in RFC 1058.

- It is a **distance vector** routing protocol.
- Hop count is used as the metric for path selection.
- If the hop count is greater than 15, the packet is discarded.
- Routing updates are broadcast every **30 seconds**, by default.

Interior Gateway Routing Protocol (IGRP) is a proprietary protocol developed by Cisco.

- It is a **distance vector** routing protocol.
- Bandwidth, load, delay and reliability are used to create a composite metric.
- Routing updates are broadcast every 90 seconds, by default.

**EIGRP** is a Cisco proprietary enhanced distance vector routing protocol.

- It is an enhanced distance vector routing protocol.
- Uses **unequal-cost** and **equal-cost** load balancing.
- Uses a combination of distance vector and link-state features.
- Uses **Diffused Update Algorithm (DUAL)** to calculate the shortest path.

# Routing Protocols – CIS 82 / CST 312

Cabrillo College

# *Link-state routing protocols – each node knows the entire network topology and can compute the shortest paths*

**Open Shortest Path First (OSPF)** is a nonproprietary link-state routing protocol.

- It is a **link-state** routing protocol.
- Open standard routing protocol described in RFC 2328.
- Uses the **SPF algorithm** to calculate the lowest cost to a destination.
- Routing updates are flooded as topology changes occur.

## Intermediate System to Intermediate System (IS-IS)

- IS-IS is an Open System Interconnection (OSI) routing protocol originally specified by International Organization for Standardization (ISO) 10589.
- It is a link-state routing protocol.

### Exterior routing protocols – used between autonomous systems

## Border Gateway Protocol (BGP) is an exterior routing protocol.

- It is a distance vector (or path vector) exterior routing protocol
- Used between ISPs or ISPs and clients.
- Used to route Internet traffic between autonomous systems.

# **Types of Routing Protocols**

## Cabrillo College

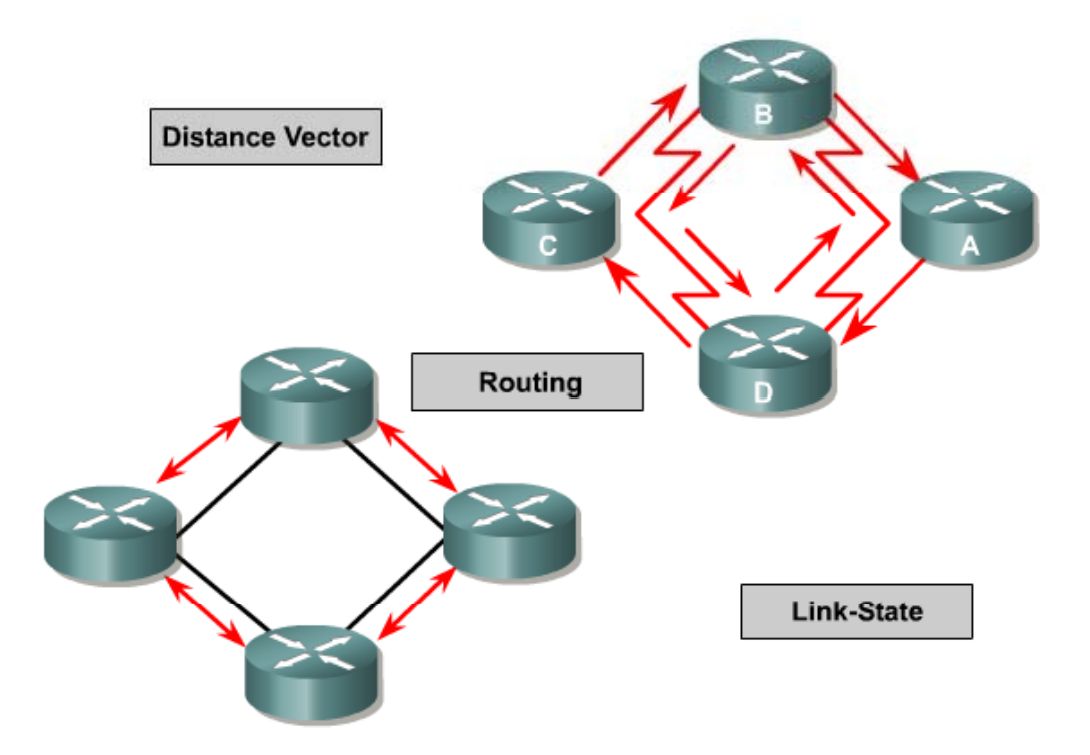

- Distance Vector: RIP, IGRP, EIGRP
- Link State: OSPF, IS-IS
- Path Vector: BGP
- Note: IGRP and EIGRP are Cisco Proprietary

Path vector protocols (like BGP) are a class of distance vector protocols and not a link-state protocol

Rick Graziani graziani@cabrillo.edu

# **Routing Protocol Metrics (costs)**

## Cabrillo College

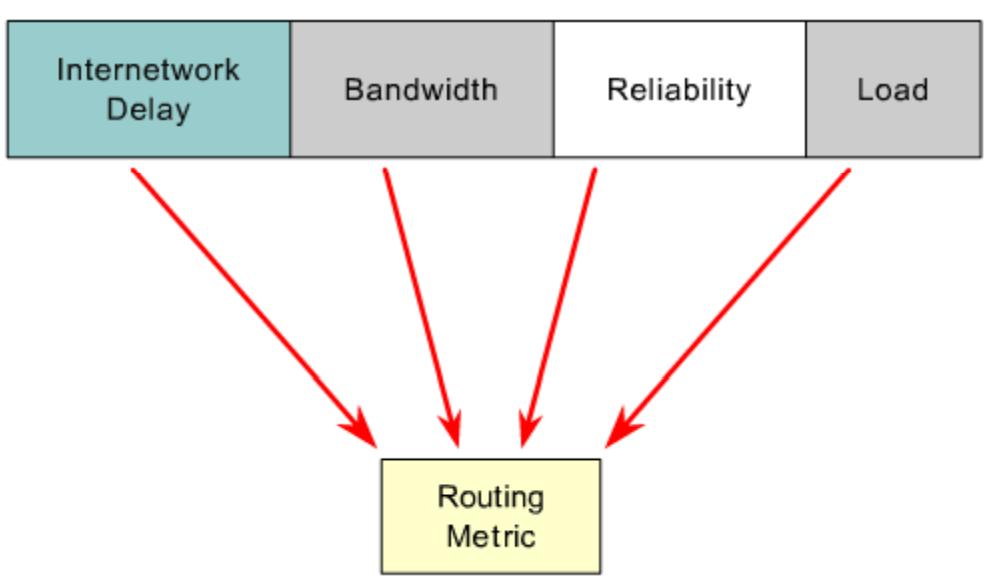

- RIP Hop Count
- IGRP and EIGRP Bandwidth, Delay, Reliability, Load
- Cisco's OSPF Bandwidth
- IS-IS Cost
- BGP Number of AS or policy

# **Distance Vector Routing Protocols**

Cabrillo College

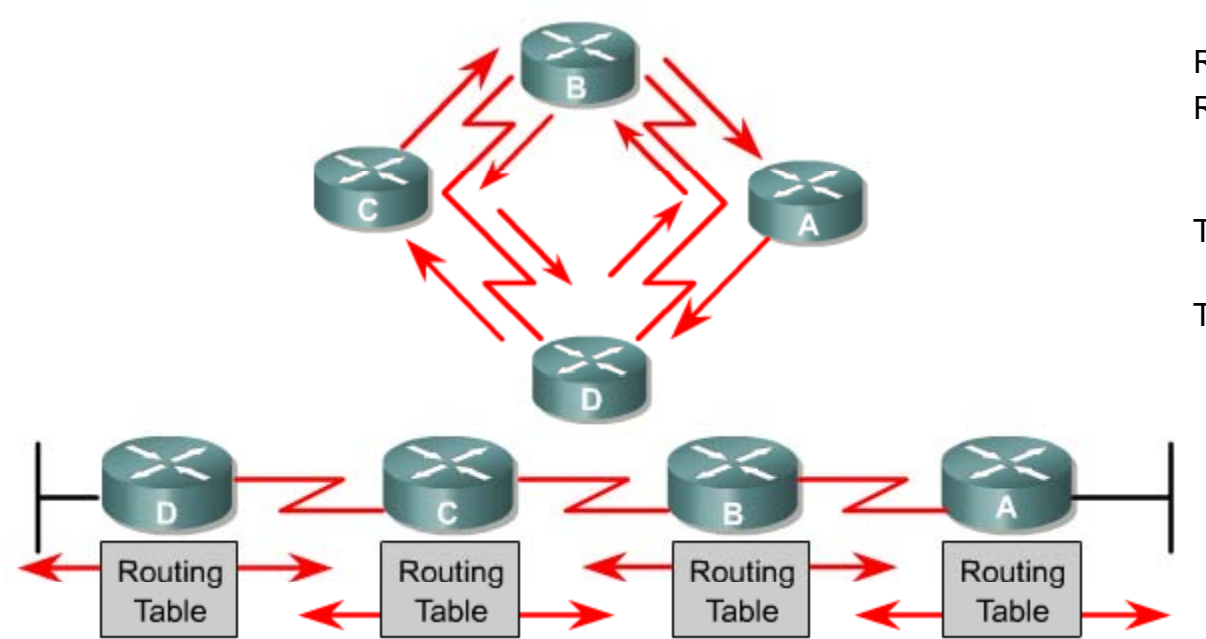

Router B receives information from Router A. Router B adds a distance vector number (such as a number of hops), which increases the distance vector.

Then Router B passes this new routing table to its other neighbor, Router C.

This same step-by-step process occurs in all directions between neighbor routers.

Pass periodic copies of a routing table to neighbor routers and accumulate distance vectors.

- "Routing by rumor"
- Each router receives a routing table from its directly connected neighbor routers.

Rick Graziani Cabrillo College

**Transport Layer** 

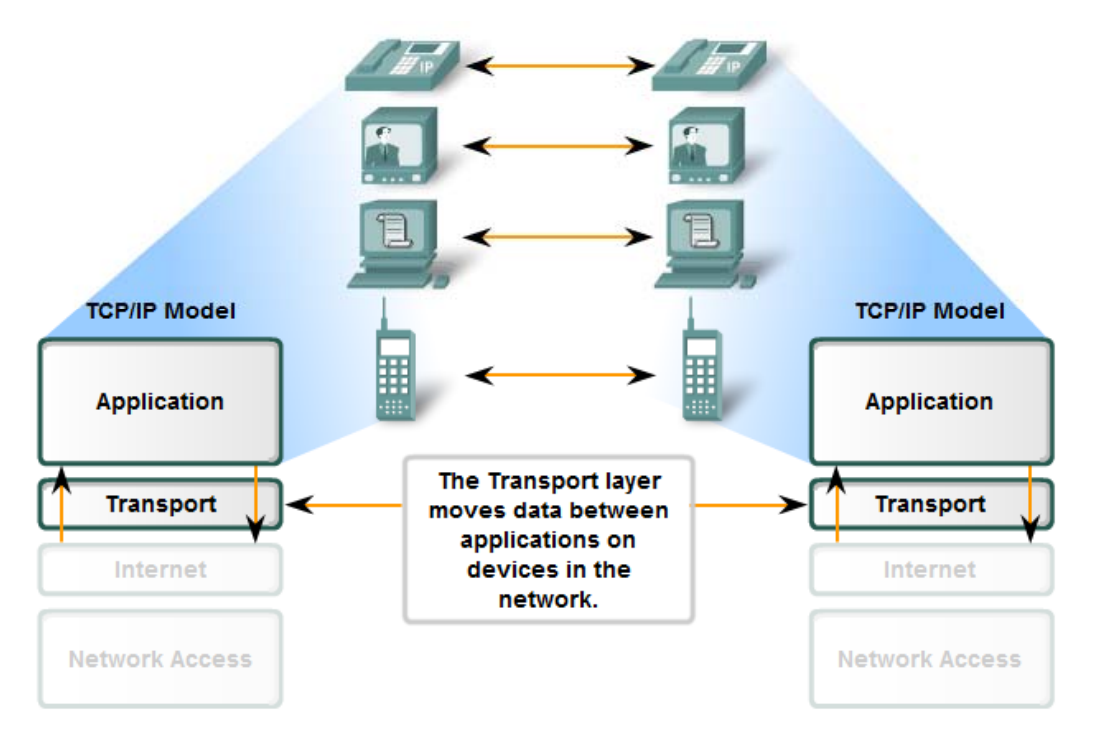

- Primary responsibilities:
  - Tracking the individual communication between applications
  - <u>Segmenting data</u>
  - <u>Managing each segment</u>
  - <u>Reassembling the segments</u>
  - <u>Identifying</u> the different <u>applications</u>

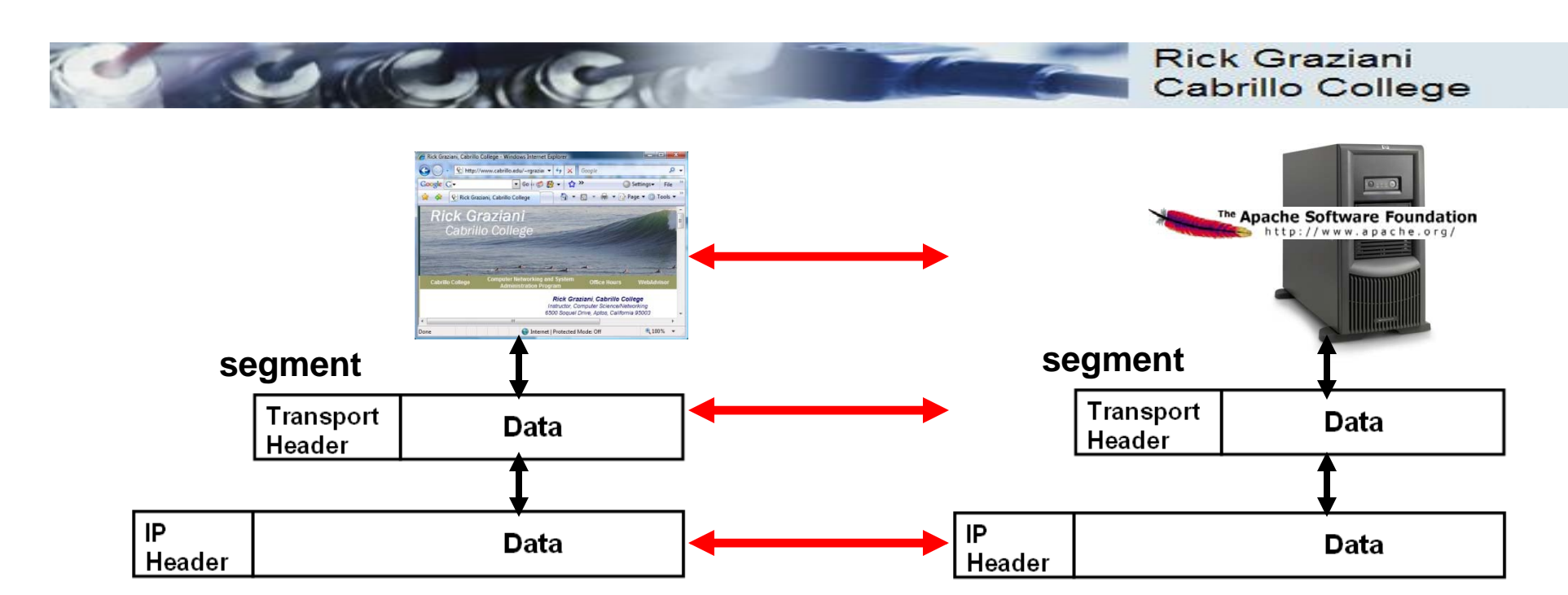

### **Transport Layer**

- Protocols:
  - TCP
  - UDP
- IP is a best-effort delivery service
  - <u>No guarantees</u>
  - <u>Best-effort service</u>
  - <u>"Unreliable service"</u>
- TCP/UDP is responsible for <u>extending IP's delivery service between two end systems</u>.
  - Known as transport layer multiplexing and demultiplexing.

Breaking up into little pieces and reassembling at the end

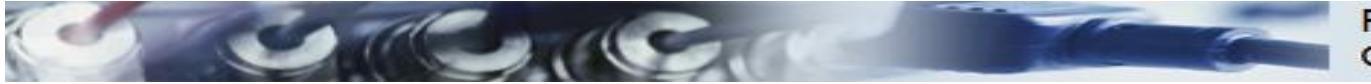

#### Rick Graziani Cabrillo College

MULTIPLE WEB PAGES

IP TELEPHONY (VOIP)

STREAMING VIDEO

11

Reliable delivery means lost

Flow Control manages data

delivery if there is congestion on

is received complete.

the host.

segments are resent so the data

#### Transport Layer Services

# TCP vs. UDP

### **TCP provides:**

- **Reliable delivery**
- Error checking
- Flow control
- **Congestion control**
- Ordered delivery
- (Connection establishment)
- Applications:
  - HTTP
  - FTP
  - Telnet
  - MSN messenger

### UDP provides:

- Unreliable delivery
- No error checking
- No flow control
- No congestion control
- No ordered delivery
- (No connection establishment)

INSTANT

E-MAIL

MESSAGING

To: you@example.com From: me@example.com Subject: Email

C seek

\*\*\*\*\*

Establishing a Session

to receive the data.

Same order delivery

ensures data is delivered

sequentially as it was sent.

ensures the application is ready

- Applications
  - DNS (usually)
- and SNMP "fire and forget" traps, RIP updates

- SMTP
- DHCP
- RTP (Real-Time Protocol)
- VoIP

# Transmission Control Protocol

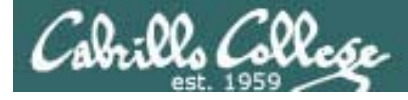

## CIS 192 - Lesson 4

## Transport Layer

The Transmission Control Protocol

## **Initial Connection**

Three-Way Handshake

- 1. SYN
- 2. SYN-ACK
- 3. ACK

## **Continuing Communications**

o The Sliding Window o Flow Control (cumulative acknowledgment) o SACK o The PST Flag

o The RST Flag

## Closing a Connection

Four-Way Handshake

- 1. FIN, ACK
- 2. ACK
- 3. FIN, ACK
- 4. ACK

More on this later ...

We want to be able to identify the start, flow and end of TCP connections as we start exploring network services.

Some quick preview examples for now

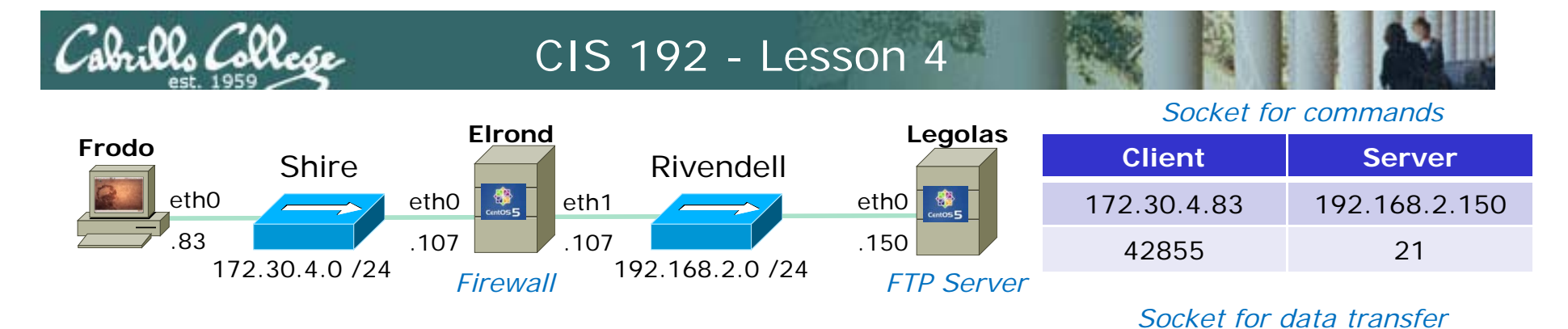

Client

172.30.4.83

42571

#### Active Mode is when server initiates new connection for data transfer

ftp> get legolas

local: legolas remote: legolas

200 PORT command successful. Consider using PASV.

150 Opening BINARY mode data connection for legolas (18 bytes).

226 File send OK.

18 bytes received in 0.04 secs (0.5 kB/s)

|               |       |               |       |          |                                      | liston on 1// //                      |
|---------------|-------|---------------|-------|----------|--------------------------------------|---------------------------------------|
| SIP           | SP    | DIP           | DP    | Protocol | Info                                 | IISIEN ON 166, 75<br>- $A6AR - A2571$ |
| 172.30.4.83   | 42855 | 192.168.2.150 | 21    | FTP      | Request: PORT 172,30,4,83,166,75     | -A04D - 42377                         |
| 192.168.2.150 | 21    | 172.30.4.83   | 42855 | FTP      | Response: 200 PORT command successfu | <u>l. Consider u</u> sing PAS         |
| 172.30.4.83   | 42855 | 192.168.2.150 | 21    | FTP      | Request: RETR legolas Retrieve       | legolas file                          |
| 192.168.2.150 | 20    | 172.30.4.83   | 42571 | TCP      | ftp-data > 42571 [SYN] Seq=0 Win 3 µ | vav handshake                         |
| 172.30.4.83   | 42571 | 192.168.2.150 | 20    | TCP      | 42571 > ftp-data [SYN, ACK] Seq      | tiated by server                      |
| 192.168.2.150 | 20    | 172.30.4.83   | 42571 | TCP      | ftp-data > 42571 [ACK] Seq=1 Ack     |                                       |
| 192.168.2.150 | 21    | 172.30.4.83   | 42855 | FTP      | Response: 150 Opening BINARY mode da | ta connection for leg                 |
| 192.168.2.150 | 20    | 172.30.4.83   | 42571 | FTP-DATA | FTP Data: 18 bytes File transf       | er                                    |
| 192.168.2.150 | 20    | 172.30.4.83   | 42571 | TCP      | ftp-data > 42571 [FIN, ACK] Seq=19 A | ck=1 Win=5888 Len=0                   |
| 172.30.4.83   | 42571 | 192.168.2.150 | 20    | TCP      | 42571 > ftp-data [ACK] Se 4 way ha   | andshake P                            |
| 172.30.4.83   | 42571 | 192.168.2.150 | 20    | TCP      | 42571 > ftp-data [FIN, AC to close   | connection Len=0                      |
| 192.168.2.150 | 20    | 172.30.4.83   | 42571 | TCP      | ftp-data > 42571 [ACK] Seq=20 ACK=2  | win=5888 Len=0                        |
| 192.168.2.150 | 21    | 172.30.4.83   | 42855 | FTP      | Response: 226 File send OK.          |                                       |
| 172.30.4.83   | 42855 | 192.168.2.150 | 21    | TCP      | 42855 > ftp [ACK] Seq=82 Ack=263 Win | =5856 Len=0                           |

#### 159

Server

192.168.2.150

20

PORT command to

# Tunable Kernel Parameters

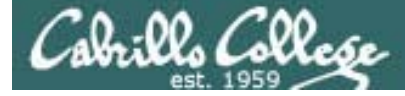

# Transport Layer

## **TCP Tunable Kernel Parameters**

tcp\_fin\_timeout tcp\_keepalive\_time tcp\_sack tcp\_timestamps tcp\_window\_scaling tcp\_retries1 tcp\_retries2 tcp\_syn\_retries

# Security Issues

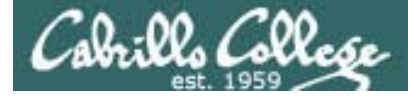

## CIS 192 - Lesson 4

# Transport Layer

# **Security Issues**

Resource: www.securityfocus.org

- SYN Flooding
- Falsifying TCP Communications
- Hijacking connections